# **Dell Data Protection | Encryption**

Enterprise Edition 詳細インストールガイド v8.10.1

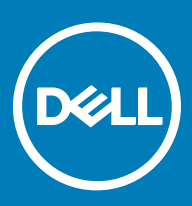

△ 注意:注意アイコンは、指示に従わないと、ハードウェアの損傷やデータの損失を招く可能性があることを示します。

▲ | 警告: 警告アイコンは、物的損害、けが、または死亡の原因となる可能性があることを示します。

() 重要、メモ、ヒント、モバイル、またはビデオ:情報アイコンは、サポート情報を示します。

**著作権 ©2016 Dell Inc. 無断転載を禁じまう。** This product is protected by U.S. and international copyright and intellectual property laws. Dell and the Dell logo are trademarks of Dell Inc. in the United States and/or other jurisdictions. All other marks and names mentioned herein may be trademarks of their respective companies. Dell Data Protection | Encryption, Dell Data Protection | Encryption, Dell Data Protection | Encryption, Dell Data Protection | Encryption, Dell Data Protection | Encryption, Dell Data Protection | Encryption, Dell Data Protection | Could Edition のスイートのドキュメントに使用されている登録商標です。McAfee @ と McAfee のロゴは、米国およびその他の国における McAfee (nc. の登録商標です。Adobe@, Acrobat@, および KACE<sup>TM</sup>) は、Dell Inc. の商標です。McAfee @ と McAfee のロゴは、米国およびその他の国における Internet Explorer@, MS-DOS@, Windows Vista@, MSN@, Active&, Active Directory@, McCrosoft@, Windows@, および Windows@ Exare@, Internet Explorer@, MS-DOS@, Windows Vista@, MSN@, Active&, Active Directory@, Access@, ActiveSync@, BitLocker@, BitLockerTo Go@, Excel@, Hyper-V@, Silverlight@, Outlook@, PowerPoint@, Skydrive@, Sal. Serve@, the Sync@, BitLocker@, BitLockerTo Go@, Excel@, Hyper-V@, Silverlight@, Outlook@, PowerPoint@, Skydrive@, Sal. Serve@, the Sync@, BitLocker@, Braal", YouTube@, tak Urcssoft Corporation の商標です。DropboxSM tt, Dropbox, Inc. のサービスマークです。Google™, Android™, Google™ Chrome™, Gmail™, YouTube@, tak US Securi@, Irwaeta, tak US Securi@, Nature@, Apple Remote Desktorw<sup>™</sup>, Apple IV@, Boot Camp™, FileVault™, ICloud@SM, IPad@, iPhone@, IFhone@, IFhone@, IFhone@, Hatti Sut Co-Outeon@, Sal Serve@, Astu Securi@, Active Securi@, Sut Securi@, Sut Securi@, Securi@, Securi@, Securi@, Securi@, Securi@, Securi@, Secu

# Enterprise Edition 詳細インストールガイド

2016 - 09

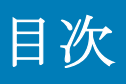

| 1はじめに                                       | 7  |
|---------------------------------------------|----|
| 作業を開始する前に                                   | 7  |
| このガイドの使用法                                   | 7  |
| Dell ProSupport へのお問い合わせ                    | 8  |
| 2 要件                                        | 9  |
| すべてのクライアント                                  | 9  |
| すべてのクライアント - 前提条件                           | 9  |
| すべてのクライアント - ハードウェア                         | 10 |
| すべてのクライアント - 言語サポート                         | 10 |
| Encryption クライアント                           |    |
| Encryption クライアントの前提条件                      |    |
| Encryption クライアントハードウェア                     |    |
| Encryption クライアントのオペレーティングシステム              |    |
| 外付けメディアシールド(EMS)のオペレーティングシステム               | 12 |
| Server Encryption クライアント                    |    |
| Server Encryption クライアントの前提条件               | 14 |
| Server Encryption クライアントのハードウェア             | 14 |
| Server Encryption クライアントのオペレーティングシステム       | 14 |
| 外付けメディアシールド(EMS)のオペレーティングシステム               |    |
| SED クライアント                                  |    |
| OPAL ドライバ                                   |    |
| SED クライアントの前提条件                             | 16 |
| OPAL 対応の SED                                | 16 |
| SED クライアントのオペレーティングシステム                     |    |
| 国際キーボード                                     |    |
| Advanced Authentication クライアント              |    |
| Advanced Authentication クライアントハードウェア        |    |
| Advanced Authentication クライアントのオペレーティングシステム |    |
| BitLocker Manager クライアント                    | 19 |
| BitLocker Manager クライアントの前提条件               |    |
| BitLocker Manager クライアントのオペレーティングシステム       | 19 |
| Cloud クライアント                                |    |
| Cloud Edition クライアント 23                     |    |
| クラウド同期クライアント                                |    |
| ウェブブラウザ                                     |    |
| クラウド Edition クライアントオペレーティングシステム             |    |
| 認証オプション                                     |    |
| 暗号化クライアント                                   | 21 |
| SED クライアント                                  |    |
| BitLocker Manager                           |    |
| 3 レジストリ設定                                   | 25 |
|                                             |    |

| Encryption クライアントのレジストリ設定                                        | 25 |
|------------------------------------------------------------------|----|
| SED クライアントのレジストリ設定                                               |    |
| Advanced Authentication クライアントのレジストリ設定                           |    |
| BitLocker Manager クライアントのレジストリ設定                                 |    |
| Cloud Edition クライアントのレジストリ設定                                     | 31 |
| <b>4</b> マスターインストーラを使用したインストール                                   |    |
| マスターインストーラを使用した対話型のインストール                                        |    |
| マスターインストーラを使用したコマンドラインによるインストール                                  |    |
| 5 マスターインストーラを使用したアンインストール                                        | 36 |
| マスターインストーラのアンインストール                                              |    |
| コマンドラインでのアンインストール                                                | 36 |
| 6子インストーラを使用したインストール                                              |    |
| Driver クライアントのインストール                                             |    |
| コマンドラインでのインストール                                                  |    |
| Encryption クライアントのインストール                                         |    |
| コマンドラインでのインストール                                                  |    |
| Server Encryption クライアントのインストール                                  | 40 |
| Server Encryption の対話型インストール                                     | 41 |
| コマンドラインを使用した Server Encryption のインストール                           | 42 |
| Server Encryption のアクティブ化                                        | 44 |
| SED Management と Advanced Authentication クライアントのインストール           | 45 |
| コマンドラインでのインストール                                                  | 45 |
| Cloud Edition のインストール                                            |    |
| コマンドラインでのインストール                                                  | 47 |
| BitLocker Manager クライアントのインストール                                  | 47 |
| コマンドラインでのインストール                                                  | 47 |
| 7子インストーラを使用したアンインストール                                            | 49 |
| Encryption および Server Encryption クライアントのアンインストール                 | 50 |
| プロセス                                                             | 50 |
| コマンドラインでのアンインストール                                                | 50 |
| External Media Edition のアンインストール                                 | 52 |
| SED クライアントおよび Advanced Authentication クライアントのアンインストール            | 52 |
| プロセス                                                             | 52 |
| PBA の非アクティブ化                                                     |    |
| SED クライアントおよび Advanced Authentication クライアントのアンインストール            | 53 |
| BitLocker Manager クライアントのアンインストール                                | 53 |
| コマンドラインでのアンインストール                                                | 53 |
| Cloud Edition のアンインストール                                          | 53 |
| コマンドラインでのアンインストール                                                | 54 |
| 8 一般的なシナリオ                                                       | 55 |
| Encryption クライアント、、および Advanced Authentication                   | 56 |
| SED クライアント(Advanced Authentication を含む)および External Media Shield | 56 |

| SED クライアント(Advanced Authentication を含む)、External Media Edition、および Cloud Editio | n57     |
|---------------------------------------------------------------------------------|---------|
| Encryption Client および Cloud Edition                                             | 57      |
| BitLocker Manager および External Media Shield                                     | 58      |
| BitLocker Manager、External Media Edition、および Cloud Edition                      | 58      |
| SED クライアント(Advanced Authentication を含む)、Encryption Client、および Cloud Edition     | 59      |
| <b>9</b> ソフトウェアをダウンロードします。                                                      | 60      |
| 10 ワンタイムパスワード、SED UEFI、および BitLocker のための事前インストール設定                             | 61      |
| TPM の初期化                                                                        | 61      |
| UEFI コンピュータ用の事前インストール設定                                                         | 61      |
| UEFI 起動前認証中におけるネットワーク接続の有効化                                                     | 61      |
| レガシーオプション ROM の無効化                                                              | 61      |
| BitLocker PBA パーティションを設定する事前インストール設定設定                                          | 62      |
| 11 ドメインコントローラでの GPO の設定による資格の有効化                                                | 63      |
| 12 マスターインストーラからの子インストーラの抽出                                                      | 64      |
|                                                                                 |         |
| 13 EE Server に対してアクティブ化した Encryption クライアントをアンインストールするための Key<br>Sonver の設定     | ,<br>65 |
| サービスパネル-ドメインアカウントのユーザーの追加                                                       |         |
| ッ こう、ホルーテンテンテンテンテンシー ッ の追加                                                      | 65      |
| サンプル設定ファイル                                                                      | 66      |
| サービスパネル - キーサーバーサービスの再起動                                                        | 67      |
| リモート管理コンソール - フォレンジック管理者の追加                                                     |         |
|                                                                                 |         |
| 14 Administrative Download Utility (CMGAd)の使用                                   | 68      |
| フォレンジックモードでの Administrative Download Utility の使用                                | 68      |
| 管理者モードでの Administrative Download Utility の使用                                    | 69      |
| 15 Server Encryption の設定                                                        | 70      |
| Server Encryption の有効化                                                          | 70      |
| アクティベーションログオンダイアログのカスタマイズ                                                       | 70      |
| Server Encryption EMS ポリシーの設定                                                   | 71      |
| 暗号化されたサーバーインスタンスのサスペンド                                                          | 71      |
| 16 Cloud Edition のためのサーバーの設定                                                    | 73      |
| Cloud Edition のための VE Server の設定                                                | 73      |
| Cloud Edition のための EE Server の設定                                                | 73      |
| クラウドストレージ保護プロバイダプロファイルの管理の                                                      | 74      |
| ホワイトリストのユーザーの許可 / ブラックリストのユーザーの拒否                                               | 74      |
| 17 Dropbox for Business での Cloud Edition の使用                                    | 77      |
| ビジネスおよび個人用アカウントのポリシー                                                            | 77      |
| ビジネスおよび個人用フォルダ                                                                  | 78      |
| チームメンバーアカウントのリモートワイプ                                                            | 78      |
| レポートの実行                                                                         | 79      |
|                                                                                 |         |

| <b>8</b> トラブルシューティング                                |     |
|-----------------------------------------------------|-----|
| すべてのクライアントのトラブルシューティング                              | 80  |
| Encryption および Server Encryption クライアントのトラブルシューティング |     |
| Windows 10 Anniversary アップデートへのアップグレード              |     |
| サーバーオペレーティングシステム上でのアクティベーション                        | 80  |
| (オプション)Encryption Removal Agent ログファイルの作成           |     |
| TSS バージョンの確認                                        | 83  |
| EMS と PCS の相互作用                                     | 83  |
| WSScan の使用                                          | 84  |
| WSProbe の使用                                         |     |
| Encryption Removal Agent ステータスのチェック                 |     |
| SED クライアントのトラブルシューティング                              |     |
| 初期アクセスコードポリシーの使用                                    |     |
| トラブルシューティングのための PBA ログファイルの作成                       |     |
| Dell ControlVault ドライバ                              |     |
| Dell ControlVault ドライバおよびファームウェアのアップデート             |     |
| Cloud クライアント                                        |     |
| 詳細画面の使用                                             |     |
| 拡張症再画面の使用                                           | 91  |
| ログファイルの表示                                           |     |
| 一時的なフォルダ管理権限の提供                                     | 92  |
| よくあるご質問(FAQ)                                        |     |
| UEFI コンピュータ                                         | 93  |
| ネットワーク接続のトラブルシューティング                                |     |
| TPM および BitLocker                                   |     |
| TPM および BitLocker のエラーコード                           |     |
| 田鈺住                                                 | 105 |
| / / 川 阳 木                                           | IZJ |

# はじめに

本書では、、、暗号化クライアント、SED 管理クライアント、Advanced Authentication、BitLocker Manager、および Cloud Edition の インストールおよび設定方法について詳しく説明します。

すべてのポリシー情報とその説明は、AdminHelp にあります。

# 作業を開始する前に

- クライアントを導入する前に、EE Server/VE Server をインストールします。次に示すように、正しいガイドを探し、記載されている手順に従った後、このガイドに戻ります。
  - ・ 『DDP Enterprise Server インストールおよびマイグレーションガイド』
  - ・ 『DDP Enterprise Server Virtual Edition クイックスタートガイドおよびインストールガイド』

希望のポリシーを設定しているかを確認します。? のマークから AdminHelp を参照します。画面の右端にあります。 AdminHelp はポリシーの設定および変更、EE Server/VE Server でのオプションを理解するのに役立つよう設計されたペー ジヘルプです。

- 2 本書の「要件」の章をすべて読んでください。
- 3 エンドユーザーにクライアントを導入します。

# このガイドの使用法

このガイドは次の順序で使用してください。

- クライアントの必要条件、コンピュータハードウェアおよびソフトウェア情報、制限事項、および機能で必要になる特殊なレジ ストリの変更については、「条件」を参照してください。
- ・ 必要に応じて、「ワンタイムパスワード、SED UEFI、および BitLocker のための事前インストール設定」を参照してください。
- Dell デジタル Delivery (DDD)を使用して資格を取る場合は、「資格を有効にするためのドメインコントローラ上での GPO の設定」を参照してください。
- マスターインストーラを使用してクライアントをインストールする場合は、次を参照してください。
  - ・ マスターインストーラを使用した対話型のインストール

または内部接続ポートを編集...のいずれかをクリックします。

- マスターインストーラを使用したコマンドラインによるインストール
- ・ 子インストーラを使用してクライアントをインストールする場合、子インストーラの実行可能ファイルをマスターインストーラから抽出する必要があります。「マスターインストーラからの子インストーラの抽出」を参照して、ここに戻ります。
  - コマンドラインで子インストーラをインストールします。
    - ドライバクライアントのインストール Trusted Platform Module (TPM) を搭載したコンピュータに Encryption クライア ントをインストールするとき、またはデルハードウェアに Encryption クライアントをインストールするときに、これら の手順を使用します。
    - 暗号化クライアントのインストール コンピュータがネットワークに接続していても、ネットワークから切断していて も、紛失していても、盗難されていても、セキュリティポリシーを適用するコンポーネントである Encryption クライア ントをインストールするには、これらの手順を使用します。
    - ・ SED 管理および Advanced 認証クライアントのインストール これらの手順を使用して SED を管理するための暗号化ソ フトウェアをインストールします。SED は独自の暗号化を備えていますが、その暗号化およびポリシーを管理するため

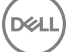

のプラットフォームがありません。Sed 管理では、すべてのポリシー、ストレージ、お SED 管理を使用すると、すべて のポリシー、ストレージ、および暗号化キーの取得は、単一のコンソールから使用でき、紛失や不正なアクセスの場合 にコンピュータが保護されないというリスクを軽減します。

Advanced Authentication クライアントは、SED 用の PBA、シングルサインオン (SSO)、指紋やパスワードなどのユーザ 一資格情報をはじめとする複数の認証方法を管理します。さらに、ウェブサイトおよびアプリケーションにアクセスす るための Advanced Authentication 機能を提供します。

- Cloud Edition のインストール Cloud Edition クライアントをインストールする場合にこれらの手順を使用します。 Dropbox、ビジネス向け Dropbox、Box、OneDrive などのパブリッククラウドサーバーに保存されたときに、データは保 護されます。データは、ファイルがクラウドへ、またはクラウドから移動するときに透過的に暗号化されます。
- BitLocker Manager クライアントのインストール BitLocker 展開のセキュリティを高め、所有コストを単純化および軽減 するように設計されている、BitLocker Manager クライアントをインストールする場合にこれらの手順を使用します。

① メモ: ほとんどのクライアントインストーラは対話形式でインストールできますが、このガイドではインストールについて記述していません。

・ 最も一般的なシナリオのスクリプトについては、「一般的に使用されるシナリオ」を参照してください。

# Dell ProSupport へのお問い合わせ

Dell Data Protection 製品向けの 24 時間 365 日対応電話サポート (877-459-7304、内線 431003) に電話をかけてください。

さらに、dell.com/support で Dell Data Protection 製品のオンラインサポートもご利用いただけます。オンラインサポートでは、ドラ イバ、マニュアル、テクニカルアドバイザリー、よくあるご質問 (FAQ)、および緊急の問題を取り扱っています。

適切なサポート担当者に迅速におつなぎするためにも、お電話の際はお客様のサービスコードをご用意ください。

米国外の電話番号については、Dell ProSupportの国際電話番号をチェックしてください。

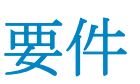

# すべてのクライアント

次の要件はすべてのクライアントに適用されます。他のセクションで挙げられる要件は、特定のクライアントに適用されます。

- ・ 導入中は、IT ベストプラクティスに従う必要があります。これには、初期テスト向けの管理されたテスト環境や、ユーザーへの時間差導入が含まれますが、それらに限定されるものではありません。
- インストール、アップグレード、アンインストールを実行するユーザーアカウントは、ローカルまたはドメイン管理者ユーザー である必要があります。これは、Microsoft SMS または Dell KACE などの導入ツールによって一時的に割り当てることができま す。昇格された権限を持つ非管理者ユーザーはサポートされません。
- ・ インストールまたはアンインストールを開始する前に、重要なデータをすべてバックアップします。
- · インストール中は、外付け(USB)ドライブの挿入や取り外しを含め、コンピュータに変更を加えないでください。
- マスターインストーラクライアントが Dell Digital Delivery (DDD) を使用して資格を得る場合は、アウトバウンドポート 443 が EE Server/VE Server と通信できるようにしてください。資格機能はポート 443 が(何らかの理由で)ブロックされている場合 には機能しません。子インストーラを使用してインストールする場合、DDD は使用されません。
- ・ 必ず www.dell.com/support で、最新の文書およびテクニカルアドバイザリーを定期的に確認してください。

# すべてのクライアント - 前提条件

Microsoft .Net Framework 4.5 (またはそれ以降)の完全バージョンは、マスターインストーラと子インストーラクライアントには必要です(Cloud Editionの子インストーラは除く。これは Microsoft .Net Framework 4.0 クライアントプロファイルのみ必要です)。インストーラは、Microsoft .Net Framework コンポーネントをインストールしません。

デルの工場から出荷されるすべてのコンピュータには、Microsoft .Net Framework 4.5 の完全バージョンが事前インストールされ ています。ただし、Dell ハードウェア上にインストールしていない、または旧型の Dell ハードウェア上でクライアントをアップ グレードしている場合は、インストール / アップグレード失敗を防ぐため、クライアントをインストールする前に、インスト ールされている Microsoft .Net のバージョンを検証し、必要に応じてバージョンをアップグレードするようにしてください。イ ンストールされている Microsoft .Net のバージョンを検証するには、インストール対象のコンピュータで http:// msdn.microsoft.com/en-us/library/hh925568(v=vs.110).aspx に記載されている手順を実行します。Microsoft .Net Framework 4.5 の完全バージョンをインストールするには、https://www.microsoft.com/en-us/download/details.aspx?id=30653 に移動します。

- Dell ControlVault、指紋リーダー、およびスマートカード(下記参照)のドライバとファームウェアは、マスターインストーラ や子インストーラの実行可能ファイルには含まれていません。ドライバとファームウェアは最新の状態にしておく必要があり ます。これらは、http://www.dell.com/supportから、お使いのコンピュータモデルを選択してダウンロードできます。認証ハー ドウェアに基づいて、適切なドライバとファームウェアをダウンロードします。
  - Dell ControlVault

DELL

- ・ NEXT Biometrics Fingerprint ドライバ
- ・ Validity Fingerprint Reader 495 ドライバ
- ・ O2Micro スマートカードドライバ

デル以外のハードウェアにインストールしている場合は、そのベンダーのウェブサイトからアップデート済みのドライバとファームウェアをダウンロードしてください。Dell ControlVault ドライバのインストール手順は、「Dell ControlVault ドライバ およびファームウェアのアップデート」に記載されています。

# すべてのクライアント-ハードウェア

· 次の表に、サポートされているコンピュータハードウェアについて詳しく示します。

### ハードウェア

・ 最小限のハードウェア要件は、オペレーティングシステムの最小要件を満たしている必要があります。

# すべてのクライアント - 言語サポート

Encryption、、、Cloud Edition および BitLocker Manager クライアント、複数言語ユーザーインターフェース(MUI) に対応しており、次の言語をサポートします。

### 言語サポート

|   | CNI 苯五     |   | 14 日本語                      |
|---|------------|---|-----------------------------|
| • | LIN-       | · | JA - 口 本印                   |
| • | ES - スペイン語 | • | KO - 韓国語                    |
| • | FR - フランス語 |   | PT-BR - ポルトガル語(ブラジル)        |
| • | IT - イタリア語 |   | PT-PT - ポルトガル語(ポルトガル(イベリア)) |
|   |            |   |                             |

- ・ DE ドイツ語
- SED および Advanced Authentication のクライアントは、複数言語ユーザーインターフェイス(MUI)に対応しており、次の言語 をサポートしています。ロシア語、繁体字中国語、または簡体字中国語では、UEFI モードおよび起動前認証はサポートされて いません。

### 言語サポート

| • | EN - 英語    | • | KO - 韓国語                    |
|---|------------|---|-----------------------------|
| • | FR - フランス語 | • | ZH-CN - 中国語(簡体字)            |
|   | IT - イタリア語 |   | ZH-TW - 中国語(繁体字)            |
|   | DE - ドイツ語  |   | PT-BR - ポルトガル語(ブラジル)        |
|   | ES - スペイン語 |   | PT-PT - ポルトガル語(ポルトガル(イベリア)) |
| • | JA - 日本語   |   | RU - ロシア語                   |

# Encryption クライアント

- ・ クライアントコンピュータは、アクティブ化するためにネットワーク接続が必要です。
- ・ 最初の暗号化にかかる時間を短縮するために、Windows ディスククリーンアップ ウィザードを実行して、一時ファイルおよび その他の不必要なデータを削除します。
- ・ 最初の暗号化スイープ中にスリープモードをオフにして、誰も操作していないコンピュータがスリープ状態になるのを防ぎま す。スリープ状態のコンピュータでは暗号化は行われません(復号化も行われません)。
- Encryption クライアントは、デュアルブート設定をサポートしていません。これは、もう一方のオペレーティングシステムのシステムファイルが暗号化され、その動作を妨げるおそれがあるためです。
- マスターインストーラでは、v8.0 より前のコンポーネントからのアップグレードはサポートされていません。マスターインストーラから子インストーラを抽出し、コンポーネントを個々にアップグレードします。抽出手順については、「マスターインストーラからの子インストーラの抽出」を参照してください。

- Encryption クライアントは監査モードをサポートするようになりました。監査モードは管理者がサードパーティの SCCM また は類似した暗号化クライアントのソリューションを使用してではなく、企業と同じイメージの一部として、暗号化クライアント を展開することを可能にします。デフォルトで、有効化はイメージが完全に展開されるまで進みません。
- Encryption クライアントは、McAfee、Symantec クライアント、Kaspersky、および MalwareBytes を使用してテスト済みです。 これらのアンチウイルスプロバイダに関しては、アンチウイルススキャンおよび暗号化における互換性を確保するために、ハー ドコーディングされた除外が設定されています。Encryption クライアントは、Microsoft Enhanced Mitigation Experience Toolkit で もテスト済みです。

リストにないアンチウイルスプロバイダが組織で使用されている場合は、KB 記事 KB article SLN298707 を参照するか、Dell ProSupport にお問い合わせください。

- TPM は GPK を封印するために使用されます。したがって、Encryption クライアントを実行している場合は、クライアントコン ピュータに新しいオペレーティングシステムをインストールする前に、BIOS で TPM をクリアする必要があります。
- インプレイスでのオペレーティングシステムのアップグレードは、Encryption クライアントがインストールされている場合では サポートされていません。Encryption クライアントをアンインストールおよび復号化し、新しいオペレーティングシステムにア ップグレードした後、Encryption クライアントを再度インストールしてください。

さらに、オペレーティングシステムの再インストールもサポートされていません。オペレーティングシステムを再インストール するには、ターゲットコンピュータをバックアップしてからそのコンピュータをワイプし、オペレーティングシステムをインス トールした後、確立した回復手順に従って暗号化されたデータを回復してください。

# Encryption クライアントの前提条件

 Microsoft Visual C++ 2012 更新プログラム 4 がコンピュータにまだインストールされていない場合は、マスターインストーラが これをインストールします。子インストーラを使用する場合は、Encryption クライアントをインストールする前に、このコン ポーネントをインストールする必要があります。

### 前提条件

・ Visual C++ 2012 更新プログラム 4 以降再頒布可能パッケージ(x86 および x64)

# Encryption クライアントハードウェア

次の表は、サポートされているハードウェアの詳細です。

### オプションの組み込みハードウェア

・ TPM 1.2 または 2.0

# Encryption クライアントのオペレーティングシステム

次の表は、対応オペレーティングシステムの詳しい説明です。

### Windows オペレーティングシステム (32 ビットと 64 ビット)

- · Windows 7 SP0-SP1 : Enterprise、Professional、Ultimate
- ・ アプリケーション互換テンプレートでの Windows Embedded Standard 7 (ハードウェア暗号化はサポートされていません)
- Windows 8 : Enterprise, Pro
- · Windows 8.1 Update 0-1 : Enterprise Edition, Pro Edition
- ・ Windows Embedded 8.1 Industry Enterprise (ハードウェア暗号化はサポートされていません)
- · Windows 10 : Education, Enterprise, Pro
- VMWare Workstation 5.5 以降

① メモ: UEFI モードは、Windows 7、Windows Embedded Standard 7、または Windows Embedded 8.1 Industry Enterprise ではサポートされていません。

# 外付けメディアシールド(EMS)のオペレーティングシステム

- 次の表に、EMSによって保護されているメディアにアクセスする場合にサポートされるオペレーティングシステムの詳細を示します。
- ① メモ: EMS をホストするには、外部メディア上の約 55MB の空き容量に加えて、メディア上に暗号化対象の最大ファイルに 等しい空き容量が必要です。

### ① メモ:

Windows XP は、EMS Explorer を使用する場合にのみサポートされています。

EMS で保護されたメディアにアクセスする場合にサポートされる Windows オペレーティングシステム (32 ビットと 64 ビット)

- · Windows 7 SP0-SP1 : Enterprise、Professional、Ultimate、Home Premium
- Windows 8 : Enterprise, Pro, Consumer
- · Windows 8.1 Update 0-1 : Enterprise Edition, Pro Edition
- · Windows 10 : Education, Enterprise, Pro

### EMS で保護されたメディアにアクセスする場合にサポートされる Mac オペレーティングシステム (64 ビットカーネル)

- Mac OS X Yosemite 10.10.5
- Mac OS X El Capitan 10.11.6
- macOS Sierra 10.12.0

# Server Encryption クライアント

Server Encryption は、サーバーモードで動作しているコンピュータ、特にファイルサーバー上での使用を対象にしています。

- ・ Server Encryption は、Dell Data Protection | Enterprise Edition および Dell Data Protection | Endpoint Security Suite Enterprise とのみ 互換性があります。
- Server Encryption は次を提供します。
  - ・ ソフトウェアの暗号化は、Microsoft Windows Embedded 8.1 Industry Enterprise
  - ・ リムーバブルストレージ暗号化
  - ポート制御

### ① メモ:

サーバーはポート制御をサポートしている必要があります。

サーバーポート制御システムポリシーは、例えば、USB デバイスによるサーバーの USB ポートへのアクセスおよび使 用を制御することにより、保護対象サーバー上のリムーバブルメディアに影響します。USB ポートポリシーは外部 USB ポートに適用されます。内部 USB ポート機能は、USB ポートポリシーの影響を受けません。USB ポートポリシー が無効化されると、クライアント USB キーボードおよびマウスは機能しなくなり、このポリシーが適用される前にリ モートデスクトップ接続がセットアップされない限り、ユーザーはコンピュータを使用することができなくなります。

### Server Encryption は、次に対して使用します。

- ローカルドライブを持つファイルサーバー
- サーバーオペレーティングシステム、またはシンプルファイルサーバーとして非サーバーオペレーティングシステムを実行している仮想マシン(VM)ゲスト
- ・ サポートされている構成:
  - ・ RAID5または10ドライブ搭載のサーバー。RAID0(ストライピング)とRAID1(ミラーリング)は互いに独立してサポートされています。
  - ・ Multi TB RAID ドライブ搭載のサーバー
  - ・ コンピュータをシャットダウンせずに交換可能なドライブ搭載のサーバー
  - Server Encryption は、McAfee VirusScan、Symantec クライアント、Kaspersky Anti-Virus、および MalwareBytes Anti-Malware との適合性が検証済みです。アンチウイルススキャンと暗号化間における非互換性を防ぐため、これらのアンチウイルスプロバイダに対するハードコーディングされた除外が設定されています。リストにないアンチウイルスプロバイダが組織で 使用されている場合は、KB 記事 SLN298707 を参照するか、Dell ProSupport にお問い合わせください。

### 非対応

Server Encryption は、次での使用は対象外です。

- ・ Dell Data Protection サーバー、または Dell Data Protection サーバー用のデータベースを実行しているサーバー
- ・ Server Encryption には、Dell Data Protection | Endpoint Security Suite、Dell Data Protection | Personal Edition、および Dell Data Protection | Security Tools との互換性はありません。
- ・ Server Encryption は、SED Management および BitLocker Manager クライアントではサポートされません。
- ・ Server Encryption との間の移行はサポートされていません。Dell Data Protection | External Media Edition から Server Encryption へのアップグレードでは、前の製品を完全にアンインストールしてから Server Encryption をインストールする必要があります。
- ・ VM ホスト(通常、VM ホストには複数の VM ゲストが含まれています。)
- ・ ドメインコントローラ
- ・ Exchange サーバー
- ・ データベース(SQL、Sybase、SharePoint、Oracle、MySQL、Exchange など)をホストしているサーバー
- 次のいずれかのテクノロジを使用しているサーバー
  - Resilient File System
  - Fluid File System
  - Microsoft 記憶域
  - ・ SAN/NAS ネットワークストレージソリューション
  - iSCSI 接続デバイス

- ・ 重複排除ソフトウェア
- ・ ハードウェア重複排除
- ・ 分割された RAID (単一の RAID に複数のボリュームが存在)
- ・ SED ドライブ (RAID および非 RAID)
- ・ キオスク向けの自動ログオン (Windows OS 7、8/8.1)
- Microsoft Storage Server 2012
- Server Encryption は、デュアルブート設定をサポートしていません。これは、もう一方のオペレーティングシステムのシステムファイルが暗号化され、その動作を妨げるおそれがあるためです。
- インプレイスでのオペレーティングシステムのアップグレードは、Server Encryption ではサポートされていません。お使いのオペレーティングシステムをアップグレードするには、Server Encryption をアンイストールして復号化し、新しいオペレーティングシステムにアップグレードし、Server Encryption を再インストールします。

さらに、オペレーティングシステムの再インストールもサポートされていません。オペレーティングシステムの再インストール が必要な場合は、ターゲットコンピュータをバックアップしてからそのコンピュータをワイプし、オペレーティングシステムを インストールした後、回復手順に従って暗号化されたデータを回復してください。暗号化されたデータのリカバリの詳細につい ては、『Recovery Guide』(リカバリガイド)を参照してください。

# Server Encryption クライアントの前提条件

· Server Encryption クライアントをインストールする前に、このコンポーネントをインストールする必要があります。

### 前提条件

・ Visual C++ 2012 更新プログラム 4 以降再頒布可能パッケージ (x86 および x64)

# Server Encryption クライアントのハードウェア

最小限のハードウェア要件は、オペレーティングシステムの最小要件を満たしている必要があります。

# Server Encryption クライアントのオペレーティングシステム

次の表は、対応オペレーティングシステムの詳しい説明です。

### オペレーティングシステム (32 ビットと 64 ビット)

- Windows 7 SP0~SP1 : Home, Enterprise, Professional, Ultimate
- · Windows 8.0 : Enterprise, Pro
- Windows 8.1~Windows 8.1 Update 1 : Enterprise Edition, Pro Edition
- Windows 10 : Education Edition, Enterprise Edition, Pro Edition

### サポートされているサーバーオペレーティングシステム

- ・ Windows Server 2008 SP2: Standard Edition、Datacenter Edition (Hyper-V 有りおよび無し)、Enterprise Edition (Hyper-V 有り および無し)、Foundation Server Edition
- ・ Windows Server 2008 R2 SP1 : Standard Edition、Datacenter Edition (Hyper-V 有りおよび無し)、Enterprise Edition (Hyper-V 有 りおよび無し)、Foundation Edition、Webserver Edition
- · Windows Server 2012 : Standard Edition, Essentials Edition, Foundation Edition, Datacenter Edition
- · Windows Server 2012 R2 : Standard Edition、Essentials Edition、Foundation Edition、Datacenter Edition

### UEFI モードがサポートされるオペレーティングシステム

- · Windows 8 : Enterprise, Pro
- Windows 8.1~Windows 8.1 Update 1 : Enterprise Edition, Pro Edition
- Windows 10 : Education Edition, Enterprise Edition, Pro Edition
- メモ: サポートされる UEFI コンピュータでは、メインメニューから 再起動 を選択した後にコンピュータが再起動し、2 つのロ グオン画面のいずれかが表示されます。表示されるログオン画面は、コンピュータプラットフォームアーキテクチャにおける 違いによって決定します。

# 外付けメディアシールド(EMS)のオペレーティングシステム

次の表に、EMS によって保護されているメディアにアクセスする場合にサポートされるオペレーティングシステムの詳細を示します。

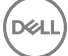

### () メモ: EMS をホストするには、外部メディア上の約 55MB の空き容量に加えて、メディア上に暗号化対象の最大ファイルに等 しい空き容量が必要です。

() メモ:

Windows XP は、EMS Explorer を使用する場合にのみサポートされています。

### EMS で保護されたメディアにアクセスする場合にサポートされる Windows オペレーティングシステム(32 ビットと 64 ビット)

- · Windows 7 SP0-SP1 : Enterprise, Professional, Ultimate, Home Premium
- Windows 8 : Enterprise, Pro, Consumer
- Windows 8.1 Update 0-1 : Enterprise Edition, Pro Edition
- · Windows 10 : Education, Enterprise, Pro

### サポートされているサーバーオペレーティングシステム

- Windows Server 2008 SP1 以降
- Windows Server 2012 R2

### EMS で保護されたメディアにアクセスする場合にサポートされる Mac オペレーティングシステム(64 ビットカーネル)

- · OS X Mavericks 10.9.5
- OS X Yosemite 10.10.5
- ・ OS X El Capitan 10.11.4 および 10.11.5

# SED クライアント

- ・ SED 管理を正しくインストールするには、コンピュータに有線ネットワーク接続が必要です。
- ・ IPv6 はサポートされていません。
- ポリシーを適用し、ポリシーの実施を開始できる状態になったら、コンピュータをシャットダウンして再起動する準備を整えます。
- 自己暗号化ドライブが搭載されているコンピュータでは HCA カードを使用できません。HCA のプロビジョニングを妨げる非 互換性が存在します。デルでは、HCA モジュールをサポートする自己暗号化ドライブを用いたコンピュータの販売を行ってい ません。この非対応構成は、アフターマーケット構成となります。
- ・ 暗号化の対象となるコンピュータに自己暗号化ドライブが搭載されている場合、Active Directory オプションのユーザーは次回 のログオン時にパスワードの変更が必要が無効になっていることを確認します。起動前認証は、この Active Directory オプショ ンをサポートしていません。
- デルでは、PBA がアクティブ化された後で認証方法を変更しないことをお勧めしています。別の認証方法に切り替える必要がある場合は、次のいずれかの操作を行う必要があります。
  - · PBA からすべてのユーザーを削除します。

または

DELL

・ PBAを非アクティブ化し、認証方法を変更した後、PBAを再度アクティブ化します。

・ SED 管理は、Server Encryption ではサポートされません。

重要: RAID と SED の性質により、SED 管理では RAID はサポートされません。SED の RAID=On には、RAID では、ディスクにアクセスして、SED がロック状態のために利用できない上位セクタの RAID 関連データを読み書きする必要があり、ユーザーがログオンするまで待機してこのデータを読み取ることができないという問題があります。この問題を解決するには、BIOS で SATA の動作を RAID=On から AHCI に変更します。オペレーティングシステムに AHCI コントローラドライバがプレインストールされていない場合は、RAID=On から AHCI に切り替えるときにオペレーティングシステムがブルースクリーンになります。

# OPAL ドライバ

・ サポートされている OPAL 準拠の SED には、http://www.dell.com/support にあるアップデートされた Intel Rapid Storage Technology ドライバが必要です。

# SED クライアントの前提条件

 Microsoft Visual C++2010 SP1 および Microsoft Visual C++ 2012 更新プログラム 4 がコンピュータにまだインストールされてい ない場合、マスターインストーラがこれらのプログラムをインストールします。子インストーラを使用する場合は、SED 管理 をインストールする前に、これらのコンポーネントをインストールする必要があります。

### 前提条件

- Visual C++ 2010 SP1 以降再頒布可能パッケージ(x86 および x64)
- ・ Visual C++ 2012 更新プログラム 4 以降再頒布可能パッケージ (x86 および x64)

# OPAL 対応の SED

 SED 管理でサポートされている Opal 準拠 SED の最新のリストについては、KB 記事「http://www.dell.com/support/ article/us/en/19/SLN296720」を参照してください。

# SED クライアントのオペレーティングシステム

・ 次の表は、対応オペレーティングシステムの詳しい説明です。

### Windows オペレーティングシステム(32 ビットと 64 ビット)

- Windows 7 SP0-SP1: Enterprise、Professional (レガシー起動モードではサポートされていますが、UEFI ではサポートされていません)
- ① メモ: Legacy ブートモードは Windows 7 でサポートされています。Windows 7 では UEFI はサポートされていません。
- Windows 8 : Enterprise、Pro
- · Windows 8.1 : Enterprise Edition, Pro Edition
- · Windows 10 : Education, Enterprise, Pro

# 国際キーボード

次の表は、起動前認証でサポートされている国際キーボードのリストです。

### ① メモ:これらのキーボードは、UEFI でのみ</u>サポートされます。

### 国際キーボードのサポート - UEFI

- ・ DE-CH ドイツ語 (スイス)
- ・ DE-FR フランス語 (スイス)

# Advanced Authentication クライアント

 Advanced Authentication を使用する場合、ユーザーは、Dell Data Protection | Security Tools で管理および登録されている高機能 認証資格情報を使用して、コンピュータへのアクセスをセキュア化します。Security Tools は、Windows パスワード、指紋、ス マートカードなど、Windows サインイン用の認証資格情報のプライマリマネージャになります。Microsoft オペレーティングシ ステムを使用して登録されている画像パスワード、PIN、および指紋資格情報は、Windows サインインでは認識されません。

ユーザー資格情報の管理に引き続き Microsoft オペレーティングシステムを使用するには、Security Tools Authentication をイン ストールしないでください。インストールした場合はアンインストールしてください。

- ・ ワンタイムパスワード (OTP) 機能には、TPM が存在し、有効化され、所有されている必要があります。OTP は TPM 2.0 でサポートされていません。TPM の所有権をクリアし、設定するには、https://technet.microsoft.com を参照してください。
- ・ SED は、高度な認証または暗号化を提供するために TPM を必要としません。

# Advanced Authentication クライアントハードウェア

・ 次の表に、サポートされる認証ハードウェアについて詳しく示します。

### 指紋およびスマートカードリーダー

- ・ セキュアモードの Validity VFS495
- · Dell ControlVault Swipe Reader
- UPEK TCS1 FIPS 201 Secure Reader 1.6.3.379
- ・ Authentec Eikon および Eikon To Go USB Reader

### 非接触型カード

・ 指定された Dell ノートブックに内蔵された非接触型カードリーダーを使用する非接触型カード

### スマートカード

・ ActivIdentity クライアントを使用した PKCS #11 スマートカード

### ① メモ: ActivIdentity クライアントは事前にロードされていないため、別途インストールする必要があります。

- ・ CSP カード
- ・ 共通アクセスカード (CAC)
- ・ クラス B/SIPR ネットカード
- 次の表は、SIPR ネットカードでサポートされている De 11 コンピュータモデルの詳細を説明しています。

### Dell コンピュータモデル - クラス B/SIPR Net カードサポート

| Latitude E6440 |   | Precision M2800 |   | Latitude 14 Rugged Extreme |
|----------------|---|-----------------|---|----------------------------|
| Latitude E6540 | • | Precision M4800 | • | Latitude 12 Rugged Extreme |
|                | • | Precision M6800 | • | Latitude 14 Rugged         |

次の表は、UEFIでサポートされている De 11 コンピュータモデルの詳細を説明しています。

### Dell コンピュータモデル - UEFI サポート

| • | Latitude 7370   | • | Precision M3510 | • | Optiplex 3040 Micro、Mini  | • | Venue Pro_11(モデル        |
|---|-----------------|---|-----------------|---|---------------------------|---|-------------------------|
|   | Latitude E5270  | ٠ | Precision M4800 |   | Tower、Small Form Factor   |   | 5175/5179)              |
|   | l atitude E5470 | • | Precision M5510 | ٠ | Optiplex 3046             | • | Venue Pro 11 (モデル 7139) |
|   |                 | ٠ | Precision M6800 | ٠ | Optiplex 5040 Mini Tower、 |   |                         |
| · |                 | • | Precision M7510 |   | Small Form Factor         |   |                         |
| · | Latitude E/240  |   | Precision M7710 | ٠ | OptiPlex 7020             |   |                         |

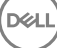

•

### Dell コンピュータモデル - UEFI サポート

- Latitude E7250 · Precision T3420
  - Precision T3620

Precision T7810

- Latitude E7270Latitude E7275
- Latitude E7350
- Latitude E7440
- · Latitude E7450
- · Latitude E7470
- · Latitude 12 Rugged Extreme
- ・ Latitude 12 Rugged Tablet (モデル 7202)
- Latitude 14 Rugged Extreme
- Latitude 14 Rugged

- Optiplex 7040 Micro、Mini Tower、Small Form Factor
- Optiplex 3240 All-In-One
- Optiplex 7440 All-In-One
- OptiPlex 9020 Micro

 メモ: 認証機能は、適格な OPAL Compliant SED を搭載した、Windows 8、Windows 8.1、および Windows 10 を実行するコン ピュータにおいて、UEFI モードでサポートされます。レガシーブートモードは Windows 7、Windows 8、Windows 8.1、および び Windows 10 を実行しているその他のコンピュータでサポートされています。

# Advanced Authentication クライアントのオペレーティングシ ステム

### Windows オペレーティングシステム

次の表では、対応オペレーティングシステムが詳しく説明されています。

### Windows オペレーティングシステム(32 ビットと 64 ビット)

- Windows 7 SP0-SP1: Enterprise、Professional、Ultimate
- Windows 8: Enterprise、Pro
- Windows 8.1 Update 0-1: Enterprise Edition, Pro Edition
- Windows 10: Education、Enterprise、Pro

① | メモ: Windows 7 では UEFI モードはサポートされていません。

## モバイルデバイスオペレーティングシステム

次のモバイルオペレーティングシステムは、Security Tools ワンタイムパスワード機能対応です。

## Android オペレーティングシステム

- · 4.0~4.0.4 Ice Cream Sandwich
- 4.1~4.3.1 Jelly Bean
- 4.4~4.4.4 KitKat
- · 5.0∼5.1.1 Lollipop

### iOS オペレーティングシステム

- iOS 7.x
- iOS 8.x

## Windows Phone オペレーティングシステム

• Windows Phone 8.1

• Windows 10 Mobile

# BitLocker Manager クライアント

- ・ BitLocker がまだお使いの環境に導入されていない場合は、「Microsoft BitLocker の要件」を確認してください。
- PBA パーティションがすでに設定されていることを確認します。PBA パーティションを設定する前に BitLocker Manager がインストールされている場合は、BitLocker を有効にできないため、BitLocker Manager は動作しません。「BitLocker PBA パーティションを設定するプレインストール構成」を参照してください。
- キーボード、マウス、およびビデオコンポーネントは、コンピュータに直接接続する必要があります。周辺機器の管理に KVM スイッチは使用しないでください。KVM スイッチは、ハードウェアを正しく識別するコンピュータの機能を阻害するおそれが あるためです。
- TPM をオンにして有効にします。BitLocker Manager は TPM の所有権を取得しますが、再起動の必要はありません。ただし、 TPM の所有権がすでに存在する場合は、暗号化セットアップ処理が開始されます。再起動する必要はありません。ここでのポ イントは、TPM が「所有」され有効化される必要があるという点です。
- FIPS モードが GPO セキュリティ設定「システム暗号化:暗号化、ハッシュ、署名に FIPS 対応のアルゴリズムを使用」で有効 になった場合、BitLocker Manager クライアントは、認定した AES FIPS が検証したアルゴリズムを使用するので、製品を介して そのデバイスを管理します。現在 Microsoft では、アプリケーション互換性、回復、およびメディア暗号化における多数の問題 のために FIPS 検証済みアルゴリズムを使用しないことをカスタマーに勧めていることから、当社でもこのモードを BitLocker 暗号化クライアントのデフォルトとして設定することを必須とはしていません: http://blogs.technet.com。
- ・ BitLocker Manager は、Server Encryption ではサポートされません。

# BitLocker Manager クライアントの前提条件

 Microsoft Visual C++2010 SP1 および Microsoft Visual C++ 2012 更新プログラム 4 がコンピュータにまだインストールされてい ない場合、マスターインストーラがこれらのプログラムをインストールします。子インストーラを使用する場合 は、BitLocker Manager をインストールする前に、これらのコンポーネントをインストールする必要があります。

### 前提条件

- ・ Visual C++ 2010 SP1 以降再頒布可能パッケージ (x86 および x64)
- ・ Visual C++ 2012 更新プログラム 4 以降再頒布可能パッケージ (x86 および x64)

# BitLocker Manager クライアントのオペレーティングシステム

次の表では、対応オペレーティングシステムが詳しく説明されています。

### Windows オペレーティングシステム

- ・ Windows 7 SPO-SP1: Enterprise、Ultimate (32 ビットと 64 ビット)
- ・ Windows 8: Enterprise (64 ビット)
- ・ Windows 8.1: Enterprise Edition、Pro Edition (64 ビット)
- Windows 10: Education、Enterprise、Pro
- Windows Server 2008 R2: Standard Edition 、 Enterprise Edition (64  $\forall \gamma \land$  )

# Cloud クライアント

- ・ Cloud Edition は、Microsoft Office 365 ではサポートされていません。
- ・ コンピュータでは、1つ(文字値)の割り当て可能なディスクドライブを利用できる必要があります。
- ターゲットデバイスが https://yoursecurityservername.domain.com:8443/cloudweb/register および https:// yoursecurityservername.domain.com:8443/cloudweb にアクセスできることを確認します。

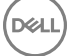

Cloud Edition の導入前は、ターゲットデバイスでクラウドストレージアカウントのセットアップが行われていない状態にしておくことが最善です。

ユーザーが既存のアカウントを保持する場合は必要があります確認しているファイルがが状態を維持し、 *暗号化* が移動され、 同期クライアントからログアウト Cloud Edition をインストールする前にします。

- ・ ユーザーは、クライアントをインストールした後に、コンピュータを再起動する必要があります。
- Cloud Edition は、同期クライアントの動作と競合しません。したがって、管理者とエンドユーザーは、Cloud Edition を導入する 前に、これらのアプリケーションの動作を理解しておく必要があります。詳細については、を参照してください]ボックスのサ ポートで Https://support.box.com/home、、Dropbo support に Https://www.dropbox.com/help、、、または OneDrive support に Http://windows.microsoft.com/en-us/onedrive-help#onedrive=other..
- ・ IPv6 はサポートされていません。

# Cloud Edition クライアント 23

 マスターインストーラには Microsoft .Net Framework 4.0 クライアントプロファイルおよび Microsoft Visual C++ をコンピュー タにすでにインストールされていない場合は、2010 (SP1 をインストールします。子インストーラを使用する場合は、Cloud Edition をインストールする前に、これらのコンポーネントをインストールする必要があります。

### 前提条件

- .Net Framework 4.0 Client Profile
- ・ Visual C++ 2010 SP1 再頒布可能パッケージ (x86 および x64)

# クラウド同期クライアント

次の表に、Cloud Edition のクラウド同期クライアントの詳細を示します。同期クライアントのアップデートは頻繁にリリースされるので、実稼動環境に導入する前に、Cloud Edition で新しい同期クライアントバージョンをテストすることをお勧めします。

### クラウド同期クライアント

- Dropbox
- Box
- Google Drive
- OneDrive
- · OneDrive for Business

### ① メモ:

ビジネス向け Dropbox には、Dropbox v2.8 以降に加えて VE Server v8.4 以降または EE Server v8.5 以降が必要です。

ビジネス向け Dropbox の場合、v8.4 より前の VE Server または v8.5 より前の EE Server を使用して、クライアントは すべてのファイルとフォルダを保護します。VE v8.4 以降または EE Server v8.5 以降では、ユーザーは、個人用 Dropbox アカウントにファイルをアップロードすることができます。ポリシーに基づき、これらのファイルを保護されない状 態にしておくことができます。

Cloud Edition をビジネス向け Google Drive または OneDrive と共に使用するには、EE Server/VE Server v9.1 以降が必要です。

# ウェブブラウザ

・ サポートされているブラウザには、Internet Explorer、Mozilla Firefox、および Google Chrome があります。Cloud Edition では Microsoft Edge ブラウザはサポートされていません。

# クラウド Edition クライアントオペレーティングシステム

次の表では、対応オペレーティングシステムが詳しく説明されています。

### Windows オペレーティングシステム(32 ビットと 64 ビット)

- · Windows 7 SP0-SP1
- Windows 8
- Windows 8.1
- Windows 10

### Android オペレーティングシステム

- 4.0 Ice Cream Sandwich
- 4.1~4.3 Jelly Bean
- 4.4~4.4.4 KitKat
- · 5.0∼5.1.1 Lollipop

### iOS オペレーティングシステム

- · iOS 7.x
- iOS 8.x
- iOS 9.x

# 認証オプション

・次の認証オプションには特定のハードウェアが必要です:指紋、スマートカード、コンタクトレスカード、クラス B/SIPR ネットカード、および UEFI コンピュータでの認証。次のオプションには次の設定が必要です:Windows 認証を使用するスマートカード、起動前認証を使用するスマートカード、および ワンタイムパスワード。以下の表では、ハードウェアと構成の要件が満たされているときに使用できる認証オプションをオペレーティングシステム別に示しています。

# 暗号化クライアント

### 非 UEFI

DELL

|                                  | PBA          | Windows 認証             |              |           |                |                |                |                |
|----------------------------------|--------------|------------------------|--------------|-----------|----------------|----------------|----------------|----------------|
|                                  | パスワー 指紋<br>ド | 接触型ス OTP<br>マートカ<br>ード | SIPR カ<br>ード | パスワー<br>ド | 指紋             | スマート<br>カード    | OTP            | SIPR カ<br>ード   |
| Windows 7 SP0-<br>SP1            |              |                        |              | Х         | X <sup>2</sup> | X <sup>2</sup> | X <sup>1</sup> | X <sup>2</sup> |
| Windows 8                        |              |                        |              | Х         | X <sup>2</sup> | X <sup>2</sup> | X <sup>1</sup> | X <sup>2</sup> |
| Windows 8.1 更新<br>プログラム 0 ~<br>1 |              |                        |              | X         | X <sup>2</sup> | X <sup>2</sup> | X <sup>1</sup> | X <sup>2</sup> |
| Windows 10                       |              |                        |              | х         | X <sup>2</sup> | X <sup>2</sup> | X <sup>1</sup> | X <sup>2</sup> |

1. マスターインストーラでインストールする場合、または子インストーラを使用するときには Advanced Authentication パッケー ジでインストールする場合に使用可能。

### 非 UEFI

| PBA          |                        |              | Windows 認証   |                 |              |  |  |  |
|--------------|------------------------|--------------|--------------|-----------------|--------------|--|--|--|
| パスワー 指紋<br>ド | 接触型ス OTP<br>マートカ<br>ード | SIPR カ<br>ード | パスワー 指紋<br>ド | スマート OTP<br>カード | SIPR カ<br>ード |  |  |  |

2. 認証ドライバを support.dell.com からダウンロードしたときに使用可能。

### UEFI

|                                  | PBA -     | ペートされる | 5 <b>Dell</b> コンモ  | <u> ニュータに</u> な | あります。        | Windows 認証 |                |                |                |                |  |
|----------------------------------|-----------|--------|--------------------|-----------------|--------------|------------|----------------|----------------|----------------|----------------|--|
|                                  | パスワー<br>ド | 指紋     | 接触型ス<br>マートカ<br>ード | OTP             | SIPR カ<br>ード | パスワー<br>ド  | 指紋             | スマート<br>カード    | OTP            | SIPR カ<br>ード   |  |
| Windows 7 SP0-<br>SP1            |           |        |                    |                 |              |            |                |                |                |                |  |
| Windows 8                        |           |        |                    |                 |              | Х          | X <sup>2</sup> | X <sup>2</sup> | X <sup>1</sup> | X <sup>2</sup> |  |
| Windows 8.1 更新<br>プログラム 0 ~<br>1 |           |        |                    |                 |              | ×          | X <sup>2</sup> | X <sup>2</sup> | X <sup>1</sup> | X <sup>2</sup> |  |
| Windows 10                       |           |        |                    |                 |              | Х          | X <sup>2</sup> | X <sup>2</sup> | X <sup>1</sup> | X <sup>2</sup> |  |

1. マスターインストーラでインストールする場合、または子インストーラを使用するときには Advanced Authentication パッケー ジでインストールする場合に使用可能。

2. 認証ドライバを support.dell.com からダウンロードしたときに使用可能。

# SED クライアント

### 非 UEFI

|                       | PBA            |                        | Windows 認証       |           |                |                |                |                |  |
|-----------------------|----------------|------------------------|------------------|-----------|----------------|----------------|----------------|----------------|--|
|                       | パスワー 指紋<br>ド   | 接触型ス OTP<br>マートカ<br>ード | SIPR カ<br>ード     | パスワー<br>ド | 指紋             | スマート<br>カード    | OTP            | SIPR カ<br>ード   |  |
| Windows 7 SP0-<br>SP1 | X <sup>2</sup> | X <sup>2 3</sup>       | X <sup>2 3</sup> | Х         | X <sup>3</sup> | X3             | X <sup>1</sup> | X <sup>3</sup> |  |
| Windows 8             | X <sup>2</sup> | X <sup>2 3</sup>       | X <sup>2 3</sup> | Х         | X <sup>3</sup> | X <sup>3</sup> | X <sup>1</sup> | X <sup>3</sup> |  |
| Windows 8.1           | X <sup>2</sup> | X <sup>2 3</sup>       | X <sup>2 3</sup> | Х         | X <sup>3</sup> | X <sup>3</sup> | X <sup>1</sup> | X <sup>3</sup> |  |
| Windows 10            | X <sup>2</sup> | X <sup>2 3</sup>       |                  | Х         | X3             | X3             | X <sup>1</sup> | X <sup>3</sup> |  |

1. マスターインストーラでインストールする場合、または子インストーラを使用するときには Advanced Authentication パッケー ジでインストールする場合に使用可能。

2. 認証ドライバを support.dell.com からダウンロードしたときに使用可能。

3. サポートされる OPAL SED で使用可能。

UEFI

|             | PBA - サポートされる Dell コンピュータにあります。 |                        |              | Windows 認証 |                |                |                |                |
|-------------|---------------------------------|------------------------|--------------|------------|----------------|----------------|----------------|----------------|
|             | パスワー 指紋<br>ド                    | 接触型ス OTP<br>マートカ<br>ード | SIPR カ<br>ード | パスワー<br>ド  | 指紋             | スマート<br>カード    | OTP            | SIPR カ<br>ード   |
| Windows 7   |                                 |                        |              |            |                |                |                |                |
| Windows 8   | X <sup>4</sup>                  |                        |              | Х          | X <sup>2</sup> | X <sup>2</sup> | X <sup>1</sup> | X <sup>2</sup> |
| Windows 8.1 | X <sup>4</sup>                  |                        |              | Х          | X <sup>2</sup> | X <sup>2</sup> | X <sup>1</sup> | X <sup>2</sup> |
| Windows 10  | X <sup>4</sup>                  |                        |              | Х          | X <sup>2</sup> | X <sup>2</sup> | X <sup>1</sup> | X <sup>2</sup> |

1. マスターインストーラでインストールする場合、または子インストーラを使用するときには Advanced Authentication パッケー ジでインストールする場合に使用可能。

2. 認証ドライバを support.dell.com からダウンロードしたときに使用可能。

4. サポート対象 UEFI コンピュータ上のサポート対象 OPAL SED で使用可能。

# **BitLocker Manager**

|                                  | 非 UEFI           |                        |              |            |                |                |                |                |  |
|----------------------------------|------------------|------------------------|--------------|------------|----------------|----------------|----------------|----------------|--|
|                                  | PBA <sup>5</sup> |                        |              | Windows 認証 |                |                |                |                |  |
|                                  | パスワー 指紋<br>ド     | 接触型ス OTP<br>マートカ<br>ード | SIPR カ<br>ード | パスワー<br>ド  | 指紋             | スマート<br>カード    | OTP            | SIPR カ<br>ード   |  |
| Windows 7                        |                  |                        |              | Х          | X <sup>2</sup> | X <sup>2</sup> | X <sup>1</sup> | X <sup>2</sup> |  |
| Windows 8                        |                  |                        |              | Х          | X <sup>2</sup> | X <sup>2</sup> | X <sup>1</sup> | X <sup>2</sup> |  |
| Windows 8.1                      |                  |                        |              | Х          | X <sup>2</sup> | X <sup>2</sup> | X <sup>1</sup> | X <sup>2</sup> |  |
| Windows 10                       |                  |                        |              | Х          | X <sup>2</sup> | X <sup>2</sup> | X <sup>1</sup> | X <sup>2</sup> |  |
| Windows Server<br>2008 R2 (64 ビッ |                  |                        |              | Х          |                | X <sup>2</sup> |                |                |  |

ト)

1. マスターインストーラでインストールする場合、または子インストーラを使用するときには Advanced Authentication パッケー ジでインストールする場合に使用可能。

2. 認証ドライバを support.dell.com からダウンロードしたときに使用可能。

5. BitLocker Preboot PIN は、Microsoft 機能によって管理されます。

|                                  | PBA <sup>5</sup> - サポートされる Dell コンピュータにあります。 |                    |     | Windows i    | 認証        |                |                |                |                |  |
|----------------------------------|----------------------------------------------|--------------------|-----|--------------|-----------|----------------|----------------|----------------|----------------|--|
|                                  | パスワー 指紋<br>ド                                 | 接触型ス<br>マートカ<br>ード | OTP | SIPR カ<br>ード | パスワー<br>ド | 指紋             | スマート<br>カード    | OTP            | SIPR カ<br>ード   |  |
| Windows 7                        |                                              |                    |     |              |           |                |                |                |                |  |
| Windows 8                        |                                              |                    |     |              | Х         | X <sup>2</sup> | X <sup>2</sup> | X <sup>1</sup> | X <sup>2</sup> |  |
| Windows 8.1                      |                                              |                    |     |              | Х         | X <sup>2</sup> | X <sup>2</sup> | X <sup>1</sup> | X <sup>2</sup> |  |
| Windows 10                       |                                              |                    |     |              | Х         | X <sup>2</sup> | X <sup>2</sup> | X <sup>1</sup> | X <sup>2</sup> |  |
| Windows Server<br>2008 R2 (64 ビッ |                                              |                    |     |              | Х         |                | X <sup>2</sup> |                |                |  |

ト)

1. マスターインストーラでインストールする場合、または子インストーラを使用するときには Advanced Authentication パッケー ジでインストールする場合に使用可能。

2. 認証ドライバを support.dell.com からダウンロードしたときに使用可能。

5. BitLocker Preboot PIN は、Microsoft 機能によって管理されます。

# レジストリ設定

- ・ この項では、レジストリ設定の理由に関係なく、ローカル クライアント コンピュータでの Dell ProSupport 承認レジストリ設定 すべてについて詳しく説明します。レジストリ設定が2つの製品で重複している場合は、それぞれのカテゴリでリストされま す。
- これらのレジストリ変更は管理者のみが行うべきであり、すべての状況に適しているわけではなく、機能しない場合もあります。

# Encryption クライアントのレジストリ設定

- EE Server/VE Server for EE for Windows で自己署名証明書が使用される場合、クライアントコンピュータで証明書信頼検証を無効のままにしておく必要があります(EE for Windows では信頼検証はデフォルトで無効です)。クライアントコンピューターで信頼検証を有効にする場合は、次の要件を満たしている必要があります。
  - ・ ルート証明機関(EnTrust や Verisign など)によって署名された証明書が EE Server/VE Server にインポートされている。
  - ・ 証明書の完全な信頼チェーンがクライアントコンピュータの Microsoft キーストアに格納されている。
  - ・ EE for Windows で信頼検証を*有効にする*には、クライアントコンピュータ上で次のレジストリエントリの値を0に変更します。

[HKLM\SOFTWARE\Microsoft\Windows NT\CurrentVersion\Winlogon\CMGShield]

"IgnoreCertErrors"=dword:0000000

0=証明書エラーが発生した場合に失敗する

1= エラーを無視する

・ Windows 認証にスマートカードを使用するには、クライアントコンピュータで次のレジストリ値を設定する必要があります。

[HKLM\SOFTWARE\DigitalPersona\Policies\Default\SmartCards]

"MSSmartcardSupport"=dword:1

 Encryption Removal Agent ログファイルを作成するには、復号化のターゲットとなるコンピュータ上で次のレジストリエントリ を作成します。「(オプション) Encryption Removal Agent のログファイルの作成」を参照してください。

[HKLM\Software\Credant\DecryptionAgent]

"LogVerbosity"=dword:2

0:ログを記録しない

- 1: サービスを実行できなくなるエラーをログに記録する
- 2: 完全なデータ復号化を妨げるエラーをログに記録する(推奨レベル)
- 3: すべての復号化ボリュームとファイルに関する情報をログに記録する
- 5: デバッグ情報をログに記録する

インストール中にデフォルトで、システムトレイアイコンが表示されます。次のレジストリ設定を使用して、最初のインストー ル後に、コンピュータ上のすべての管理対象のユーザーに対して、システムトレイアイコンを非表示にします。次のようにレジ ストリ設定を作成または変更します。

### [HKLM\Software\CREDANT\CMGShield]

### "HIDESYSTRAYICON"=dword:1

デフォルトで、c:\windows\temp ディレクトリ内のすべての一時ファイルは、インストール中に自動的に削除されます。一時ファイルの削除は、最初の暗号化を高速化し、最初の暗号化スイープ前に行われます。

ただし、組織において \temp ディレクトリ内のファイル構成の維持を要求するサードパーティのアプリケーションを使用して いる場合は、この削除を防止する必要があります。

一時ファイルの削除を無効にするには、次のようにレジストリ設定を作成または変更します。

#### [HKLM\SOFTWARE\CREDANT\CMGShield]

#### "DeleteTempFiles"=REG\_DWORD:0

一時ファイルを削除しないと、最初の暗号化時間が増大します。

Encryption クライアントは、毎回5分間 *各ポリシーアップデート遅延時間の長さプロンプト*を表示します。このプロンプトに 反応しないと、次の遅延が始まります。最後の遅延プロンプトには、カウントダウンとプログレスバーが表示され、ユーザーが 反応するか最終遅延が時間切れになり必要なログオフ/再起動が発生するまで表示されています。

ユーザープロンプトの動作を変更し、暗号化を開始または遅延するようにして、ユーザーがプロンプトに反応しない場合の暗号 化処理を防止することができます。これを行うには、レジストリを次のレジストリ値に設定します。

[HKLM\Software\Microsoft\Windows NT\CurrentVersion\Winlogon\CMGShield]

#### "SnoozeBeforeSweep"=DWORD:1

0以外の値にすると、デフォルトの動作がスヌーズに変更されます。ユーザーの操作がない場合、暗号化処理は設定可能な許容 遅延回数まで遅延されます。最後の遅延が時間切れになると、暗号化処理が開始されます。

最大可能遅延時間は次のように計算します(最大遅延時間は、ユーザーが5分間表示される遅延プロンプトに1度も反応しない 場合を指します)。

(ポリシー更新遅延の許容回数×各ポリシーアップデート遅延の長さ) + (5分×[ポリシーアップデート遅延の許容回数-1])

次のレジストリ設定を使用して、強制的なポリシー更新のために Encryption クライアントに EE Server/VE Server へのポーリン グを行わせます。次のようにレジストリ設定を作成または変更します。

#### [HKLM\SOFTWARE\Credant\CMGShield\Notify]

#### "PingProxy"=DWORD value:1

操作が終わると、レジストリ設定は自動的に非表示になります。

- 次のレジストリ設定を使用して、最適化されたインベントリを EE Server/VE Server に送信するか、完全なインベントリを EE Server/VE Server に送信するか、アクティブ化されたすべてのユーザーの完全なインベントリを EE Server/VE Server に送信するかのいずれかを、Encryption クライアントに許可します。
  - ・ 最適化されたインベントリを EE Server/VE Server に送信する場合:

次のようにレジストリ設定を作成または変更します。

[HKLM\SOFTWARE\Microsoft\Windows NT\CurrentVersion\Winlogon\CMGShield]

#### "OnlySendInvChanges"=REG\_DWORD:1

エントリが存在しない場合、最適化されたインベントリが EE Server/VE Server に送信されます。

完全なインベントリを EE Server/VE Server に送信する場合:

次のようにレジストリ設定を作成または変更します。

[HKLM\SOFTWARE\Microsoft\Windows NT\CurrentVersion\Winlogon\CMGShield]

"OnlySendInvChanges"=REG\_DWORD:0

エントリが存在しない場合、最適化されたインベントリが EE Server/VE Server に送信されます。

完全なインベントリをアクティブ化されたすべてのユーザーに送信する場合:

[HKLM\SOFTWARE\Microsoft\Windows NT\CurrentVersion\Winlogon\CMGShield]

"RefreshInventory"=REG\_DWORD:1

このエントリは、処理されるとすぐにレジストリから削除されます。値は資格情報コンテナに保存されるので、インベント リのアップロードが行われる前にコンピュータが再起動する場合でも、Encryption クライアントは、次回にインベントリの アップロードが成功したときにもまだこの要求を受け入れます。

このエントリは、OnlySendInvChanges レジストリ値に置き換わります。

スロットアクティブ化は、大規模導入中の EE Server/VE Server のロードを容易にするために、クライアントのアクティブ化を 一定の期間に分散できるようにする機能です。アクティブ化時間を均等に配分できるように、アクティブ化は、アルゴリズムで 生成された時間スロットに基づいて遅らせられます。

VPN を通じたアクティブ化が必要なユーザーの場合は、VPN クライアントがネットワーク接続を確立する時間を確保できるだけ最初のアクティブ化を遅らせるような、クライアントのスロットアクティブ化設定が必要になることがあります。

## ① 重要: スロットアクティブ化の設定は、Dell ProSupport のサポートがないと行えません。時間スロット設定が不適切な場合、 多数のクライアントが同時に EE Server/VE Server に対してアクティブ化を試みるという結果を招き、深刻なパフォーマンスの問題が発生する可能性があります。

これらのレジストリエントリの更新が有効になるには、コンピュータを再起動する必要があります。

[HKLM\Software\Microsoft\Windows NT\CurrentVersion\Winlogon\CMGShield\SlottedActivation]

スロットアクティブ化の有効化または無効化

無効=0 (デフォルト)

有効 = 1

[HKLM\Software\Microsoft\Windows NT\CurrentVersion\Winlogon\CMGShield\ActivationSlot\CalRepeat]

アクティブ化スロット間隔が繰り返される秒単位の期間。この設定を使用して、アクティブ化スロット間隔が繰り返される 秒単位の期間をオーバーライドします。7時間の期間でのアクティベーションスロットには 25200 秒を使用できます。デ フォルト設定は 86400 秒であり、これは毎日繰り返されることを示します。

• [HKLM\Software\Microsoft\Windows NT\CurrentVersion\Winlogon\CMGShield\ActivationSlot\SlotIntervals]

すべてのアクティベーション時間スロットが行われた場合の繰り返し内の間隔(ACTIVATION\_SLOT\_CALREPEAT)。1度の 間隔だけが許可されます。この設定は0,<CalRepeat>とする必要があります。0からのオフセットは予想外の結果を生み出 すことがあります。デフォルトの設定は0,86400です。7時間の繰り返しを設定するには、0,25200を使用します。 CALREPEAT は、ユーザーがログインするとアクティブ化されます。

• [HKLM\Software\Microsoft\Windows NT\CurrentVersion\Winlogon\CMGShield\ActivationSlot\MissThreshold]

そのアクティブ化がスロット化されているユーザーが次回ログインするときに、コンピュータがアクティブ化しようとする 前に失われる可能性のあるアクティブ化スロットの数。この即時の試行中にアクティブ化が失敗した場合、クライアント は、スロットアクティブ化試行を再開します。ネットワークの障害のためにアクティブ化が失敗した場合、MISSTHRESHOLD の値を超過していなくても、ネットワークの再接続時にアクティブ化が試行されます。アクティブ化スロット時間に達する 前にユーザーがログアウトした場合、次回のログイン時に新しいスロットが割り当てられます。 [HKCU/Software/CREDANT/ActivationSlot] (ユーザーごとのデータ)

アクティブ化を試行するための据え置き時間。これは、スロットアクティブ化が有効になった後はじめてユーザーがネット ワークにログオンするときに設定されます。アクティブ化スロットは、アクティブ化試行ごとに再計算されます。

・ [HKCU/Software/CREDANT/SlotAttemptCount] (ユーザーごとのデータ)

時間スロットに達し、アクティブ化が試行されたが失敗したときの失敗または失われた試行の数。この数が ACTIVATION\_SLOT\_MISSTHRESHOLD に設定された値に達すると、コンピュータは、ネットワークへの接続時に即時アクテ ィブ化を1度試行します。

クライアントコンピュータ上で管理対象外のユーザーを検出するには、クライアントコンピュータ上で次のレジストリ値を設定します。

[HKLM\SOFTWARE\Credant\CMGShield\ManagedUsers\]

"UnmanagedUserDetected"=DWORD value:1

この computer=1 では管理対象外のユーザーを検出します

この computer=0 では管理対象外のユーザーを検出しません

 External Media Edition で暗号化された外付けメディアへのアクセスを、メディアの暗号化に使用した暗号化キーを生成した EE Server/VE Server へのアクセス権のあるコンピュータに制限することができます。

この機能を有効にするには次のレジストリを設定します。

[HKLM\SYSTEM\CurrentControlSet\Services\EMS]

"EnterpriseUsage"=dword:0

Off (default)=0

File Access Restricted to Enterprise=1

外付けメディアのファイルを暗号化した後にこの値を変更すると、レジストリ設定が更新されたコンピュータにメディアを接続 した時に、更新されたレジストリキー値でファイルが再度暗号化されます。

ユーザーが非アクティブ化されるという稀なケースにおいてサイレント自動再アクティブ化を有効にするには、クライアントコ ンピュータに次のレジストリ値を設定する必要があります。

[HKEY\_LOCAL\_MACHINE\SYSTEM\CurrentControlSet\Services\CMGShield]

"AutoReactivation"=dword:0000001

0=Disabled (default)

1=Enabled

System Data Encryption (SDE) は、SDE 暗号化ルールのポリシー値に基づいて実施されます。SDE 暗号化有効 ポリシーが選択 されていると、追加のディレクトリがデフォルトで保護されます。詳細については、AdminHelp で「SDE 暗号化ルール」を検索 してください。暗号化クライアントがアクティブな SDE ポリシーを含むポリシーアップデートを処理しているとき、現在のユ ーザープロファイルディレクトリは、SDE キー (デバイスキー) ではなく、デフォルトで SDUser キー (ユーザーキー) で暗号 化されます。SDUser キーは、SDE で暗号化されていないユーザーディレクトリにコピーされた(移動されたものではありませ ん) 暗号化ファイルまたはフォルダにも使用されます。

SDUser キーを無効化して、これらのユーザーディレクトリの暗号化に SDE キーを使用するには、コンピュータに次のレジスト リエントリを作成します。

[HKEY\_LOCAL\_MACHINE\SOFTWARE\Credant\CMGShield]

"EnableSDUserKeyUsage"=dword:0000000

このレジストリキーが存在しない、または0以外に設定されている場合、これらのユーザーディレクトリの暗号化にはSDUser キーが使用されます。

· Dell ProSupport に連絡して指示を求めることで、非ドメインアクティブ化機能を有効にできます。

# SED クライアントのレジストリ設定

 SED クライアントとの通信に EE Server/VE Server を使用できない場合の再試行間隔を設定するには、次のレジストリ値を追加 します。

[HKLM\System\CurrentControlSet\Services\DellMgmtAgent\Parameters]

### "CommErrorSleepSecs"=dword:300

この値は、SED クライアントとの通信に EE Server/VE Server を使用できない場合に、SED クライアントが EE Server/VE Server との接続を試みるために待機する秒数です。デフォルトは 300 秒(5分)です。

- 自己署名証明書が SED 管理向けの EE Server/VE Server で使用されている場合、クライアントコンピュータで SSL/TLS 信頼検 証を無効のままにしておく必要があります (SED 管理では SSL/TLS 信頼検証はデフォルトで*無効*です)。クライアントコンピュ ータで SSL/TLS 信頼検証を*有効*にする場合は、次の要件を満たしている必要があります。
  - ・ ルート証明機関(EnTrust や Verisign など)によって署名された証明書が EE Server / VE Server にインポートされている。
  - ・ 証明書の完全な信頼チェーンがクライアントコンピュータの Microsoft キーストアに格納されている。
  - SED 管理で SSL/TLS 信頼検証を 有効にするには、クライアントコンピュータ上で次のレジストリエントリの値を0 に変更 します。

[HKLM\System\CurrentControlSet\Services\DellMgmtAgent\Parameters]

"DisableSSLCertTrust"=DWORD:0

0 = 有効

1= 無効

· Windows 認証にスマートカードを使用するには、クライアントコンピュータで次のレジストリ値を設定する必要があります。

[HKLM\SOFTWARE\DigitalPersona\Policies\Default\SmartCards]

"MSSmartcardSupport"=dword:1

起動前認証でスマートカードを使用するには、次のレジストリ値をクライアントコンピュータに設定します。また、リモート管 理コンソールで認証方法ポリシーをスマートカードに設定し、変更をコミットします。

[HKLM\SOFTWARE\DigitalPersona\Policies\Default\SmartCards]

"MSSmartcardSupport"=dword:1

・ PBA がアクティブ化されているかどうかを判断するには、次の値が設定されていることを確認します。

[HKLM\SYSTEM\CurrentControlSet\services\DellMgmtAgent\Parameters]

"PBAIsActivated"=DWORD (32-bit):1

1の値は PBA がアクティブ化されていることを示します。0の値は PBA がアクティブ化されていないことを示します。

 SED クライアントとの通信に EE Server/VE Server を使用できないときに SED クライアントが EE Server/VE Server との接続を 試みる間隔を設定するには、クライアントコンピュータで次の値を設定します。

[HKLM\System\CurrentControlSet\Services\DellMgmtAgent\Parameters]

"CommErrorSleepSecs"=DWORD Value:300

この値は、SED クライアントとの通信に EE Server/VE Server を使用できない場合に、SED クライアントが EE Server/VE Server との接続を試みるために待機する秒数です。デフォルトは 300 秒(5分)です。

必要に応じて、Security Server ホストを元のインストール場所から変更することができます。ホスト情報は、ポリシーのポーリングが行われるたびにクライアントコンピュータに読み取られます。クライアントコンピュータ上で次のレジストリ値を変更してください。

[HKLM\SYSTEM\CurrentControlSet\services\DellMgmtAgent]

"ServerHost"=REG\_SZ:<newname>.<organization>.com

必要に応じて、Security Server のポートが元のインストール先から変更されることがあります。この値は、ポリシーのポーリングが行われるたびにクライアントコンピュータに読み取られます。クライアントコンピュータ上で次のレジストリ値を変更してください。

[HKLM\SYSTEM\CurrentControlSet\services\DellMgmtAgent]

ServerPort=REG\_SZ:8888

 必要に応じて、Security Server の URL が元のインストール場所から変更されることがあります。この値は、ポリシーのポーリ ングが行われるたびにクライアントコンピュータに読み取られます。クライアントコンピュータ上で次のレジストリ値を変更 してください。

[HKLM\SYSTEM\CurrentControlSet\services\DellMgmtAgent]

"ServerUrl"=REG\_SZ:https://<newname>.<organization>.com:8888/agent

# Advanced Authentication クライアントのレジストリ 設定

 スマートカードおよびバイオメトリックデバイスに関連付けられているサービスを Advanced Authentication クライアント (Security Tools) に「自動」起動タイプに変更させたくない場合は、サービス起動機能を無効にします。また、この機能を無効 化すると、実行されていない必須サービスに関連する警告も抑制されます。

無効化すると、Security Tools は次のサービスの起動を試行しなくなります。

- ・ SCardSvr コンピュータが読み取るスマートカードへのアクセスを管理します。このサービスが停止されると、コンピュー タはスマートカードを読み取ることができなくなります。このサービスが無効化されると、このサービスに確実に依存する サービスの開始が失敗するようになります。
- ・ SCPolicySvc スマートカード取り外し時にユーザーのデスクトップをロックするようシステムを設定することができます。
- WbioSrvc Windows 生体認証サービスは、クライアントアプリケーションに対し、生体認証ハードウェアやサンプルに直接 アクセスすることなく、生体認証データの取得、比較、操作、および保存する機能を提供します。このサービスは特権 SVCHOST プロセスでホストされます。

レジストリキーが存在しない、または値が0に設定されている場合、この機能はデフォルトで有効化されます。

[HKLM\SOFTWARE\DELL\Dell Data Protection]

SmartCardServiceCheck=REG\_DWORD:0

0 = 有効

1= 無効

· Windows 認証にスマートカードを使用するには、クライアントコンピュータで次のレジストリ値を設定する必要があります。

[HKLM\SOFTWARE\DigitalPersona\Policies\Default\SmartCards]

"MSSmartcardSupport"=dword:1

 SED 起動前認証でスマートカードを使用するには、SED を搭載しているクライアントコンピュータで次のレジストリ値を設定 します。

[HKLM\SOFTWARE\DigitalPersona\Policies\Default\SmartCards]

"MSSmartcardSupport"=dword:1

リモート管理コンソールで認証方法ポリシーをスマートカードに設定し、変更をコミットします。

# BitLocker Manager クライアントのレジストリ設定

- 自己署名証明書が BitLocker Manager 向けの EE Server/VE Server で使用されている場合は、クライアントコンピュータで SSL/TLS 信頼検証を無効のままにしておく必要があります(BitLocker Manager では SSL/TLS 信頼検証はデフォルトで*無効*で す)。クライアントコンピュータで SSL/TLS 信頼検証を*有効*にする場合は、次の要件を満たしている必要があります。
  - ・ ルート証明機関(EnTrust や Verisign など)によって署名された証明書が EE Server/VE Server にインポートされている。
  - ・ 証明書の完全な信頼チェーンがクライアントコンピュータの Microsoft キーストアに格納されている。
  - BitLocker Manager で SSL/TLS 信頼検証を有効にするには、クライアントコンピュータ上で次のレジストリエントリの値を 0 に変更します。

[HKLM\System\CurrentControlSet\Services\DellMgmtAgent\Parameters]

"DisableSSLCertTrust"=DWORD:0

0 = 有効

1= 無効

# Cloud Edition クライアントのレジストリ設定

トラブルシューティングに役立つようにログレベルを引き上げることができます。次のレジストリ設定を作成または変更します。

[HKLM\SOFTWARE\Dell\Dell Data Protection\Cloud Edition]

"LogVerbosity"=dword:0x1f (31)

ログレベルはデフォルトで Oxf (15) に設定されます。

Off=0x0 (0)

Critical=0x1(1)

Error=0x3 (3)

Warning=0x7 (7)

Information=0xf (15)

Debug=0x1f (31)

# マスターインストーラを使用したインストール

- ・ コマンドラインのスイッチおよびパラメータは大文字と小文字を区別します。
- ・ デフォルト以外のポートを使用してインストールするには、マスターインストーラの代わりに子インストーラを使用します。
- マスターインストーラログファイルは、C:\ProgramData\Dell\Dell Data Protection\Installer. にあります。
- アプリケーションに関するサポートが必要なときには、次のマニュアルとヘルプファイルを参照するようにユーザーに指示します。
  - Encryption クライアントの各機能の使用方法については、『Dell Encrypt Help』(Dell Encrypt ヘルプ)を参照してください。このヘルプには、
    Install dir>:
    Program Files
    Dell
    Dell Control
    Encryption
    Help
    Help
    Dell Control
    Dell Control
    Dell Control
    Dell Control
    Dell Control
    Dell Control
    Dell Control
    Dell Control
    Dell Control
    Dell Control
    Dell Control
    Dell Control
    Dell Control
    Dell Control
    Dell Control
    Dell Control
    Dell Control
    Dell Control
    Dell Control
    Dell Control
    Dell Control
    Dell Control
    Dell Control
    Dell Control
    Dell Control
    Dell Control
    Dell Control
    Dell Control
    Dell Control
    Dell Control
    Dell Control
    Dell Control
    Dell Control
    Dell Control
    Dell Control
    Dell Control
    Dell Control
    Dell Control
    Dell Control
    Dell Control
    Dell Control
    Dell Control
    Dell Control
    Dell Control
    Dell Control
    Dell Control
    Dell Control
    Dell Control
    Dell Control
    Dell Control
    Dell Control
    Dell Control
    Dell Control
    Dell Control
    Dell Control
    Dell Control
    Dell Control
    Dell Control
    Dell Control
    Dell Control
    Dell Control
    Dell Control
    Dell Control
    Dell Control
    Dell Control
    Dell Control
    Dell Control
    Dell Control
    Dell
  - External Media Shield の各機能の使用方法については、『EMS Help』(EMS ヘルプ)を参照してください。このヘルプには、

    <
  - Advanced Authentication の機能の使用方法については、『Security Tools Help』(Security Tools ヘルプ、Endpoint Security Suite Enterprise ヘルプ)を参照してください。ヘルプには、<Install dir>:\Program Files\Dell\Dell
    Data Protection\Security Tools \Help からアクセスしてください。
  - Cloud Edition の各機能の使用方法については、『Cloud Edition User Guide』(Cloud Edition ユーザーガイド)を参照してください。このマニュアルは、support.dell.com から入手してください。
- ユーザーは、インストールが完了した後、システムトレイで Dell Data Protection アイコンを右クリックし、ポリシーアップデー トのチェック を選択して、ポリシーをアップデートする必要があります。
- マスターインストーラは、製品のスイート全体をインストールします。マスターインストーラを使用してインストールするには、2つの方法があります。次のいずれかを選択します。
  - ・ マスターインストーラを使用した対話型のインストール

または内部接続ポートを編集...のいずれかをクリックします。

· マスターインストーラを使用したコマンドラインによるインストール

# マスターインストーラを使用した対話型のインスト ール

- · マスターインストーラは次の場所にあります。
  - support.dell.comから 必要に応じて、support.dell.comからソフトウェアを取得して、マスターインストーラから子インストーラを抽出します。抽出後、次の場所でファイルを見つけます。

・ お使いの Dell FTP アカウントから - インストールバンドルを DDP-Enterprise-Edition-8.x.x.xxx.zip の中から見つけます。

- これらの手順に従い、マスターインストーラを使用して Dell Data Protection | Enterprise Edition を対話形式でインストールします。この方法では、コンピュータごとに製品スイートをインストールします。
- 1 Dell インストールメディアから を見つけます。それをローカルコンピュータにコピーします。
- 2 インストーラを起動するにはをダブルクリックします。これには数分かかる場合があります。
- 3 ようこそ ダイアログで 次へ をクリックします。
- 4 ライセンス契約を読み、その条件に同意して次へをクリックします。
- 5 **Enterprise Edition** を選択し、次へをクリックします。

External Media Edition のみをインストールする場合は、External Media Edition のみ のチェックボックスを選択します

6 **Dell Enterprise Server 名** フィールドに、ターゲットユーザーを管理する EE Server/VE Server の完全修飾ホスト名 (server.organization.com など) を入力します。

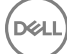

4

**Dell Device Server URL** フィールドに、クライアントが通信する Device Server (Security Server)の URL を入力します。

EE Server のバージョンが v7.7 よりも前の場合、形式は https://server.organization.com:8081/xapi になります。

EE Server が v7.7 以降、フォーマットは https://server.organization.com:8443/xapi/(末尾のスラッシュを含む) です。

次へをクリックします。

7 次へをクリックして、デフォルトの場所である C:\Program Files\Dell\Dell Data Protection\. にこの製品をインストールします。
 他の場所にインストールすると問題が発生する可能性があるため、Dell recommends installing in the default location only。
 8 インストールするコンポーネントを選択します。

Security Framework は、基本的なセキュリティフレームワーク、ならびに PBA および指紋やパスワードなどの資格情報といった複数の認証方法を管理する高度な認証クライアントである Security Tools をインストールします。

Drivers には、DDP アプリケーションに必要なドライバが含まれます。

Encryption は、コンピュータがネットワークに接続しているか、ネットワークから切断しているか、紛失しているか、または 盗まれているかにかかわらずセキュリティポリシーを実施するコンポーネントである Encryption クライアントをインストール します。

*Cloud Edition* は、Dropbox、ビジネス向け Dropbox、Box、OneDrive などのパブリッククラウドサービスにデータが保存された ときにデータを保護するコンポーネントである Cloud クライアントをインストールします。データは、ファイルがクラウドへ、 またはクラウドから移動するときに透過的に暗号化されます。

BitLocker Manager は、BitLocker 暗号化ポリシーの一元的な管理を通じて所有コストを単純化および軽減することによって、 BitLocker 導入のセキュリティを強化するように設計された BitLocker Manager クライアントをインストールします。

選択が完了したら、**次へ**をクリックします。

- 9 インストールをクリックしてインストールを開始します。インストールには数分かかります。
- 10 **はい、今すぐコンピュータを再起動します**を選択し、**終了**をクリックします。 インストールが完了しました。

# マスターインストーラを使用したコマンドラインに よるインストール

・ コマンドラインインストールでは、最初にスイッチを指定する必要があります。その他のパラメータは、/v スイッチに渡され る引数に指定します。

### スイッチ

次の表は、マスターインストーラで使用できるスイッチについて説明しています。

| スイッチ    | 説明                                                      |
|---------|---------------------------------------------------------|
| -y -gm2 | マスターインストーラの事前抽出です。y スイッチと -gm2 スイッチは一緒に使用する必要がありま<br>す。 |
|         | これらのスイッチを個別に使用しないでください。                                 |
| /S      | サイレントインストール                                             |
| /z      | DDPSetup.exe 内の .msi に変数を渡します。                          |

パラメータ

次の表は、マスターインストーラで使用できるパラメータについて説明しています。

| パラメータ          | 説明                                                                              |
|----------------|---------------------------------------------------------------------------------|
| SUPPRESSREBOOT | インストールの完了後に自動的に行われる再起動を阻止します。SILENT モードで使用できます。                                 |
| SERVER         | EE Server/VE Server の URL を指定します。                                               |
| InstallPath    | インストールのパスを指定します。SILENT モードで使用できます。                                              |
| FEATURES       | SILENT モードでインストールできるコンポーネントを指定します。                                              |
|                | DE = Drive Encryption (Encryption クライアント)                                       |
|                | EME = External Media Edition $\mathcal{OP}$                                     |
|                | BLM = BitLocker Manager                                                         |
|                | SED = 自己暗号化ドライブ管理(EMAgent/Manager、PBA/GPE ドライバ)                                 |
|                | CE = Cloud Edition                                                              |
| BLM_ONLY=1     | SED Management のプラグインを除外するために FEATURES=BLM をコマンドラインに使用する時に<br>は、これを使用する必要があります。 |

### コマンドラインの例

- · コマンドラインパラメータでは大文字と小文字を区別します。
- この例では、標準ポートでマスターインストーラを使用して C:\Program Files\Dell\Dell Data Protection\のデフォルトの場所に すべてのコンポーネントをサイレントインストールし、それが指定した EE Server/VE Server を使用するように設定します。

"DDPSetup.exe" -y -gm2 /S /z"\"SERVER=server.organization.com\""

 この例では、標準ポートでマスターインストーラを使用して、再起動なしで C:\Program Files\Dell\Dell Data Protection\のデフ オルトの場所に SED Management および External Media Edition をサイレントインストールし、それが指定した EE Server/VE Server を使用するように設定します。

"DDPSetup.exe" -y -gm2 /S /z"\"SERVER=server.organization.com, FEATURES=EME-SED, SUPPRESSREBOOT=1\""

 この例では、標準ポートでマスターインストーラを使用して、再起動なしで C:\Program Files\Dell\Dell Data Protection\のデフ オルトの場所に SED Management をサイレントインストールし、それが指定した EE Server/VE Server を使用するように設定し ます。

"DDPSetup.exe" -y -gm2 /S /z"\"SERVER=server.organization.com, FEATURES=SED, SUPPRESSREBOOT=1\""

この例では、標準ポートでマスターインストーラを使用して、C:\Program Files\Dell\Dell Data Protection\のデフォルトの場所に
 SED Management をサイレントインストールし、それが指定した EE Server/VE Server を使用するように設定します。

"DDPSetup.exe" -y -gm2 /S /z"\"SERVER=server.organization.com, FEATURES=SED\""

 この例では、標準ポートでマスターインストーラを使用して、C:\Program Files\Dell\Dell Data Protection\のデフォルトの場所に Encryption クライアントおよび BitLocker Manager (SED Management のプラグインなし)をサイレントインストールし、それが 指定した EE Server/VE Server を使用するように設定します。

"DDPSetup.exe" -y -gm2 /S /z"\"SERVER=server.organization.com, FEATURES=DE-BLM, BLM ONLY=1\""

 この例では、標準ポートでマスターインストーラを使用して、再起動なしで C:\Program Files\Dell\Dell Data Protection\のデフ オルトの場所に BitLocker Manager (SED Management プラグインあり)および External Media Edition をサイレントインストー ルし、それが指定した EE Server/VE Server を使用するように設定します。

"DDPSetup.exe" -y -gm2 /S /z"\"SERVER=server.organization.com, FEATURES=BLM-EME, SUPPRESSREBOOT=1\""

 この例では、標準ポートでマスターインストーラを使用して、再起動なしで C:\Program Files\Dell\Dell Data Protection\のデフ オルトの場所に BitLocker Manager (SED Management プラグインなし)および External Media Edition をサイレントインストー ルし、それが指定した EE Server/VE Server を使用するように設定します。

"DDPSetup.exe" -y -gm2 /S /z"\"SERVER=server.organization.com, FEATURES=BLM-EME, BLM\_ONLY=1, SUPPRESSREBOOT=1\""

DELL

DEL

# マスターインストーラを使用したアンインスト ール

- ・ 各コンポーネントを個別にアンインストールした後で、マスターインストーラのアンインストールを行う必要があります。 クラ イアントは、**アンインストールの失敗を防止するための特定の順序** でアンインストールする必要があります。
- ・ 子インストーラを取得するには、「マスターインストーラからの子インストーラの抽出」に記載されている手順に従います。
- インストールと同じバージョンのマスターインストーラ(つまりクライアント)をアンインストールにも使用するようにして ください。
- ・本章では、子インストーラのアンインストール方法の*詳細*な手順が記された他の章を参照します。本章では、最後の手順である マスターインストーラのアンインストール**のみ**を説明します。
- ・ クライアントを以下の順序でアンインストールします。
  - a Encryption クライアントのアンインストール。
  - b SED および Advanced Authentication クライアントのアンインストール。
  - c BitLocker Manager クライアントのアンインストール。
  - d Cloud Edition  $\mathcal{O}\mathcal{T}\mathcal{V}\mathcal{A}\mathcal{V}\mathcal{A}\mathcal{V}$

ドライバパッケージをアンインストールする必要はありません。

「マスターインストーラのアンインストール」に進みます。

# マスターインストーラのアンインストール

個々のクライアントをすべてアンインストールしたら、マスターインストーラをアンインストールすることができます。

# コマンドラインでのアンインストール

・ 次の例では、マスターインストーラをサイレントにアンインストールします。

"DDPSetup.exe" -y -gm2 /S /x 終了したらコンピュータを再起動します。
6

- ・ 各クライアントを個別にインストールするには、「マスターインストーラからの子インストーラの抽出」にあるように、まず始めにマスターインストーラから子実行可能ファイルを抽出する必要があります。
- ・ コマンドラインのスイッチおよびパラメータは大文字と小文字を区別します。
- ・ コマンドラインで空白などの特殊文字を1つ、または複数含む値は、エスケープされた引用符で囲むようにしてください。
- これらのインストーラを使用し、スクリプトインストールやバッチファイルを利用するか、組織で利用できる他のプッシュ技術 を活用して、クライアントをインストールします。
- コマンドラインの例では、再起動は省略されています。ただし、最終的には再起動する必要があります。暗号化は、コンピュータが再起動されるまで開始できません。
- ログファイル Windows は、C:\Users\<UserName>\AppData\Local\Temp. にある %temp% に、ログインしたユーザー用の固有の子インストーラインストールログファイルを作成します。

インストーラの実行時に別のログファイルを追加することにした場合、子インストーラログファイルは付加しないので、必ずそのログファイルには独自に名前を付けてください。C:\<any directory>\<any log file name>.log を使用することによって、ログファイルの作成に標準の.msi コマンドを使用することができます。

・ すべての子インストーラは、特に断りがない限り、コマンドラインでのインストールで同じ基本的な.msi スイッチと表示オプションを使用します。最初にスイッチを指定する必要があります。/v スイッチは必須であり、引数が必要です。その他のパラメータは、/v スイッチに渡す引数に指定します。

表示オプションは、目的の動作を実行させるために /v スイッチに渡された引数の末尾に指定することができます。同じコマン ドラインに /q と /qn の両方を使用しないでください。「!」および「-」は「/qb」の後にのみ使用してください。

| スイッチ  | 意味                                        |
|-------|-------------------------------------------|
| /v    | *.exe 内の .msi に変数を渡します。                   |
| /s    | サイレントモード                                  |
| /i    | インストールモード                                 |
|       |                                           |
| オプション | 意味                                        |
| /q    | 進行状況ダイアログなし、処理完了後に自動で再起動                  |
| /qb   | <b>キャンセル</b> ボタン付きの進捗状況ダイアログ、再起動のプロンプト表示  |
| /qb-  | <b>キャンセル</b> ボタン付きの進捗状況ダイアログ、処理完了後に自動で再起動 |
| /qb!  | <b>キャンセル</b> ボタンなしの進捗状況ダイアログ、再起動のプロンプト表示  |
| /qb!- | <b>キャンセル</b> ボタンなしの進捗状況ダイアログ、処理完了後に自動で再起動 |
| /qn   | ユーザーインタフェースなし                             |

- アプリケーションに関するサポートが必要なときには、次のドキュメントとヘルプファイルを参照するようにユーザーに指示します。
  - Encryption クライアントの各機能の使用方法については、『Dell Encrypt Help』(Dell Encrypt ヘルプ)を参照してください。このヘルプには、
     Install dir>:\Program Files\Dell\Dell Data Protection\Encryption\Help からアクセスします。
  - External Media Shield の各機能の使用方法については、『EMS Help』(EMS ヘルプ)を参照してください。このヘルプには、

     <

DELL

- Advanced Authentication の機能の使用方法については、『Security Tools Help 』(Security Tools ヘルプ、Endpoint Security Suite Aルプ、Endpoint Security Suite Enterprise ヘルプ)を参照してください。ヘルプには、
   Install dir>:\Program Files\Dell\Dell
   Data Protection\Security Tools \Help からアクセスしてください。
- Cloud Edition の各機能の使用方法については、『Cloud Edition User Guide』(Cloud Edition ユーザーガイド)を参照してください。このマニュアルは、support.dell.com から入手してください。

# Driver クライアントのインストール

- Dell ControlVault 対応のドライバおよびファームウェア、指紋リーダー、およびスマートカードは、マスターインストーラや子 インストーラの実行可能ファイルに含まれません。ドライバとファームウェアは最新の状態にしておく必要があります。これ らは、http://www.dell.com/support から、お使いのコンピュータモデルを選択してダウンロードできます。認証ハードウェアに 基づいて、適切なドライバとファームウェアをダウンロードします。
  - Dell ControlVault
  - ・ NEXT Biometrics Fingerprint ドライバ
  - ・ Validity Fingerprint Reader 495 ドライバ
  - ・ O2Micro スマートカードドライバ

デル以外のハードウェアにインストールしている場合は、そのベンダーのウェブサイトからアップデート済みのドライバとファ ームウェアをダウンロードしてください。

 このインストーラは、TPM 用の信頼済みソフトウェアスタック(TSS)、および Microsoft ホットフィックスのドライバをイン ストールします。

これらのドライバは Encryption クライアントをインストールする際にインストールする必要があります。

- · ドライバインストーラは次の場所にあります。
  - support.dell.comから 必要に応じて、support.dell.comからソフトウェアを入手して、マスターインストーラから子インストーラを抽出します。抽出後、C:\extracted\Drivers でファイルを見つけます。
  - ・ お使いの Dell FTP アカウントから DDP-Enterprise-Edition-8.x.x.xxx.zip でインストールバンドルを見つけてから、マスター インストーラから子インストーラを抽出します。抽出後、C:\extracted\Drivers でファイルを見つけます。

### コマンドラインでのインストール

· 次の表に、インストールで使用できるパラメータの詳細を示します。

#### パラメータ

SUPPRESSREBOOT=1

INSTALLPATH=<change the installation destination>

ARPSYSTEMCOMPONENT=1 < [コントロールパネルプログラム] リストにエントリしない>

コマンドラインで使用可能な基本的な.msiスイッチおよび表示オプションについては、「子インストーラを使用したインストール」を参照してください。

### コマンドラインの例

次の例では、指定した場所に、TPM 用の信頼済みソフトウェアスタック(TSS)、および Microsoft ホットフィックスのドライ バをインストールし、コントロールパネルプログラムリストにはエントリを作成せず、再起動は実行しません。

setup.exe /S /z"\"InstallPath=<c:\location>, ARPSYSTEMCOMPONENT=1, SUPPRESSREBOOT=1\""

# Encryption クライアントのインストール

- Encryption クライアントにはドライバが必要です。インストール手順については「Driver クライアントのインストール」を参照 してください。これらのドライバは、TPM 用の信頼済みソフトウェアスタック(TSS)、および Microsoft ホットフィックスの ものです。これらのドライバは Encryption クライアントをインストールする際にインストールする必要があります。ドライバ のインストールが終了したらここに戻ります。
- EnTrust または Verisign などのルート証明機関によって署名された証明書を組織で使用している場合は、「Encryption クライアントの要件」を見直します。証明書検証を有効にするには、クライアントコンピュータでレジストリ設定を変更する必要があります。
- ユーザーは、インストールが完了した後、システムトレイで Dell Data Protection アイコンを右クリックし、ポリシーアップデートのチェック を選択して、ポリシーをアップデートする必要があります。
- ・ Encryption クライアントインストーラは次の場所にあります。
  - ・ **support.dell.com**から-必要に応じて、support.dell.comからソフトウェアを入手して、マスターインストーラから子インストーラを抽出します。抽出後、C:\extracted\Encryptionでファイルを見つけます。
  - ・ お使いの Dell FTP アカウントから DDP-Enterprise-Edition-8.x.x.xxx.zip でインストールバンドルを見つけてから、マスター インストーラから子インストーラを抽出します。抽出後、**C:\extracted\Encryption** でファイルを見つけます。

### コマンドラインでのインストール

次の表に、インストールで使用できるパラメータの詳細を示します。

### パラメータ

SERVERHOSTNAME=<ServerName>

POLICYPROXYHOSTNAME=<RGKName>

MANAGEDDOMAIN=<MyDomain>

DEVICESERVERURL=<DeviceServerName/SecurityServerName>

GKPORT=<NewGKPort>

MACHINEID=<MachineName>

RECOVERYID=<RecoveryID>

REBOOT=ReallySuppress

HIDEOVERLAYICONS=1

HIDESYSTRAYICON=1

EME=1

コマンドラインで使用可能な基本的な.msiスイッチおよび表示オプションについては、「子インストーラを使用したインストール」を参照してください。

### コマンドラインの例

次の例では、Encryption クライアントと Encrypt for Sharing、ダイアログなし、プログレスバーなし、自動再起動、デフォルトの場所 C:\Program Files\Dell\Dell Data Protection にインストールというデフォルトのパラメータでクライアントをインストールします。

DDPE\_XXbit\_setup.exe /s /v"SERVERHOSTNAME=server.organization.com POLICYPROXYHOSTNAME=rgk.organization.com MANAGEDDOMAIN=ORGANIZATION DEVICESERVERURL=https:// server.organization.com:8443/xapi /qn"

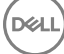

- ・ EE Server が v7.7 より前の場合は、DEVICESERVERURL=https://server.organization.com:**8081/xapi**(末尾のスラッシュなし)を置き換えます。
- 次の例では、Encryption クライアントおよび Encrypt for Sharing、DDP システムトレイアイコンの非表示、オーバーレイアイコンの非表示、ダイアログなし、プログレスバーなし、再起動なし、デフォルトの場所 C:\Program Files\Dell\Dell Data Protection.
   にインストールという設定でクライアントをインストールします。

DDPE\_XXbit\_setup.exe /s /v"SERVERHOSTNAME=server.organization.com POLICYPROXYHOSTNAME=rgk.organization.com MANAGEDDOMAIN=ORGANIZATION DEVICESERVERURL=https:// server.organization.com:8443/xapi/ HIDESYSTRAYICON=1 HIDEOVERLAYICONS=1 REBOOT=ReallySuppress /qn"

EE Server が v7.7 より前の場合は、DEVICESERVERURL=https://server.organization.com:8081/xapi (末尾のスラッシュなし)を置き換えます。

### External Media Edition (EME) のみをインストールするコマンドラインの例

・ サイレントインストール、プログレスバーなし、自動起動、デフォルトの場所 C:\Program Files\Dell\Dell Data Protection. にイン ストールという設定で行われます。

DDPE\_XXbit\_setup.exe /s /v"SERVERHOSTNAME=server.organization.com POLICYPROXYHOSTNAME=rgk.organization.com MANAGEDDOMAIN=ORGANIZATION DEVICESERVERURL=https:// server.organization.com:8443/xapi/ EME=1 /qn"

- ・ EE Server が v7.7 より前の場合は、DEVICESERVERURL=https://server.organization.com:**8081/xapi**(末尾のスラッ シュなし)を置き換えます。
- ・ サイレントインストール、再起動なし、デフォルトの場所 C:\Program Files\Dell\Dell Data Protection にインストールという設定 で行われます)

DDPE\_XXbit\_setup.exe /s /v"EME=1 SERVERHOSTNAME=server.organization.com POLICYPROXYHOSTNAME=rgk.organization.com DEVICESERVERURL=https://server.organization.com:8443/ xapi/ MANAGEDDOMAIN=ORGANIZATION /norestart /qn"

・ EE Server が v7.7 より前の場合は、DEVICESERVERURL=https://server.organization.com:**8081/xapi**(末尾のスラッシュなし)を置き換えます。

### ① メモ:

クライアントのバージョン情報ボックスにはソフトウェアのバージョン番号情報が表示されますが、フルクライアントがイン ストールされているか、EME のみがインストールされているかどうかは表示されません。この情報を探すには、C: \ProgramData\Dell\Dell Data Protection\Encryption\CMGShield.log に移動し、次のエントリを探します。

[<date/timestamp> DeviceInfo: < >] Shield Information - SM=External Media Only, SB=DELL, UNF=FQUN, last sweep={0,0}

### External Media Edition をフル Shield バージョンに変換するコマンドラインの例

・ External Media Edition をフル Shield バージョンに変換するときに、復号化は不要です。

DDPE\_XXbit\_setup.exe /s /v"SERVERHOSTNAME=server.organization.com POLICYPROXYHOSTNAME=rgk.organization.com MANAGEDDOMAIN=ORGANIZATION DEVICESERVERURL=https:// server.organization.com:8443/xapi/ REINSTALL=ALL EME=0 REINSTALLMODE=vemus /qn"

EE Server が v7.7 より前の場合は、DEVICESERVERURL=https://server.organization.com:8081/xapi (末尾のスラッシュなし)を置き換えます。

# Server Encryption クライアントのインストール

Server Encryption のインストールには、2つの方法があります。以下のいずれかの方法を選択します。

・ Server Encryption の対話型インストール

 メモ: Server Encryption の対話型インストールは、サーバーオペレーティングシステムを実行しているコンピュータ上でのみ 行うことができます。非サーバーオペレーティングシステムを実行しているコンピュータ上でのインストールは、コマンドラ インで、SERVERMODE=1のパラメータを指定して、実行する必要があります。

・ コマンドラインを使用した Server Encryption のインストール

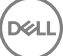

#### 仮想ユーザーアカウント

 インストールの一部として、Server Encryption を独占的に使用するための仮想サーバーユーザーアカウントが作成されます。仮 想サーバーユーザーのみがコンピュータ上の暗号化キーにアクセスできるように、パスワードおよび DPAPI 認証は無効化され ます。

### 作業を開始する前に

- インストールを実行するユーザーアカウントは、管理者レベルの権限を持つローカルまたはドメインユーザーである必要があります。
- ドメイン管理者が Server Encryption をアクティブ化するという要件を無効にするには、あるいは Server Encryption を非ドメインまたはマルチドメインのサーバー上で実行するには、application.properties ファイル内で ssos.domainadmin.verify プロパティをfalse に設定します。このファイルは、お使いの DDP Server に基づいて、次のファイルパスに保存されています。

Dell Enterprise Server - <installation folder>/Security Server/conf/application.properties

Virtual Edition - /opt/dell/server/security-server/conf/application.properties

サーバーはポート制御をサポートしている必要があります。

サーバーポート制御システムポリシーは、例えば、USB デバイスによるサーバーの USB ポートへのアクセスおよび使用を制御 することにより、保護対象サーバー上のリムーバブルメディアに影響します。USB ポートポリシーは外部 USB ポートに適用さ れます。内部 USB ポート機能は、USB ポートポリシーの影響を受けません。USB ポートポリシーが無効化されると、クライア ント USB キーボードおよびマウスは機能しなくなり、このポリシーが適用される前にリモートデスクトップ接続がセットアッ プされない限り、ユーザーはコンピュータを使用することができなくなります。

- ・ Server Encryption を正常にアクティブ化するには、コンピュータがネットワークに接続されている必要があります。
- Trusted Platform Module (TPM) を使用可能な場合、Dell ハードウェア上の GPK を封印するために TPM が使用されます。TPM を使用できない場合、Server Encryption は、Microsoft のデータ保護 API (DPAPI) を使用して汎用キーを保護します。
- ジモ: Server Encryption を実行している、TPM を搭載した Dell コンピュータに、新しいオペレーティングシステムをインストールするときは、BIOS で TPM をクリアしてください。手順については、「https://technet.microsoft.com/en-us/library/cc749022%28v=ws.10%29.aspx#BKMK\_S2」を参照してください。

### 子インストーラの抽出

DELL

Server Encryption では、マスターインストーラ内にあるインストーラのうちの1つのみが必要です。Server Encryption をインストールするには、最初に Encryption クライアントの子インストーラ DDPE\_xxbit\_setup.exe をマスターインストーラから抽出する必要があります。マスターインストーラからの子インストーラの抽出を参照してください。

### Server Encryption の対話型インストール

- ・ 次の手順を使用して、Server Encryption を対話形式でインストールします。このインストーラには、ソフトウェア暗号化に必要 なコンポーネントが含まれています。
- 1 C:\extracted\Encryption フォルダ内で DDPE\_XXbit\_setup.exe を見つけます。それをローカルコンピュータにコピーします。
- 2 Server Encryption をサーバーにインストールする場合は、DDPE\_XXbit\_setup.exe ファイルをダブルクリックしてインストーラ を起動します。
  - ① メモ: Windows Server 2012 R2 などのサーバーオペレーティングシステムを実行しているコンピュータ上に Server Encryption がインストールされる場合、インストーラはデフォルトでサーバーモードの暗号化をインストールします。
- 3 ようこそ ダイアログで 次へ をクリックします。
- 4 ライセンス契約 画面で契約を読み、諸条件に同意して、**次へ** をクリックします。
- 5 次へをクリックして Server Encryption をデフォルトの場所にインストールします。
  - ① メモ: デルでは、デフォルトの場所へのインストールをお勧めしています。デフォルト以外の場所(別のディレクトリ内、 D ドライブ上、USB ドライブ上など) にインストールすることは推奨されません。
- 6 次へをクリックして、管理タイプダイアログをスキップします。
- 7 Dell Enterprise Server の名前 フィールドに、対象ユーザーを管理する Dell Enterprise Server または Virtual Edition の完全修飾ホス ト名 (server.organization.com など) を入力します。

- 8 **管理対象ドメイン**フィールドにドメイン名を入力し (organization など)、次へをクリックします。
- 9 次へをクリックして、自動入力済みの Dell Policy Proxy 情報 ダイアログをスキップします。
- 10 次へ をクリックして、自動入力済みの Dell Device Server 情報 ダイアログをスキップします。
- インストールをクリックしてインストールを開始します。
   インストールには数分かかる場合があります。
- 12 **設定完了**ダイアログで、終了をクリックします。 インストールが完了しました。
  - メモ: インストールのログファイルはアカウントの %temp% ディレクトリ内にあり、このディレクトリは C:\Users\<user name>\AppData\Local\Temp にあります。インストーラのログファイルを見つけるには、名前が MSI で始まり、.log 拡張 子で終わるファイルを探してください。そのファイルには、インストーラを実行したときの時間に一致する日時のタイムス タンプがあります。
  - メモ:インストールの一部として、Server Encryption を独占的に使用するための仮想サーバーユーザーアカウントが作成されます。仮想サーバーユーザーのみがコンピュータ上の暗号化キーにアクセスできるように、パスワードおよび DPAPI 認証は無効化されます。
- 13 コンピュータを再起動します。
  - 重要:作業を保存し、開いているアプリケーションを閉じるための時間が必要な場合にのみ、再起動をスヌーズするを選択します。

### コマンドラインを使用した Server Encryption のインストール

### Server Encryption クライアント - インストーラの場所: C:\extracted\Encryption

・ **DDPE\_xxbit\_setup.exe**を使用してスクリプトインストールやバッチファイルを利用するか、組織で利用できる他のプッシュ技術を活用して、インストールまたはアップグレードを行います。

### スイッチ

次の表に、インストールで使用できるスイッチの詳細を示します。

| スイッチ | 意味                                     |
|------|----------------------------------------|
| /v   | DDPE_XXbit_setup.exe 内の .msi に変数を渡します。 |
| /a   | 管理インストール                               |
| /s   | サイレントモード                               |

### パラメータ

次の表は、インストールで使用できるパラメータの詳細です。

| コンポーネント | ログファイル                          | コマンドラインパラメータ                                              |  |
|---------|---------------------------------|-----------------------------------------------------------|--|
| すべて     | /l*v [fullpath][filename].log * | SERVERHOSTNAME=<管理サーバー名>                                  |  |
|         |                                 | SERVERMODE=1                                              |  |
|         |                                 | POLICYPROXYHOSTNAME= <rgk 名=""></rgk>                     |  |
|         |                                 | MANAGEDDOMAIN=<マイドメイン>                                    |  |
|         |                                 | DEVICESERVERURL= <activation server="" 名=""></activation> |  |

コマンドラインパラメータ

GKPORT=<新規 GK ポート>

MACHINEID=<マシン名>

RECOVERYID=<リカバリ ID>

REBOOT=ReallySuppress

HIDEOVERLAYICONS=1

HIDESYSTRAYICON=1

EME=1

### () メモ: 再起動を控えてもかまいませんが、最終的には再起動する必要があります。暗号化は、コンピュータが再起動される まで開始できません。

#### オプション

次の表では、表示オプションが詳しく説明されています。これらのオプションは、/v スイッチに渡された引数の末尾に指定することができます。

| オプション | 意味                                        |
|-------|-------------------------------------------|
| /q    | 進行状況ダイアログなし、処理完了後に自動で再起動                  |
| /qb   | <b>キャンセル</b> ボタン付きの進捗状況ダイアログ、再起動のプロンプト表示  |
| /qb-  | <b>キャンセル</b> ボタン付きの進捗状況ダイアログ、処理完了後に自動で再起動 |
| /qb!  | <b>キャンセル</b> ボタンなしの進捗状況ダイアログ、再起動のプロンプト表示  |
| /qb!- | <b>キャンセル</b> ボタンなしの進捗状況ダイアログ、処理完了後に自動で再起動 |
| /qn   | ユーザーインタフェースなし                             |

### メモ:同じコマンドライン内で/q と/qn を同時に使用しないでください。「!」および「-」は「/qb」の後にのみ使用してく ださい。

- コマンドラインパラメータ SERVERMODE=1は、新規インストール時にのみ有効です。アンインストールでは、このパラメータ は無視されます。
- デフォルト以外の場所(別のディレクトリ内、C:以外のドライブ上、USBドライブ上など)にインストールすることは推奨されません。デルでは、デフォルトの場所へのインストールをお勧めしています。
- ・ 空白など、特殊文字を1つ以上含む値は、エスケープした引用符で囲みます。
- ・ Dell Activation Server の URL (DEVICESERVERURL) では大文字と小文字が区別されます。

#### コマンドラインインストールの例

DELL

次の例では、Server Encryption クライアントと Encrypt for Sharing、ダイアログなし、プログレスバーなし、自動再起動、デフォルトの場所 C:\Program Files\Dell\Dell Data Protection にインストールというデフォルトのパラメータで Server Encription クライアントをインストールします。

DDPE\_XXbit\_setup.exe /s /v"SERVERMODE=1 SERVERHOSTNAME=server.organization.com POLICYPROXYHOSTNAME=rgk.organization.com MANAGEDDOMAIN=ORGANIZATION DEVICESERVERURL=https:// server.organization.com:8443/xapi/qn"

次の例では、Server Encryption クライアントをログファイルとデフォルトのパラメータでインストールし(Server Encryption クライアント、サイレントインストール、Encrypt for Sharing、ダイアログなし、プログレスバーなし、再起動なし、デフォルト

の場所 C:\Program Files\Dell\Dell Data Protection\Encryption にインストール)、このコマンドラインが同じサーバー上で複数回 実行される場合は末尾の数字が1ずつ増えるカスタムログファイル名(DDP\_ssos-090.log)を指定します。

DDPE\_XXbit\_setup.exe /s /v"SERVERMODE=1 SERVERHOSTNAME=server.organization.com POLICYPROXYHOSTNAME=rgk.organization.com MANAGEDDOMAIN=ORGANIZATION DEVICESERVERURL=https:// server.organization.com:8443/xapi/ /l\*v DDP\_ssos-090.log /norestart/qn" 字行可能力 - 人心教教教教教 - 人名英格兰人英美国人名英格兰人姓氏克格尔特的名称来源于古英语的名称来源于古英语的。

実行可能ファイルが格納されているデフォルトの場所以外にログの場所を指定するには、コマンドに完全なパスを指定します。 例えば、/**I\*v C:\Logs\DDP\_ssos-090.log** では、C:**\Logs** フォルダにインストールログが作成されます。

#### コンピュータの再起動

インストール後、コンピュータを再起動します。コンピュータは、できるだけ早く再起動する必要があります。

### 

### Server Encryption のアクティブ化

- ・ サーバーが組織のネットワークに接続されている必要があります。
- ・ サーバーのコンピュータ名が、リモート管理コンソールで表示させたいエンドポイント名になっていることを確認します。
- 初期アクティベーション目的のため、ドメイン管理者資格情報を有するライブのインタラクティブユーザーが、少なくとも一度 はサーバーにログオンする必要があります。ログオンしたユーザーは、そのサーバーにおいて、ドメインまたは非ドメイン、リ モートデスクトップ接続またはインタラクティブなど、どのようなタイプのユーザーであってもよいですが、アクティベーショ ンにはドメイン管理者資格情報が必要です。
- インストール後の再起動に続いて、アクティブ化ダイアログが表示されます。管理者は、ユーザープリンシパル名(UPN)形式のユーザー名でドメイン管理者資格情報を入力する必要があります。Server Encryption クライアントは、自動ではアクティブ化を行いません。
- 初期アクティベーション中、仮想サーバーユーザーアカウントが作成されます。初期アクティベーション後、コンピュータは再 起動され、デバイスアクティベーションを開始できるようになります。
- ・認証およびデバイスアクティベーションフェーズ中、コンピュータに固有のマシンIDが割り当てられ、暗号化キーが作成されてバンドルされ、暗号化キーバンドルと仮想サーバーユーザーの間に関係が確立されます。暗号化キーバンドルは、暗号化キーおよびポリシーを新しい仮想サーバーユーザーと関連付けることで、暗号化されたデータ、特定のコンピュータ、および仮想サーバーユーザーの間に永続的な関係を確立します。デバイスアクティベーション後、仮想サーバーユーザーはリモート管理コンソールにSERVER-USER@<定全修飾サーバー名>の形式で表示されます。アクティベーションの詳細については、「サーバーオペレーティングシステム上でのアクティベーション」を参照してください。

### () メモ:

アクティベーション後にサーバーの名前を変更しても、リモート管理コンソールではそのサーバーの表示名は変更されません。 ただし、サーバー名が変更された後、Server Encryption クライアントが再度アクティブ化を行うと、新しいサーバー名がリモー ト管理コンソールに表示されます。

アクティブ化ダイアログは、再起動が終わるたびに表示され、Server Encryptionをアクティブ化するようにユーザーを促します。 アクティベーションが完了していない場合は、次の手順に従ってください。

- 1 サーバーに直接またはリモートデスクトップ接続を介してログオンします。
- 2 システムトレイにある Encryption アイコン **m** を右クリックし、**バージョン情報** をクリックします。
- 3 Encryption がサーバーモードで実行中であることを確認します。
- 4 メニューから Dell Data Protection | Encryption のアクティブ化 を選択します。
- 5 ドメイン管理者の UPN 形式のユーザー名とパスワードを入力し、**アクティブ化** をクリックします。これは、アクティブ化さ れていないシステムが再起動されるたびに表示される アクティブ化 ダイアログと同じものです。

DDP Server は、マシン ID 用の暗号化キーの発行、**仮想サーバーユーザーアカウント**の作成、ユーザーアカウント用の暗号化 キーの作成、暗号化キーのバンドル化を行い、暗号化バンドルと仮想サーバーユーザーアカウントの間の関係を確立します。

6 閉じる をクリックします。

アクティベーション後、暗号化が開始されます。

- 7 暗号化スイープが完了した後、前に使用中だったファイルを処理するために、コンピュータを再起動します。これは、セキュ リティ上重要な手順です。
  - ① メモ: Windows 資格情報のセキュア化ポリシーが True に設定されている場合、Server Encryption は Windows 資格情報を 含む \Windows\system32\config のファイルを暗号化します。\Windows\system32\config 内のファイルは、SDE 暗号化 有効ポリシーが 未選択 である場合であっても暗号化されます。デフォルトでは、Windows 資格情報のセキュア化ポリシ ーは 選択済み です。

### ① メモ:

コンピュータの再起動後、共有キーマテリアルの認証には保護対象サーバーのマシンキーが常に必要となります。 DDP Server は、資格情報コンテナ内の暗号化キーとポリシーにアクセスするためのロック解除キーを返します。(これらのキー およびポリシーはサーバー用であり、ユーザー用ではありません)。サーバーのマシンキーなしでは、共有ファイル暗号化 キーのロックを解除することはできず、コンピュータはポリシーアップデートを受信することができません。

### アクティベーションの確認

ローカルコンソールから、バージョン情報ダイアログを開いて、Server Encryptionがインストール済みかつ認証済みであり、サーバーモードで動作していることを確認します。Shield IDが赤色で表示されている場合、暗号化はまだアクティブ化されていません。

### 仮想サーバーユーザー

- ・ リモート管理コンソールでは、保護対象サーバーはそのマシン名下にあります。さらに、各保護対象サーバーは、独自の仮想サ ーバーユーザーアカウントを持っています。各アカウントは、固有の静的ユーザー名と固有のマシン名を持っています。
- ・ 仮想サーバーユーザーアカウントは、Server Encryption によってのみ使用され、それ以外の面では保護対象サーバーの動作に対して透過的です。仮想サーバーユーザーは、暗号化キーバンドルとポリシープロキシに関連付けられます。
- アクティベーション後、仮想サーバーユーザーアカウントは、アクティブ化済みで、サーバーに関連付けられているユーザーアカウントです。
- 仮想サーバーユーザーアカウントがアクティブ化された後、すべてのサーバーログオン/ログオフ通知は無視されます。代わりに、コンピュータは起動中に仮想サーバーユーザーで自動的に認証し、Dell Data Protection サーバーからマシンキーをダウンロードします。

## SED Management と Advanced Authentication クライ アントのインストール

- ・ SED クライアントは、v8.xの Advanced Authentication に必要です。
- EnTrust または Verisign などのルート証明機関によって署名された証明書を組織で使用している場合は、「SED クライアントの 要件」を見直します。SSL/TLS 信頼検証を有効にするには、クライアントコンピュータでレジストリ設定を変更する必要があ ります。
- ・ ユーザーは、Windows 資格情報を使用して PBA にログインします。
- ・ SED および Advanced Authentication クライアントインストーラは次の場所にあります。
  - support.dell.com から 必要に応じて、support.dell.com から ソフトウェアを入手して、マスターインストーラから子インストーラを抽出します。抽出後、C:\extracted\Security Tools および C:\extracted\Security Tools\Authentication でファイルを見つけます。
  - お使いの Dell FTP アカウントから DDP-Enterprise-Edition-8.x.x.xxx.zip でインストールバンドルを見つけてから、マスター インストーラから子インストーラを抽出します。抽出後、C:\extracted\Security Tools および C:\extracted\Security Tools \Authentication でファイルを見つけます。

## コマンドラインでのインストール

・ 次の表に、インストールで使用できるパラメータの詳細を示します。

DELL

### パラメータ

CM\_EDITION=1 <remote management>

INSTALLDIR=<change the installation destination>

SERVERHOST=<securityserver.organization.com>

SERVERPORT=8888

SECURITYSERVERHOST=<securityserver.organization.com>

SECURITYSERVERPORT=8443

ARPSYSTEMCOMPONENT=1< [コントロールパネルプログラム] リストにエントリしない>

コマンドラインで使用可能な基本的な .msi スイッチおよび表示オプションについては、「子インストーラを使用したインストール」を参照してください。

### コマンドラインの例

#### **\Security Tools**

次の例では、サイレントインストール、再起動なし、コントロールパネルプログラム リストにエントリなし、デフォルトの場所 C:\Program Files\Dell\Dell Data Protection にインストールという設定で、リモート管理される SED をインストールします。

EMAgent\_XXbit\_setup.exe /s /v"CM\_EDITION=1 SERVERHOST=server.organization.com SERVERPORT=8888 SECURITYSERVERHOST=server.organization.com SECURITYSERVERPORT=8443 ARPSYSTEMCOMPONENT=1 / norestart /qn"

次の操作:

#### \Security Tools\Authentication

・ 次の例では、サイレントインストール、再起動なし、という設定で Advanced Authentication をインストールします。

setup.exe /s /v"/norestart /qn ARPSYSTEMCOMPONENT=1"

# Cloud Edition のインストール

- Cloud Edition をインストールする前に、EE Server /VE Server でいくつかの作業を完了しておく必要があります。「Cloud Edition のためのサーバーの設定」を参照してください。
- ・ 組織で Dropbox for Business を使用している場合は、「Dropbox for Business での Cloud Edition の使用」を参照してください。
- クラウド同期クライアント内のファイルおよびフォルダを保護するには、Cloud Edition ユーザーが次のタスクを実行する必要が あります。クラウドクライアントのインストール後、ユーザーは次の操作を行う必要があります。
  - ・ Cloud Edition をアクティブ化します。
  - クラウドストレージプロバイダをダウンロードします。
    - ・ 管理者は、会社で優先するクラウド同期プロバイダを指定する必要があります。

または内部接続ポートを編集...のいずれかをクリックします。

 ・ 会社でこれらのプロバイダのいずれかを使用する場合は、ビジネス向け Dropbox または OneDrive for Business をダウン ロードおよびインストールするためのリンクをユーザーに提供します。ビジネス向け Dropbox ユーザーは、Cloud Edition 経由でビジネス向け Dropbox に接続する必要があることに注意してください。

ユーザーは、『Cloud Edition User Guide』(Cloud Edition ユーザーガイド)でアクティブ化および他の Cloud Edition ユーザ ータスクに関する情報を確認できます。

- · Cloud Edition クライアントインストーラは、次の場所にあります。
  - ・ **support.dell.com**から-必要に応じて、support.dell.comからソフトウェアを入手して、マスターインストーラから子インストーラを抽出します。抽出後、C:\extracted\Cloud でファイルを見つけます。
  - ・ お使いの Dell FTP アカウントから DDP-Enterprise-Edition-8.x.x.xxx.zip でインストールバンドルを見つけてから、マスター インストーラから子インストーラを抽出します。抽出後、C:\extracted\Cloud でファイルを見つけます。

## コマンドラインでのインストール

次の表に、インストールで使用できるパラメータの詳細を示します。

### パラメータ

SERVER=<ServerName>

### コマンドラインの例

 次の例では、サイレントインストール、再起動なし、デフォルト場所の C:\Program Files\Dell\Dell Data Protection にインストー ルするという設定で Cloud Edition をインストールします。

Cloud XXbit setup.exe /s /v"SERVER=securityserver.organization.com /norestart /qn"

# BitLocker Manager クライアントのインストール

- EnTrust または Verisign などのルート証明機関によって署名された証明書を組織で使用している場合は、「BitLocker Manager ク ライアントの要件」を見直します。SSL/TLS 信頼検証を有効にするには、クライアントコンピュータでレジストリ設定を変更 する必要があります。
- ・ BtLocker Manager クライアントインストーラは、次の場所にあります。
  - ・ **support.dell.com**から 必要に応じて、support.dell.com から ソフトウェアを入手して、マスターインストーラから子インストーラを抽出します。抽出後、C:\extracted\Security Tools でファイルを見つけます。
  - ・ お使いの Dell FTP アカウントから DDP-Enterprise-Edition-8.x.x.xxx.zip でインストールバンドルを見つけてから、マスター インストーラから子インストーラを抽出します。抽出後、**C:\extracted\Security Tools** でファイルを見つけます。

## コマンドラインでのインストール

・ 次の表に、インストールで使用できるパラメータの詳細を示します。

### パラメータ

CM\_EDITION=1 <remote management>

INSTALLDIR=<change the installation destination>

SERVERHOST=<securityserver.organization.com>

SERVERPORT=8888

SECURITYSERVERHOST=<securityserver.organization.com>

SECURITYSERVERPORT=8443

FEATURE=BLM <install BitLocker Manager only>

FEATURE=BLM,SED <install BitLocker Manager with SED>

ARPSYSTEMCOMPONENT=1 < [コントロールパネルプログラム] リストにエントリしない>

コマンドラインで使用可能な基本的な.msiスイッチおよび表示オプションについては、「子インストーラを使用したインストール」を参照してください。

#### コマンドラインの例

.

次の例では、サイレントインストール、再起動なし、コントロールパネルプログラム リストにエントリしない、デフォルトの 場所 C:\Program Files\Dell\Dell Data Protection にインストールという設定で、BitLocker Manager のみをインストールします。

EMAgent\_XXbit\_setup.exe /s /v"CM\_EDITION=1 SERVERHOST=server.organization.com SERVERPORT=8888 SECURITYSERVERHOST=server.organization.com SECURITYSERVERPORT=8443 FEATURE=BLM /norestart /qn"

次の例では、サイレントインストール、再起動なし、コントロールパネルプログラム リストにエントリしない、デフォルトの 場所 C:\Program Files\Dell\Dell Data Protection にインストールという設定で、BitLocker Manager を SED と一緒にインストール します。

EMAgent\_XXbit\_setup.exe /s /v"CM\_EDITION=1 SERVERHOST=server.organization.com SERVERPORT=8888 SECURITYSERVERHOST=server.organization.com SECURITYSERVERPORT=8443 FEATURE=BLM,SED / norestart /qn"

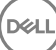

# 子インストーラを使用したアンインストール

- クライアントを個別にアンインストールする場合は、「マスターインストーラからの子インストーラの抽出」の説明にあるとおり、まず最初に実行可能子ファイルをマスターインストーラから抽出する必要があります。
- ・ アンインストールには、インストール時と同じバージョンのクライアントを使用するようにしてください。
- ・ コマンドラインのスイッチおよびパラメータは大文字と小文字を区別します。
- コマンドラインでは、空白などの特殊文字を1つ、または複数含む値は、エスケープされた引用符で囲むようにしてください。
   コマンドラインパラメータでは大文字と小文字を区別します。
- これらのインストーラを使用し、スクリプトインストールやバッチファイルを利用するか、組織で利用できる他のプッシュ技術 を活用して、クライアントをアンインストールします。
- ログファイル Windows はログインしたユーザー用に、固有の子インストーラアンインストールログファイルを C:\Users \<UserName>\AppData\Local\Temp. にある %temp% に作成します。

インストーラの実行時に別のログファイルを追加することにした場合、子インストーラログファイルは付加しないことから、そのログファイルには独自の名前を付けるようにしてください。/I C:\<any directory>\<any log file name>.log を使用することによって、ログファイルの作成に標準の.msi コマンドを使用することができます。そのログファイルにユーザー名 / パスワードが記録されるため、デルではコマンドラインアンインストールで「/I\*v」(詳細ロギング)を使用することをお勧めしません。

 ・ すべての子インストーラは、特に記載がない限り、コマンドラインでのアンインストールで同じ基本的な.msi スイッチと表示 オプションを使用します。スイッチは最初に指定する必要があります。/v スイッチは必須であり、引数が必要です。その他の パラメータは、/v スイッチに渡される引数に指定します。

表示オプションは、目的の動作を実行させるために /v スイッチに渡される引数の末尾に指定することができます。同じコマン ドラインで、/q と /qn の両方を使用しないでください。「!」および「-」は「/qb」の後にのみ使用してください。

| スイッチ  | 意味                                        |
|-------|-------------------------------------------|
| /v    | setup.exe 内の .msi に変数を渡します。               |
| /s    | サイレントモード                                  |
| /x    | アンインストールモード                               |
|       |                                           |
| オプション | 意味                                        |
| /q    | 進行状況ダイアログなし、処理完了後に自動で再起動                  |
| /qb   | <b>キャンセル</b> ボタン付きの進捗状況ダイアログ、再起動のプロンプト表示  |
| /qb-  | <b>キャンセル</b> ボタン付きの進捗状況ダイアログ、処理完了後に自動で再起動 |
| /qb!  | キャンセル ボタンなしの進捗状況ダイアログ、再起動のプロンプト表示         |
| /qb!- | <b>キャンセル</b> ボタンなしの進捗状況ダイアログ、処理完了後に自動で再起動 |

ユーザーインタフェースなし

/qn

DELL

## Encryption および Server Encryption クライアントの アンインストール

- 復号化にかかる時間を短縮するため、Windows ディスククリーンアップを実行して、一時ファイルやその他の不要なデータを 削除します。
- ・ 可能であれば、復号化は夜間に実行してください。
- スリープモードをオフにして、誰も操作していないコンピュータがスリープ状態になるのを防ぎます。スリープ状態のコンピュ ータでは復号化は行われません。
- ロックされたファイルが原因で複合化が失敗する可能性を最小限に抑えるために、すべてのプロセスおよびアプリケーションを シャットダウンします。
- アンインストールが完了して、復号化が進行中になったら、すべてのネットワーク接続を無効にします。そうしなければ、暗号 化を再度有効にする新しいポリシーが取得される場合があります。
- ・ ポリシーアップデートの発行など、データを復号化するための既存の手順に従います。
- Windows および EME Shield は、Shield アンインストール処理の開始時に EE Server/VE Server をアップデートして、ステータス を保護されていませんに変更します。ただし、クライアントが EE Server/VE Server に接続できない場合は、理由にかかわら ず、ステータスはアップデートされません。このような場合は、リモート管理コンソールで、エンドポイントを手動で削除する 必要があります。組織がコンプライアンス目的でこのワークフローを使用する場合は、リモート管理コンソールまたは Compliance Reporter で、保護されていませんが予測どおりに設定されていることを確認することが推奨されます。

## プロセス

- アンインストール処理を開始する前に、「(オプション) Encryption Removal Agent のログファイルの作成」を参照してください。
   このログファイルは、アンインストールや復号化操作のトラブルシューティングを行う際に便利です。アンインストール処理中
   にファイルの復号化を行うつもりがない場合は、Encryption Removal Agent ログファイルを作成する必要はありません。
- Encryption Removal Agent のサーバーからのキーのダウンロード オプションを使用する場合は、アンインストール前に Key Server (および EE Server)を設定する必要があります。手順については、「EE Server に対してアクティブ化された Encryption クライアントのアンインストールのための Key Server の設定」を参照してください。VE Server は Key Server を使用しないの で、アンインストールするクライアントが VE Server に対してアクティブ化される場合、事前のアクションは不要です。
- Encryption Removal Agent ファイルからキーをインポート オプションを使用する場合、Encryption Removal Agent を起動する 前に Dell Administrative Utility (CMGAd) を使用する必要があります。このユーティリティは、暗号化キーバンドルの取得に使 用されます。手順については「Administrative Download Utility (CMGAd)の使用」を参照してください。このユーティリティは、 Dell インストールメディアにあります。
- ・ アンインストールが完了した後、コンピュータを再起動する前に、WSScan を実行して、すべてのデータが復号化されていることを確認します。手順については、「WSScan の使用」を参照してください。
- ・「Encryption Removal Agent ステータスのチェック」を定期的に行ってください。Encryption Removal Agent Service がまだサービスパネルに存在している場合、データ復号化はまだ進行中です。

### コマンドラインでのアンインストール

- マスターインストーラから抽出した後、Encryption クライアントインストーラは C:\extracted\Encryption \DDPE\_XXbit\_setup.exe で見つけることができます。
- ・ 次の表に、アンインストールで使用できるパラメータの詳細を示します。

| パラメータ       | 選択                                                    |
|-------------|-------------------------------------------------------|
| CMG_DECRYPT | Encryption Removal Agent のインストールタイプを選択するた<br>めのプロパティ: |
|             | 3 - LSARecovery バンドルを使用                               |
|             | 2 - 以前にダウンロードしたフォレンジックキーマテリアルを<br>使用                  |
|             | 1 - FE Server/VE Server からキーをダウンロード                   |

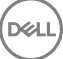

| パラメータ                               | 選択                                                                                                    |
|-------------------------------------|----------------------------------------------------------------------------------------------------|
|                                     | 0 - Encryption Removal Agent をインストールしない                                                                 |
| CMGSILENTMODE                       | サイレントアンインストールのプロパティ                                                                                     |
|                                     | 1-サイレント                                                                                                 |
|                                     | 0 - 非サイレント                                                                                              |
| 必須のプロパティ                            |                                                                                                    |
| DA_SERVER                           | ネゴシエーションセッションをホストする EE Server の<br>FQHN。                                                                |
| DA_PORT                             | EE Server 上の要求用ポート(デフォルトは 8050)。                                                                        |
| SVCPN                               | EE Server で Key Server サービスがログオンされている UPN<br>形式のユーザー名。                                                  |
| DA_RUNAS                            | キーフェッチリクエストが行われるコンテキストでの SAM<br>対応形式のユーザー名。このユーザーは、EE Server の Key<br>Server リストに存在している必要があります。         |
| DA_RUNASPWD                         | runas ユーザーのパスワード。                                                                                       |
| FORENSIC_ADMIN                      | VE Server 上のフォレンジック管理者アカウント。このアカウ<br>ントは、Server が VE Server である場合に限り使用されます。                             |
|                                     | メモ: フォレンジック管理者アカウントは、リモート管理コン<br>ソールで作成されます。サーバーが EE Server である場合、<br>パラメータは DA_PORT と SVCPN を使用してください。 |
| FORENSIC_ADMIN_PWD                  | フォレンジック管理者アカウントのパスワード。このアカウ<br>ントは、Server が VE Server である場合に限り使用されます。                                   |
| オプションのプロパティ                         |                                                                                                    |
| SVCLOGONUN                          | パラメータとして Encryption Removal Agent サービスログオ<br>ンするための UPN 形式のユーザー名。                                       |
| SVCLOGONPWD                         | ユーザーとしてログオンするためのパスワード。                                                                                  |
| 次の例は、Encryption クライアントをアンインストールし、EE | Server から暗号化キーをダウンロードします。                                                                               |

DDPE\_XXbit\_setup.exe /x /v"CMG\_DECRYPT=\"1\" CMGSILENTMODE=\"1\" DA\_SERVER= \"server.organization.com\" DA\_PORT=\"8050\" SVCPN=\"administrator@organization.com\" DA\_RUNAS=\"ORGANIZATION\UserInKeyServerList\" DA\_RUNASPWD=\"password\" /qn"

終了したらコンピュータを再起動します。

 次の例は、Encryption クライアントをアンインストールし、フォレンジック管理者アカウントを使用して VE Server から暗号化 キーをダウンロードします。

DDPE\_XXbit\_setup.exe /x /v"CMG\_DECRYPT=\"1\" CMGSILENTMODE=\"1\" FORENSIC\_ADMIN= \"tempsuperadmin\" FORENSIC\_ADMIN\_PWD=\"tempchangeit\" /qn"

終了したらコンピュータを再起動します。

DEL

### () 重要:

クライアントが VE Server に対してアクティブ化されているときに、コマンドラインでフォレンジック管理者パスワードを使用 する場合は、次のアクションをお勧めします。

- 1 リモート管理コンソールで、サイレントアンインストール実行用のフォレンジック管理者アカウントを作成します。
- 2 そのアカウント用に、アカウントと期間に固有の一時的なパスワードを設定します。
- 3 サイレントアンインストールが完了したら、管理者のリストから一時的なアカウントを削除するか、そのパスワードを変 更します。

### External Media Edition のアンインストール

Encryption クライアントインストーラは、マスターインストーラから抽出された後、**C:\extracted\Encryption\DDPE\_XXbit\_setup.exe** に置かれます。

### コマンドラインでのアンインストール

次のようなコマンドラインを実行します。

DDPE\_XXbit\_setup.exe /s /x /v"/qn"

終了したらコンピュータを再起動します。

### SED クライアントおよび Advanced Authentication ク ライアントのアンインストール

・ PBA 非アクティブ化には、EE Server/VE Server へのネットワーク接続が必要です。

### プロセス

- PBA を非アクティブ化します。これにより、コンピュータからすべての PBA データが削除され、SED キーがロック解除されます。
- ・ SED クライアントをアンインストールします。
- ・ Advanced Authentication クライアントをアンインストールします。

# PBA の非アクティブ化

- 1 リモート管理コンソールに Dell 管理者としてログインします。
- 2 左ペインで、保護と管理>エンドポイント をクリックします。
- 3 適切なエンドポイントの種類を選択します。
- 4 表示 > 表示、非表示または すべてを選択します。
- 5 コンピュータのホスト名がわかっている場合は、そのホスト名をホスト名フィールドに入力します。ワイルドカードも使用 できます。このフィールドを空白のままにすると、すべてのコンピュータが表示されます。検索をクリックします。

ホスト名がわからない場合は、リストをスクロールして該当するコンピュータを探します。

検索フィルタに基づいて、1台のコンピュータ、またはコンピュータのリストが表示されます。

- 6 該当するコンピュータの**詳細** アイコンを選択します。
- 7 上部メニューの **セキュリティポリシー** をクリックします。
- 8 **ポリシーカテゴリ** ドロップダウンメニューから、自己暗号化ドライブ を選択します。
- 9 SED 管理 エリアを展開し、SED 管理の有効化 ポリシーおよび PBA のアクティブ化 ポリシーを True から False に変更しま す。

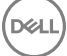

- 10 **保存**をクリックします。
- 11 左ペインで、**アクション > ポリシーのコミット** をクリックします。
- 12 変更の適用 をクリックします。

ポリシーが EE Server/VE Server から非アクティブ化対象のコンピュータに反映されるまで待ちます。

PBA が非アクティブ化された後、SED および Advanced Authentication クライアントをアンインストールします。

### SED クライアントおよび Advanced Authentication クライア ントのアンインストール

### コマンドラインでのアンインストール

- マスターインストーラから抽出した後は、C:\extracted\Security Tools\EMAgent\_XXbit\_setup.exe で SED クライアントインスト ーラを見つけることができます。
- マスターインストーラから抽出した後は、C:\extracted\Security Tools\Authentication\<x64/x86>\setup.exe で SED クライアント インストーラを見つけることができます。
- · 次の例は、SED クライアントをサイレントアンインストールします。

EMAgent\_XXbit\_setup.exe /x /s /v" /qn" 終了したらコンピュータをシャットダウンして再起動します。

次の操作:

DELL

次の例は、Advanced Authentication クライアントをサイレントアンインストールします。

setup.exe /x /s /v" /qn" 終了したらコンピュータをシャットダウンして再起動します。

# BitLocker Manager クライアントのアンインストール

## コマンドラインでのアンインストール

- マスターインストーラから抽出した後は、C:\extracted\Security Tools\EMAgent\_XXbit\_setup.exe で BitLocker クライアントイン ストーラを見つけることができます。
- ・ 次の例は、BitLocker Manager クライアントをサイレントアンインストールします。

EMAgent\_XXbit\_setup.exe /x /s /v" /qn" 終了したらコンピュータを再起動します。

# Cloud Edition のアンインストール

- エンドユーザーは、ローカル管理者アカウントを持っている場合、Cloud Edition をアンインストールできます。詳細については、『Cloud Edition ユーザーガイド』を参照してください。本項では、Cloud Edition をアンインストールする管理者の手順について説明します。
- ① 重要: Cloud Edition をアンインストールする前に、Cloud Edition 仮想ドライブ外の場所に重要なファイルをすべて移動します。エンドユーザーのコンピュータから Cloud Edition がアンインストールされると、クラウド内のフォルダとファイルは暗号化されて読み取れなくなります。このエンドユーザーが会社を退職し、他のユーザーの誰ともそのフォルダまたはファイルを共有していない場合、データは読み取ることはできませんが、セキュリティ保護されます(ファイルを表示するには、Cloud Edition を再インストールします)。

### コマンドラインでのアンインストール

- Cloud Edition クライアントインストーラは、マスターインストーラから抽出された後、C:\extracted\Cloud \Cloud\_XXbit\_setup.exe.
- ・ 次の例は、Cloud Edition クライアントをサイレントアンインストールします。

Cloud\_XXbit\_setup.exe /x /s /v" /qn" 指示に従ってコンピュータを再起動します。

# ー般的なシナリオ

- 各クライアントを個別にインストールするには、「マスターインストーラからの子インストーラの抽出」にあるように、まず始めにマスターインストーラから子実行可能ファイルを抽出する必要があります。
- ・ SED クライアントは、v8.x で Advanced Authentication に必要であり、このため次の例でコマンドラインの一部になっています。
- ・ コマンドラインのスイッチおよびパラメータは大文字と小文字を区別します。

DELL

- コマンドラインでは、空白などの特殊文字を1つ、または複数含む値は、エスケープされた引用符で囲むようにしてください。
- これらのインストーラを使用し、スクリプトインストールやバッチファイルを利用するか、組織で利用できる他のプッシュ技術 を活用して、クライアントをインストールします。
- コマンドラインの例では、再起動は省略されています。ただし、最終的には再起動する必要があります。暗号化は、コンピュータが再起動されるまで開始できません。
- ログファイル Windows は、C:\Users\<UserName>\AppData\Local\Temp. にある %temp% に、ログインしたユーザー用の固 有子インストーラインストールログファイルを作成します。

インストーラの実行時に別のログファイルを追加することにした場合、子インストーラログファイルは付加しないことから、そのログファイルには独自の名前を付けるようにしてください。C:\<any directory>\<any log file name>.log を使用することによって、ログファイルの作成に標準の.msi コマンドを使用することができます。

・ すべての子インストーラは、特に記載がない限り、コマンドラインでのインストールで同じ基本的な.msi スイッチと表示オプションを使用します。スイッチは最初に指定する必要があります。/v スイッチは必須であり、引数が必要です。その他のパラメータは、/v スイッチに渡される引数に指定します。

表示オプションは、目的の動作を実行させるために、/v スイッチに渡される引数の末尾に指定することができます。同じコマンドラインで、/q と /qn の両方を使用しないでください。「!」および「-」は「/qb」の後にのみ使用してください。

| スイッチ | 意味                   |
|------|----------------------|
| /v   | *.exe 内の .msi に変数を渡す |
| /s   | サイレントモード             |
| /i   | インストールモード            |

| オプション | 意味                                        |
|-------|-------------------------------------------|
| /q    | 進行状況ダイアログなし、処理完了後に自動で再起動                  |
| /qb   | <b>キャンセル</b> ボタン付きの進捗状況ダイアログ、再起動のプロンプト表示  |
| /qb-  | <b>キャンセル</b> ボタン付きの進捗状況ダイアログ、処理完了後に自動で再起動 |
| /dp/  | <b>キャンセル</b> ボタンなしの進捗状況ダイアログ、再起動のプロンプト表示  |
| /qb!- | <b>キャンセル</b> ボタンなしの進捗状況ダイアログ、処理完了後に自動で再起動 |
| /qn   | ユーザーインタフェースなし                             |

アプリケーションに関するサポートが必要なときには、次のマニュアルとヘルプファイルを参照するようにユーザーに指示します。

Encryption クライアントの各機能の使用方法については、『Dell Encrypt Help』(Dell Encrypt ヘルプ)を参照してください。このヘルプには、
 Install dir>:\Program Files\Dell\Dell Data Protection\Encryption\Help からアクセスします。

- External Media Shield の各機能の使用方法については、『EMS Help』(EMS ヘルプ)を参照してください。このヘルプには、

   <
- Advanced Authentication の機能の使用方法については、『Security Tools Help』(Security Tools ヘルプ、Endpoint Security Suite Aルプ、Endpoint Security Suite Enterprise ヘルプ)を参照してください。ヘルプには、
   Install dir>:\Program Files\Dell\Dell
   Data Protection\Security Tools \Help からアクセスしてください。

# Encryption クライアント、、および Advanced Authentication

・ 次の例では、指定した場所に、TPM 用の信頼済みソフトウェアスタック(TSS)、および Microsoft ホットフィックスのドライ バをインストールし、コントロールパネルプログラムリストにはエントリを作成せず、再起動は実行しません。

これらのドライバは Encryption クライアントをインストールする際にインストールする必要があります。

setup.exe /S /z"\"InstallPath=<c:\location>, ARPSYSTEMCOMPONENT=1, SUPPRESSREBOOT=1\"" 次の操作:

次の例では、サイレントインストール、再起動なし、コントロールパネルプログラムリストにエントリなし、デフォルトの場所 C:\Program Files\Dell\Dell Data Protection にインストールという設定で、リモート管理される SED をインストールします。

EMAgent\_XXbit\_setup.exe /s /v"CM\_EDITION=1 SERVERHOST=server.organization.com SERVERPORT=8888
SECURITYSERVERHOST=server.organization.com SECURITYSERVERPORT=8443 ARPSYSTEMCOMPONENT=1 /
norestart /qn"

次の操作 :

 次の例では、サイレントインストール、再起動なし、デフォルト場所の C:\Program Files\Dell\Dell Data Protection\Authentication にインストールするという設定で Advanced Authentication をインストールします。

setup.exe /s /v"/norestart /qn ARPSYSTEMCOMPONENT=1"

- 次の操作:
- 次の例では、Encryption クライアントと Encrypt for Sharing、ダイアログなし、プログレスバーなし、再起動なし、デフォルトの場所 C:\Program Files\Dell\Dell Data Protection にインストールというデフォルトのパラメータで Encryption クライアントをインストールします。

DDPE\_XXbit\_setup.exe /s /v"SERVERHOSTNAME=server.organization.com POLICYPROXYHOSTNAME=rgk.organization.com MANAGEDDOMAIN=ORGANIZATION DEVICESERVERURL=https:// server.organization.com:8443/xapi/ /norestart /qn"

EE Server が v7.7 より前の場合は、DEVICESERVERURL=https://server.organization.com:**8081/xapi**(末尾のスラッ シュなし)を置き換えます。

# SED クライアント (Advanced Authentication を含む) および External Media Shield

次の例では、サイレントインストール、再起動なし、コントロールパネルプログラムリストにエントリなし、デフォルトの場所 C:\Program Files\Dell\Dell Data Protection にインストールという設定で、リモート管理される SED をインストールします。

EMAgent\_XXbit\_setup.exe /s /v"CM\_EDITION=1 SERVERHOST=server.organization.com SERVERPORT=8888 SECURITYSERVERHOST=server.organization.com SECURITYSERVERPORT=8443 ARPSYSTEMCOMPONENT=1 / norestart /qn"

次の操作:

 次の例では、サイレントインストール、再起動なし、デフォルト場所の C:\Program Files\Dell\Dell Data Protection\Authentication にインストールするという設定で Advanced Authentication をインストールします。

```
setup.exe /s /v"/norestart /qn ARPSYSTEMCOMPONENT=1"
次の操作:
```

DEL

 次の例では、サイレントインストール、再起動なし、デフォルト場所の C:\Program Files\Dell\Dell Data Protection にインストー ルするという設定で、EMS のみをインストールします。

DDPE\_XXbit\_setup.exe /s /v"EME=1 SERVERHOSTNAME=server.organization.com POLICYPROXYHOSTNAME=rgk.organization.com DEVICESERVERURL=https://server.organization.com:8443/ xapi/ MANAGEDDOMAIN=ORGANIZATION /norestart /qn"

EE Server が v7.7 より前の場合は、DEVICESERVERURL=https://server.organization.com:**8081/xapi**(末尾のスラッ シュなし)を置き換えます。

# SED クライアント (Advanced Authentication を含む)、External Media Edition、および Cloud Edition

次の例では、指定した場所に、TPM 用の信頼済みソフトウェアスタック(TSS)、および Microsoft ホットフィックスのドライバをインストールし、コントロールパネルプログラムリストにはエントリを作成せず、再起動は実行しません。

これらのドライバは、Encryption Client をインストールする際にインストールする必要があります。

setup.exe /S /z"\"InstallPath=<c:\location>, ARPSYSTEMCOMPONENT=1, SUPPRESSREBOOT=1\"" 次の操作:

次の例では、サイレントインストール、再起動なし、コントロールパネルプログラムリストにエントリなし、デフォルトの場所 C:\Program Files\Dell\Dell Data Protection にインストールという設定で、リモート管理される SED をインストールします。

EMAgent\_XXbit\_setup.exe /s /v"CM\_EDITION=1 SERVERHOST=server.organization.com SERVERPORT=8888 SECURITYSERVERHOST=server.organization.com SECURITYSERVERPORT=8443 ARPSYSTEMCOMPONENT=1 / norestart /qn" 次の操作:

次の例では、サイレントインストール、再起動なし、デフォルト場所の C:\Program Files\Dell\Dell Data Protection\Authentication
 にインストールするという設定で Advanced Authentication をインストールします。

setup.exe /s /v"/norestart /qn ARPSYSTEMCOMPONENT=1" 次の操作:

次の例では、Encryption クライアントと Encrypt for Sharing、ダイアログなし、プログレスバーなし、再起動なし、デフォルトの場所 C:\Program Files\Dell\Dell Data Protection にインストールというデフォルトのパラメータでクライアントをインストールします。

DDPE\_XXbit\_setup.exe /s /v"SERVERHOSTNAME=server.organization.com POLICYPROXYHOSTNAME=rgk.organization.com MANAGEDDOMAIN=ORGANIZATION DEVICESERVERURL=https:// server.organization.com:8443/xapi/ /norestart /qn"

EE Server が v7.7 より前の場合は、DEVICESERVERURL=https://server.organization.com:**8081/xapi**(末尾のスラッシュなし)を置き換えます。

次の操作:

 次の例では、サイレントインストール、再起動なし、デフォルト場所の C:\Program Files\Dell\Dell Data Protection にインストー ルするという設定で Cloud Edition をインストールします。

Cloud XXbit setup.exe /s /v"SERVER=securityserver.organization.com /norestart /qn"

# **Encryption Client** $3 \downarrow U$ **Cloud Edition**

・ 次の例では、指定した場所に、TPM 用の信頼済みソフトウェアスタック(TSS)、および Microsoft ホットフィックスのドライ バをインストールし、コントロールパネルプログラムリストにはエントリを作成せず、再起動は実行しません。

これらのドライバは、Encryption Client をインストールするときにインストールする必要があります。

setup.exe /S /z"\"InstallPath=<c:\location>, ARPSYSTEMCOMPONENT=1, SUPPRESSREBOOT=1\"" 次の操作:

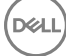

次の例では、Encryption クライアントと Encrypt for Sharing、ダイアログなし、プログレスバーなし、再起動なし、デフォルトの場所 C:\Program Files\Dell\Dell Data Protection にインストールというデフォルトのパラメータでクライアントをインストールします。

DDPE\_XXbit\_setup.exe /s /v"SERVERHOSTNAME=server.organization.com POLICYPROXYHOSTNAME=rgk.organization.com MANAGEDDOMAIN=ORGANIZATION DEVICESERVERURL=https:// server.organization.com:8443/xapi/ /norestart /qn" EE Server が v7.7 より前の場合は、DEVICESERVERURL=https://server.organization.com:**8081/xapi** (末尾のスラッ シュなし) を置き換えます。

次の操作:

次の例では、サイレントインストール、再起動なし、デフォルト場所の C:\Program Files\Dell\Dell Data Protection にインストールするという設定で Cloud Edition をインストールします。

Cloud XXbit setup.exe /s /v"SERVER=securityserver.organization.com /norestart /qn"

# BitLocker Manager および External Media Shield

次の例では、サイレントインストール、再起動なし、コントロールパネルプログラムリストにエントリなし、デフォルトの場所 C:\Program Files\Dell\Dell Data Protection にインストールという設定で、BitLocker Manager をインストールします。

EMAgent\_XXbit\_setup.exe /s /v"CM\_EDITION=1 SERVERHOST=server.organization.com SERVERPORT=8888 SECURITYSERVERHOST=server.organization.com SECURITYSERVERPORT=8443 FEATURE=BLM /norestart /qn" 次の操作:

 次の例では、サイレントインストール、再起動なし、デフォルト場所の C:\Program Files\Dell\Dell Data Protection にインストー ルするという設定で、EMS のみをインストールします。

DDPE\_XXbit\_setup.exe /s /v"EME=1 SERVERHOSTNAME=server.organization.com POLICYPROXYHOSTNAME=rgk.organization.com DEVICESERVERURL=https://server.organization.com:8443/ xapi/ MANAGEDDOMAIN=ORGANIZATION /norestart /qn"

EE Server が v7.7 より前の場合は、DEVICESERVERURL=https://server.organization.com:**8081/xapi**(末尾のスラッシュ なし)を置き換えます。

### BitLocker Manager、External Media Edition、および Cloud Edition

次の例では、サイレントインストール、再起動なし、コントロールパネルプログラムリストにエントリなし、デフォルトの場所 C:\Program Files\Dell\Dell Data Protection にインストールという設定で、BitLocker Manager をインストールします。

EMAgent\_XXbit\_setup.exe /s /v"CM\_EDITION=1 SERVERHOST=server.organization.com SERVERPORT=8888 SECURITYSERVERHOST=server.organization.com SECURITYSERVERPORT=8443 FEATURE=BLM /norestart /qn" 次の操作:

 次の例では、サイレントインストール、再起動なし、デフォルト場所の C:\Program Files\Dell\Dell Data Protection にインストー ルするという設定で EME のみをインストールします。

DDPE\_XXbit\_setup.exe /s /v"EME=1 SERVERHOSTNAME=server.organization.com POLICYPROXYHOSTNAME=rgk.organization.com DEVICESERVERURL=https://server.organization.com:8443/ xapi/ MANAGEDDOMAIN=ORGANIZATION /norestart /qn" EE Server が v7.7 より前の場合は、DEVICESERVERURL=https://server.organization.com:**8081/xapi** (末尾のスラッ シュなし)を置き換えます。

次の操作:

次の例では、サイレントインストール、再起動なし、デフォルト場所の C:\Program Files\Dell\Dell Data Protection にインストールするという設定で Cloud Edition をインストールします。

DEL

Cloud\_XXbit\_setup.exe /s /v"SERVER=securityserver.organization.com /norestart /qn"

# SED クライアント (Advanced Authentication を含む)、Encryption Client、および Cloud Edition

 次の例では、指定した場所に、TPM 用の信頼済みソフトウェアスタック(TSS)、および Microsoft ホットフィックスのドライ バをインストールし、コントロールパネルプログラムリストにはエントリを作成せず、再起動は実行しません。

これらのドライバは、Encryption Client をインストールする際にインストールする必要があります。

setup.exe /S /z"\"InstallPath=<c:\location>, ARPSYSTEMCOMPONENT=1, SUPPRESSREBOOT=1\"" 次の操作:

次の例では、サイレントインストール、再起動なし、コントロールパネルプログラムリストにエントリなし、デフォルトの場所 C:\Program Files\Dell\Dell Data Protection にインストールという設定で、リモート管理される SED をインストールします。

EMAgent\_XXbit\_setup.exe /s /v"CM\_EDITION=1 SERVERHOST=server.organization.com SERVERPORT=8888
SECURITYSERVERHOST=server.organization.com SECURITYSERVERPORT=8443 ARPSYSTEMCOMPONENT=1 /
norestart /qn"

次の操作:

・ 次の例では、サイレントインストール、再起動なし、デフォルト場所の C:\Program Files\Dell\Dell Data Protection\Authentication にインストールするという設定で Advanced Authentication をインストールします。

setup.exe /s /v"/norestart /qn ARPSYSTEMCOMPONENT=1" 次の操作:

次の例では、Encryption クライアントと Encrypt for Sharing、ダイアログなし、プログレスバーなし、再起動なし、デフォルトの場所 C:\Program Files\Dell\Dell Data Protection にインストールというデフォルトのパラメータでクライアントをインストールします。

DDPE\_XXbit\_setup.exe /s /v"SERVERHOSTNAME=server.organization.com POLICYPROXYHOSTNAME=rgk.organization.com MANAGEDDOMAIN=ORGANIZATION DEVICESERVERURL=https:// server.organization.com:8443/xapi/ /norestart /qn"

EE Server が v7.7 より前の場合は、DEVICESERVERURL=https://server.organization.com:**8081/xapi**(末尾のスラッ シュなし)を置き換えます。

次の操作:

次の例では、サイレントインストール、再起動なし、デフォルト場所の C:\Program Files\Dell\Dell Data Protection にインストー ルするという設定で Cloud Edition をインストールします。

Cloud XXbit setup.exe /s /v"SERVER=securityserver.organization.com /norestart /qn"

# ソフトウェアをダウンロードします。

このセクションで詳細を取得するには、ソフトウェアから support.dell.com ソフトウェアが既にある場合は、この項を省略できます。

移動を support.dell.com を開始します。

- 1 製品サポートページから、製品を参照します。
- 2 をクリックして、製品の表示]ドロップダウンします。
- 3 の製品リストからソフトウェアを選択しますとセキュリティをします。
- 4 を選択しますエンドポイントセキュリティソリューションでは、 ソフトウェアとセキュリティのセクションがあります。 この選択された後に行われます。Web サイトが記憶します。
- 5 Dell Data Protection 製品を選択します。 例:

### **Dell Data Protection | Encryption**

Dell Data Protection | Endpoint Security Suite

Dell Data Protection | Endpoint Security Suite Enterprise

### Dell Data Protection | Security Tools

- 6 **ドライバを選択しますおよびダウンロードして**ください。
- 7 目的のクライアントのオペレーティングシステムの種類を選択します。
- 8 選択した **Dell Data Protection (4のファイル)には**、一致にします。これは例ですので、これはわずかに異なって見える可能 性。たとえば、からを選択して4つのファイルが存在しない場合があります。
- 9 ダウンロードするファイルを選択したり、dd をマイダウンロードリスト #2 XX を押します。

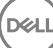

# ワンタイムパスワード、SED UEFI、および BitLocker のための事前インストール設定

# **TPM**の初期化

- ・ ローカル管理者グループまたは同等のグループのメンバーである必要があります。
- ・ コンピュータには互換性のある BIOS および TPM が搭載されている必要があります。

ワンタイムパスワード (OTP) を使用する場合、このタスクが必要です。

・ http://technet.microsoft.com/en-us/library/cc753140.aspx に記載された指示に従ってください。

# UEFI コンピュータ用の事前インストール設定

## UEFI 起動前認証中におけるネットワーク接続の有効化

UEFIファームウェア搭載のコンピュータで起動前認証を正常に行うには、PBAにネットワーク接続が必要です。デフォルトで、 UEFIファームウェア搭載のコンピュータにはオペレーティングシステムがロードされるまでネットワーク接続がなく、これは PBA モードの後で実行されます。

次の手順は、UEFI対応のコンピュータ用の PBA 中にネットワーク接続を有効にします。設定手順は UEFI コンピュータモデルによって異なるので、次の手順は一例に過ぎません。

- 1 UEFIファームウェア設定を開始します。
- 2 起動中に、「ワンタイム起動メニューの準備中」のようなメッセージが画面の右上に表示されるまで、F2キーを押し続けます。
- 3 プロンプトが表示されたら、BIOS 管理者パスワードを入力します。

# ① メモ:通常、新しいコンピュータの場合は BIOS パスワードが設定されていないため、入力が求められることはありません。

- 4 システム設定を選択します。
- 5 統合 NIC を選択します。
- 6 UEFI ネットワークスタックを有効にする チェックボックスをオンにします。
- 7 **有効** または **PXE で有効** を選択します。
- 8 適用 を選択します。

① メモ:

DELL

UEFIファームウェア非搭載のコンピュータには、設定は不要です。

## レガシーオプション ROM の無効化

BIOS で Enable Legacy Option ROMs (レガシーオプション ROM を有効にする) 設定が無効化されていることを確認します。

1 コンピュータを再起動します。

- 2 再起動中に、繰り返し F12 を押して UEFI コンピュータの起動設定を表示します。
- 3 下向き矢印を押して BIOS 設定 オプションをハイライト表示し、Enter を押します。
- 4 設定>一般>詳細起動オプションの順に選択します。
- 5 *レガシーオプション ROM を有効にする* チェックボックスのチェックを外して、適用 をクリックします。

# BitLocker PBA パーティションを設定する事前インス トール設定

- ・ BitLocker Manager をインストールする 前に PBA パーティションを作成しておく必要があります。
- BitLocker Manager をインストールする 前に TPM をオンにしてアクティブ化します。BitLocker Manager は TPM の所有権を取得します(再起動の必要はありません)。ただし、TPM の所有権がすでに存在する場合は、BitLocker Manager が暗号化セットアッププロセスを開始します。ここでのポイントは、TPM が「所有」されている必要があるという点です。
- ・ 場合によっては、ディスクのパーティションを手動で作成する必要があります。詳細については、BitLocker ドライブ準備ツー ルについての Microsoft による説明を参照してください。
- BdeHdCfg.exe コマンドを使用して PBA パーティションを作成します。default パラメータを指定すると、コマンドラインツール は BitLocker セットアップウィザードと同じ手順に従います。

BdeHdCfg -target default

### ① ヒント:

BdeHdCfg コマンドで使用可能な追加オプションについては、「Microsoft の BdeHdCfg.exe パラメーターリファレンス」を参照してください。

DEL

# ドメインコントローラでの **GPO** の設定による資 格の有効化

- お使いのクライアントが Dell Digital Delivery (DDD)から資格を得る場合は、これらの手順に従ってドメインコントローラに GPO を設定し、資格を有効にします(このサーバーは、EE Server/VE Server を実行しているサーバーとは異なる場合があります)。
- ・ ワークステーションは、GPO が適用されている OU のメンバーである必要があります。
- ① メモ: EE Server/VE Server との通信に送信ポート 443 が使用可能であることを確認します。ポート 443 が何らかの理由でブロックされている場合、資格機能は機能しません。
- 1 クライアントを管理するドメインコントローラで、スタート>管理ツール>グループポリシーの管理の順にクリックします。
- 2 ポリシーが適用される OU を右クリックし、このドメインでの GPO の作成 とこのコンテナにリンクする... を選択します。
- 3 新しい GPO の名前を入力し、ソーススターター GPO には (なし) を選択して、**OK** をクリックします。
- 4 作成された GPO を右クリックして 編集 を選択します。
- 5 グループポリシー管理エディタがロードされます。コンピュータ設定 > プリファレンス > Windows 設定 > レジストリ の順に アクセスします。
- 6 レジストリを右クリックし、新規>レジストリ項目の順に選択します。次のように設定します。

アクション:作成

ハイブ: HKEY\_LOCAL\_MACHINE

キーパス: SOFTWARE\Dell\Dell Data Protection

値の名前: Server

値の種類:REG\_SZ

値のデータ: <EE Server/VE Server の IP アドレス>

7 **OK**をクリックします。

Déll

8 ログアウトしてもう一度ワークステーションにログイン、または gpupdate /force を実行してグループポリシーを適用します。

# マスターインストーラからの子インストーラの 抽出

- ・ 各クライアントを個別にインストールするには、子の実行可能ファイルをインストーラから抽出します。
- マスターインストーラはマスターアンインストーラではありません。各クライアントを個別にアンインストールした後で、マスターインストーラのアンインストールを行う必要があります。アンインストールに使用できるように、このプロセスを使用してマスターインストーラからクライアントを抽出します。
- 1 Dell インストールメディアから、DDPSetup.exeDDPSuite.exe ファイルをローカルコンピュータにコピーします。
- 2 ファイルと同じ場所でコマンドプロンプトを開き、次のように入力します。

DDPSetup.exe /z"\"EXTRACT\_INSTALLERS=C:\extracted\"" 抽出パスは 63 文字を超えられません。

インストールを開始する前に、すべての前提条件が満たされており、インストールする予定の各子インストーラに対して必要 なすべてのソフトウェアがインストールされていることを確認します。詳細については、「要件」を参照してください。

抽出した子インストーラは C:\extracted\. にあります。

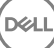

# **EE Server** に対してアクティブ化した **Encryption** クライアントをアンインストールするための **Key Server** の設定

本項では、EE Server 使用時における Kerberos 認証 / 承認との使用のためにコンポーネントを設定する方法について説明します。VE Server では Key Server は使用しません。

Key Server は、ソケット上で接続されるクライアントをリッスンするサービスです。クライアントが接続されたら、Kerberos APIを使用して、セキュア接続のネゴシエーション、認証、暗号化が行われます。セキュア接続がネゴシエーションできない場 合、クライアントが切断されます。

Key Server は、クライアントを実行しているユーザーがキーにアクセスできるかどうかを Security Server (以前の Device Server) に確認します。このアクセスは、個別のドメインを経由したリモート管理コンソール上で許可されます。

- ・ Kerberos 認証 / 承認を使用する場合は、Key Server コンポーネントを装備しているサーバーを対象ドメインに含める必要があります。
- VE Server は Key Server を使用しないので、通常のアンインストールには影響しません。VE Server に対してアクティブ化されている Encryption クライアントがアンインストールされると、Key Server の Kerberos メソッドの代わりに、Security Server を通じた標準的なフォレンジックキーの取得が使用されます。詳細については、「コマンドラインのアンインストール」を参照してください。

# サービスパネル - ドメインアカウントのユーザーの 追加

1 EE Server で、サービスパネル(スタート>ファイル名を指定して実行 > services.msc > OK)に進みます。

2 Key Server を右クリックして、プロパティ を選択します。

3 ログオン タブを選択し、このアカウント:オプションを選択します。

このアカウント:フィールドにドメインアカウントユーザーを追加します。このドメインユーザーには、少なくとも Key Server フォルダのローカル管理権限が必要です。つまり、Key Server の config ファイルに加え、log.txt ファイルにも書き込む ことができる必要があります。

ドメインユーザーのパスワードを入力し確認します。

**OK**をクリックします

DELL

4 Key Server サービスを再起動します(さらなる操作のため、サービスパネルを開いたままにしておきます)。

5 <Key Server インストールディレクトリ> log.txt に移動して、サービスが正しく開始していることを確認します。

# キーサーバーの設定ファイル - EE Server の通信のためのユーザーの追加

1 <Key Server インストールディレクトリ> に移動します。

2 テキストエディタで Credant.KeyServer.exe.config を開きます。

65

3 <add key="user" value="superadmin" /> に移動して、「superadmin」の値を、適切なユーザーの名前に変更します。「superadmin」のままとすることもできます。

「superadmin」の形式には、EE Server の認証が受けられる任意の方法を指定できます。SAM アカウント名、UPN、またはドメイン\ユーザー名は容認できます。Active Directory に対する承認のためのユーザーアカウントには検証が必要であることから、EE Server に対して認証できる方法ならどれでも使用できます。

例えば、マルチドメイン環境では、「jdoe」などの SAM アカウント名のみを入力すると失敗する場合があります。その理由は、 EE Server で「jdoe」を検索できず、「jdoe」を認証できないためです。マルチドメイン環境では、ドメイン\ユーザー名の形式 が容認できますが、UPN が推奨されます。単一ドメイン環境では、SAM アカウント名が容認できます。

<add key="epw" value="<encrypted value of the password>" /> に移動して、「epw」を「password」に変更します。その後、
 "<encrypted value of the password>" を、手順3のユーザーのパスワードに変更します。このパスワードは、EE Server が再起動すると再度暗号化されます。

手順3の「superadmin」を使用していて、superadmin パスワードが「changeit」でない場合は、ここで変更します。ファイル を保存して閉じます。

# サンプル設定ファイル

<?xml version="1.0" encoding="utf-8" ?>

<configuration>

<appSettings>

<add key="port" value="8050" /> [Key Server がリッスンする TCP ポート。デフォルトは 8050 です。]

<add key="maxConnections" value="2000" /> [Key Server で許可されるアクティブなソケット接続数]

<add key="url" value="https://keyserver.domain.com:8443/xapi/" /> [Security Server (以前の Device Server) URL (v7.7 より前の EE Server では、形式は 8081/xapi です)]

<add key="verifyCertificate" value="false" /> [true では証明書が検証されます / 検証しない場合、または自己署名暗号化を使用する 場合は false に設定してください]

<add key="user" value="superadmin" /> [Security Server との通信に使用されるユーザー名。このユーザーには、リモート管理コンソ ールで選択した管理者ロールが必要です。「superadmin」の形式には、EE Server の認証が受けられる任意の方法を指定できます。 SAM アカウント名、UPN、またはドメイン\ユーザー名は容認できます。Active Directory に対する承認のためのユーザーアカウン トには検証が必要であることから、EE Server に対して認証できる方法ならどれでも使用できます。例えば、マルチドメイン環境で は、「jdoe」などの SAM アカウント名のみを入力すると失敗する場合があります。その理由は、EE Server で「jdoe」を検索できず、 「jdoe」を認証できないためです。マルチドメイン環境では、ドメイン\ユーザー名の形式が容認できますが、UPN が推奨されます。 単一ドメイン環境では、SAM アカウント名を容認できます。]

<add key="cacheExpiration" value="30" /> [キーを要求できるユーザーをサービスが確認する必要がある頻度(秒単位)。このサービスは、キャッシュを維持して、キャッシュがどれほど古いかを追跡します。キャッシュがこの値より古くなると、新しいリストが取得されます。ユーザーが接続するときに、Key Server は権限のあるユーザーを Security Server からダウンロードする必要があります。ユーザーのキャッシュがない場合、または最後の「x」秒でリストがダウンロードされなかった場合は、再度ダウンロードされます。ポーリングはありませんが、この値によって、必要に応じてリストが更新される前に、どの程度古いリストまで容認するかが設定されます。]

<add key="epw" value="encrypted value of the password" /> [Security Server との通信に使用されるパスワード。superadmin パスワードが変更された場合、ここで変更する必要があります。]

#### </appSettings>

#### </configuration>

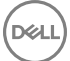

# サービスパネル-キーサーバーサービスの再起動

- 1 サービスパネル(スタート>ファイル名を指定して実行>services.msc>OK)に戻ります。
- 2 Key Server サービスを再起動します。
- 3 <Key Server インストールディレクトリ> log.txt に移動して、サービスが正しく開始していることを確認します。
- 4 サービスパネルを閉じます。

# リモート管理コンソール - フォレンジック管理者の 追加

- 1 必要な場合は、リモート管理コンソールにログオンします。
- 2 ポピュレーション > ドメイン をクリックします。
- 3 適切なドメインを選択します。

DELL

- 4 Key Server  $P \lor P \lor P \lor P$
- 5 アカウントフィールドで、管理者アクティビティを実行しているユーザーを追加します。この形式は DOMAIN\UserName で す。**アカウントの追加** をクリックします。
- 6 左のメニューで **ユーザー** をクリックします。検索ボックスで、手順5 で追加したユーザー名を検索します。検索 をクリック します。
- 7 正しいユーザーが検索されたら、管理者 アイコンをクリックします。
- 8 **フォレンジック管理者**を選択し、**アップデート**をクリックします。 これで、コンポーネントが Kerberos 認証 / 承認用に設定されました。

67

# Administrative Download Utility (CMGAd)の使用

- このユーティリティでは、EE Server/VE Server に接続していないコンピュータ上で使用するためにキーマテリアルのバンドル をダウンロードできます。
- このユーティリティは、アプリケーションに渡されるコマンドラインパラメータに応じて、次のいずれかの方法を使用してキー バンドルをダウンロードします。
  - フォレンジックモード コマンドラインで -f が渡された場合、またはコマンドラインパラメータが使用されていない場合に 使用されます。
  - ・ 管理者モード コマンドラインで -a が渡された場合に使用されます。

ログファイルは、C:\ProgramData\CmgAdmin.log にあります。

# フォレンジックモードでの Administrative Download Utility の使用

- 1 cmgad.exe をダブルクリックして、ユーティリティを起動するか、CMGAd が置かれている場所でコマンドプロンプトを開いて cmgad.exe -f (または cmgad.exe) と入力します。
- 2 次の情報を入力します(一部のフィールドは事前に入力されている場合があります)。

デバイスサーバーの URL: Security Server (Device Server)の完全修飾 URL。書式は、https://securityserver.domain.com:8443/ xapi/です。お使いの EE Server が v7.7 より前の場合、書式は https://deviceserver.domain.com:8081/xapi (別のポート番号、末尾のスラッシュはなし)です。

Dell 管理者: jdoe など、フォレンジック管理者資格情報を持つ管理者の名前(リモート管理コンソールで有効)

パスワード:フォレンジック管理者パスワード

 $MCID: \forall \forall \forall V ID (machineID.domain.com \ & \forall)$ 

DCID: 16 桁の Shield ID のうち最初の 8 桁

# ビント:通常、MCID または DCID のどちらかを指定すれば十分です。ただし、どちらもわかっている場合は、両方を入力すると役立ちます。各パラメータには、クライアントとクライアントコンピュータに関する異なる情報が含まれます。

**次へ**をクリックします。

3 パスフレーズ:フィールドに、ダウンロードファイルを保護するパスフレーズを入力します。パスフレーズは8文字以上の長さにし、少なくとも1つのアルファベットと1つの数字を含む必要があります。パスフレーズを確認します。 ファイルの保存先のデフォルトの名前と場所を受け入れるか、…をクリックして別の場所を選択します。

次へをクリックします。

キーマテリアルが正しくロック解除されたことを示すメッセージが表示されます。ファイルはこれでアクセス可能になりま す。

4 完了したら、**終了**をクリックします。

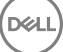

# 管理者モードでの Administrative Download Utility の 使用

VE Server は Key Server を使用しないので、管理者モードを使用して VE Server からキーバンドルを取得することはできません。 VE Server に対してクライアントがアクティブ化されている場合は、フォレンジックモードを使用してキーバンドルを取得してくだ さい。

1 CMGAd が置かれている場所でコマンドプロンプトを開き、cmgad.exe -a と入力します。

2 次の情報を入力します(一部のフィールドは事前に入力されている場合があります)。 サーバー: Key Server の完全修飾ホスト名(keyserver.domain.com など)。

ポート番号:デフォルトのポートは8050です。

サーバーアカウント: Key Server を実行するときのドメインユーザー。この形式は domain\username です。ユーティリティを 実行するドメインユーザーには、Key Server からダウンロードを実行する権限が与えられている必要があります。

 $\mathsf{MCID}: \forall \forall \mathcal{V} \mathsf{ID} \ (\mathsf{machinelD.domain.com} \ \mathcal{k} \mathcal{E})$ 

DCID: 16 桁の Shield ID のうち最初の 8 桁

### ① ヒント: 通常、MCID または DCID のどちらかを指定すれば十分です。ただし、どちらもわかっている場合は、両方を入力す ると役立ちます。各パラメータには、クライアントとクライアントコンピュータに関する異なる情報が含まれます。

**次へ**をクリックします。

3 パスフレーズ:フィールドに、ダウンロードファイルを保護するパスフレーズを入力します。パスフレーズは8文字以上の長さにし、少なくとも1つのアルファベットと1つの数字を含む必要があります。 パスフレーズを確認します。

ファイルの保存先のデフォルトの名前と場所を受け入れるか、...をクリックして別の場所を選択します。

次へ をクリックします。

キーマテリアルが正しくロック解除されたことを示すメッセージが表示されます。ファイルはこれでアクセス可能になります。

4 完了したら、終了をクリックします。

# Server Encryption の設定

# Server Encryption の有効化

() メモ: Server Encryption は、ユーザー暗号化を共有暗号化に変換します。

- 1 Dell リモート管理コンソールで Dell 管理者としてログインします。
- 2 エンドポイントグループ(またはエンドポイント)を選択し、有効にするエンドポイントまたはエンドポイントグループを検索して セキュリティポリシー を選択した後、Server Encryption ポリシーカテゴリを選択します。
- 3 次のポリシーを設定します。
  - ・ Server Encryption 選択して Server Encryption と関連するポリシーを有効にします。
  - ・ SDE Encryption 有効 選択して SDE 暗号化をオンにします。
  - ・ 暗号化有効 選択して共有暗号化をオンにします。
  - ・ Windows 資格情報のセキュア化 デフォルトでこのポリシーが選択されています。

Windows 資格情報のセキュア化ポリシーが**選択されている**(デフォルト)場合は、\Windows\system32\config ファイルフ オルダ内にある Windows 資格情報も含めたすべてのファイルが暗号化されます。Windows 資格情報が暗号化されないよ うにするには、Windows 資格情報のセキュア化ポリシーを **選択しない** に設定します。Windows 資格情報の暗号化は、SDE 暗号化有効ポリシーの設定とは無関係に行われます。

4 ポリシーを保存してコミットします。

### アクティベーションログオンダイアログのカスタマ イズ

アクティブ化ログオンダイアログは、次の場合に表示されます。

- ・ 管理対象外のユーザーがロングオンするとき。
- ユーザーが、システムトレイにある 暗号化 アイコンのメニューから Dell Data Protection | Encryption のアクティブ化 を選択するとき。

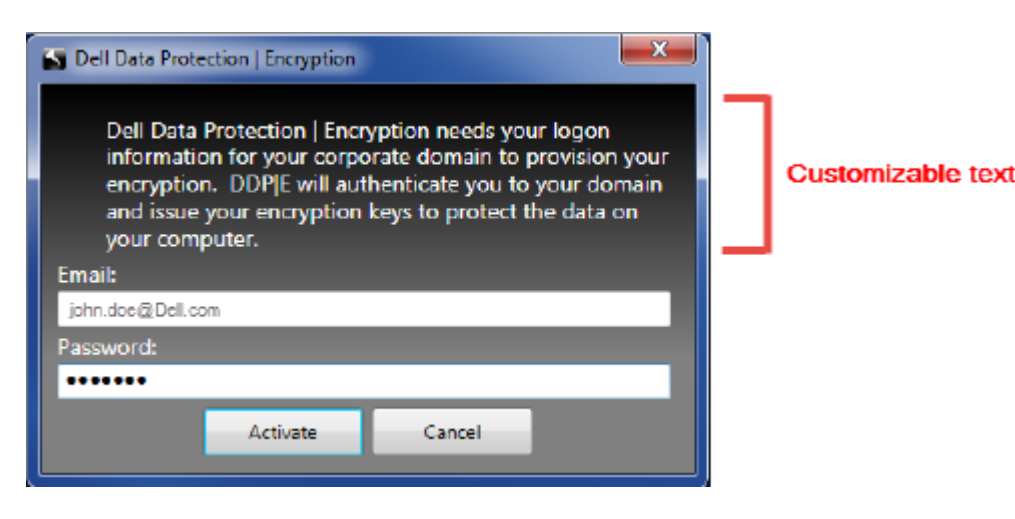

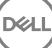

# Server Encryption EMS ポリシーの設定

**暗号化開始コンピュータ**とは、リムーバブルデバイスを最初に暗号化するコンピュータです。暗号化開始コンピュータが **保護対象** サーバー(Server Encryption がインストール、アクティブ化されているサーバー)で、その保護対象サーバーがリムーバブルデバ イスの存在を初めて検知するとき、リムーバルデバイスを暗号化するためのプロンプトがユーザーに表示されます。

- ・ EMS ポリシーは、リムーバブルメディアのサーバーへのアクセス、認証、暗号化などを制御します。
- ・ ポート制御ポリシーは、例えば、USB デバイスによるサーバーの USB ポートへのアクセスおよび使用を制御することにより、 保護対象サーバー上のリムーバブルメディアに影響します。

リムーバブルメディア暗号化用のポリシーは、リモート管理コンソールの Server Encryption テクノロジグループの下にあります。

#### Server Encryption と外部メディア

保護対象サーバーの EMS 暗号化外部メディアポリシー選択されている場合、外部メディアは暗号化されます。Server Encryption は マシンキーでそのデバイスを保護対象サーバーに関連付け、リムーバブルデバイスの所有者 / ユーザーのユーザーローミングキー でデバイスをユーザーに関連付けます。その後でリムーバルデバイスに追加されるすべてのファイルは、デバイスの接続先のコン ピュータに関わらず、これら同じキーで暗号化されます。

#### ① メモ:

Server Encryption はユーザー暗号化を共有暗号化に変換しますが、リムーバブルデバイス上では行われません。リムーバブルデバイス上では、コンピュータに関連付けられているユーザーローミングキーで暗号化が実行されます。

ユーザーがリムーバブルデバイスの暗号化に同意しない場合、デバイスへのユーザーアクセスは、保護対象サーバー上で使用され るときは*ブロック、*保護対象サーバー上で使用されるときは*読み取り専用*または*完全アクセス*に設定することができます。保護対 象サーバーのポリシーは、保護されていないリムーバブルデバイス上でのアクセスレベルを決定します。

リムーバブルデバイスが保護対象の暗号化開始サーバーに再挿入されると、ポリシーアップデートが行われます。

#### 認証と外部メディア

DEL

保護対象サーバーのポリシーは、認証機能を決定します。

リムーバブルデバイスの暗号化が完了すると、保護対象サーバー上でそのリムーバブルデバイスにアクセスできるのは、そのデバイスの所有者 / ユーザーのみになります。それ以外のユーザーは、そのリムーバブルメディアの暗号化されたファイルにアクセスできなくなります。

ローカル自動認証では、そのメディアの所有者がログインしているときに保護対象リムーバブルストレージが保護対象サーバーに 挿入されると、そのメディアを自動認証することが可能になります。自動認証が無効になっている際には、所有者 / ユーザーが保 護対象リムーバブルデバイスへのアクセスを認証する必要があります。

リムーバブルデバイスの暗号化開始コンピュータが保護対象サーバーである場合、所有者/ユーザーは、開始コンピュータ以外の コンピュータ上でリムーバブルデバイスを使用している際に、その他のコンピュータ上で定義されている EMS ポリシーに関わら ず、常にそのリムーバブルデバイスにログインする必要があります。

Server Encryption のポート制御および EMS ポリシーの詳細については管理者ヘルプを参照してください。

# 暗号化されたサーバーインスタンスのサスペンド

暗号化されたサーバーをサスペンドすることで、再起動後のそのサーバーの暗号化されたデータへのアクセスを防ぎます。仮想サ ーバーのユーザーをサスペンドすることはできません。代わりに、Server Encryption マシンキーがサスペンドされます。

 メモ:サーバーのエンドポイントをサスペンドしても、サーバーはすぐにはサスペンドされません。このサスペンドは、キーが 次に要求されたとき(通常はサーバーが次に再起動されたとき)に行われます。

### 

### 前提条件

- ・ リモート管理コンソールで割り当てられたヘルプデスク管理者の権限は、エンドポイントをサスペンドするのに必要です。
- ・ リモート管理コンソールに管理者がログインしている必要があります。

リモート管理コンソールの左ペインで、ポピュレーション>エンドポイント をクリックします。

ホスト名を検索または選択してから、詳細とアクション タブをクリックします。

サーバーデバイス制御の下で、サスペンド、はいの順にクリックします。

① メモ: 復帰 ボタンをクリックすると、Server Encryption は再起動後にサーバー上の暗号化されたデータにアクセスできるよう になります。
# Cloud Edition のためのサーバーの設定

# Cloud Edition のための VE Server の設定

Cloud Edition をサポートするように VE Server を設定するには、VE リモート管理コンソールでクラウドストレージプロテクション 有効保護ポリシーを True に設定します。

# Cloud Edition のための EE Server の設定

Cloud Edition をサポートするように EE Server を設定するには、リモート管理コンソールでクラウド保護ポリシーを ON に設定して から、クラウドクライアントのダウンロードを許可するために Security Server を設定します。

### クラウドクライアントのダウンロードを許可するための Security Server の設定

本項では、エンドユーザーが Windows クラウドクライアントを Security Server からダウンロードする場合に必要な手順について詳 しく説明します。

- EE Server で、<Security Server install dir>\webapps\cloudweb\brand\dell\resources に移動して、テキストエディタで messages.properties ファイルを開きます。
- 2 エントリが次のようになっていることを確認します。

download.deviceWin.mode=remote

download.deviceWin.local.filename.32=cloud32.exe

download.deviceWin.local.filename.64=cloud64.exe

download.deviceWin.remote.link.32=https://<YOUR HOST URL>:<PORT>/cloudweb/download/cloud32.exe

download.deviceWin.remote.link.64=https://<YOUR HOST URL>:<PORT>/cloudweb/download/cloud64.exe

- 3 ファイルを保存して閉じます。
- 4 <Security Server install dir> に移動し、その下に Download という名前の新しいフォルダを作成します(Security Server \Download)。
- 5 Download フォルダ内で、別の新しいフォルダを作成して、「Cloudweb」(Security Server\Download\Cloudweb)という名前を 付けます。
- 6 Cloud Edition の 64 ビットと 32 ビットのセットアップファイルを Cloudweb フォルダに追加して、それぞれの名前を cloud64.exe と cloud32.exe に変更します。

### Windows クラウドクライアントの自動ダウンロードに向けた EE Server の設定(オプション)

- 1 EE Server をホスティングしているサーバーで、C:\inetpub\wwwroot\に移動します。この Web サーバーには、信頼済みの証 明書が必要です。
- 2 www.rootの下に、「CloudUpdate」(C:\inetpub\www.root\CloudUpdate)という名前でフォルダを作成します。

### ① メモ: この例では CloudUpdate ですが、任意の名前を選択できます。

- 3 アップデートした実行ファイルを CloudUpdate フォルダに入れます。
- 4 アップデートした versions.xml ファイルを CloudUpdate フォルダに格納します。
- 5 テキストエディタで versions.xml を開き、ファイル名のパスが実際の環境と一致していることを確認します。

例:

<?xml version="1.0"?> <VERSIONS><VERSION channel="release" brand="1" arch="x86" version="1.0.0.1814" filename="/Cloud32.exe"/><VERSION channel="release" brand="1" arch="x64" version="1.0.0.1814" filename="/Cloud64.exe"/></VERSIONS> Version:更新された実行ファイルのファイルバージョンです。

Filename:上記のURL(/CloudUpdate)の末尾から実際の実行ファイルまでのパスです。

- 6 ファイルを保存して閉じます。
- 7 IIS を再起動します。
- 8 管理者として、リモート管理コンソールにログインします。
- 9 左ペインでポピュレーション > Enterprise の順にクリックします。
- 10 上部メニューの **セキュリティポリシー** をクリックします。
- 11 クラウド暗号化を選択します。
- 12 詳細設定の表示 をクリックします。
- 13 *ソフトウェアアップデートサーバーの URL* ポリシーまでスクロールして、https://<お使いのホスト URL>/CloudUpdate と入力 します。

### ① メモ: CloudUpdate は、上記の例と一致させるための例です。

- 14 保存をクリックして、コミットキューにポリシーの変更を保存します。
- 15 管理>コミットの順にクリックします。

### クラウドストレージ保護プロバイダプロファイルの管理

Cloud Edition はユーザーのファイルを暗号化して、EE Server/VE Server に監査イベントを送信します。サポートされている各クラウドストレージプロバイダの動作を変更するには、各プロバイダを次の値のいずれかに設定します。

| 値    | 説明                                                                                                    |
|------|----------------------------------------------------------------------------------------------------|
| 保護   | プロバイダ / 接続を許可し、ファイルを暗号化し、ファイル / フォルダのアクティビティに関する監<br>査イベントを送信します。                                                       |
| ブロック | プロバイダ / 接続へのアクセスをすべてブロックします。                                                                                            |
| 許可   | 監査ファイル / フォルダのアクティビティを除き、暗号化なしで、プロバイダ / 接続のパススルーを<br>許可します。                                                             |
| バイパス | 暗号化または監査なしで、プロバイダ / 接続の保護をバイパスします。この値が設定されている場合、<br>クライアントコンピュータの Cloud Edition 仮想ドライブに、クラウドストレージプロバイダフォルダ<br>は表示されません。 |

詳細については、リモート管理コンソールからアクセスできる AdminHelp を参照してください。

### ホワイトリストのユーザーの許可 / ブラックリストのユーザ ーの拒否

内部ユーザーが Cloud Edition で保護されているファイルを外部ユーザーと共有したい場合は、管理者との調整を行う必要があります。

内部ユーザーが企業秘密ファイルおよびフォルダをどの範囲まで外部ユーザーと共有できるかは、会社が決定します。例:

・ 内部ユーザーは外部ユーザーに対し、Cloud Edition に登録してインストールするよう要求することができます。

または内部接続ポートを編集...のいずれかをクリックします。

ベストプラクティス:会社で、会社の電子メールドメインに含まれていないユーザーをブラックリストに載せます。内部ユーザ ーはまず、管理者に外部ユーザーをホワイトリストに載せるよう依頼します。

管理者はポリシーとホワイトリスト / ブラックリストに沿ってこれを管理し、EE Server / VE Server に登録して Cloud Edition を 使用できるユーザーを決定します。セキュリティ確保のため、リストを慎重に設定、管理します。

#### ホワイトリスト

ホワイトリストでは、特定のユーザーまたはユーザーグループに、EE Server/VE Server への登録と Cloud Edition の利用を許可 します。

組織は、外部ユーザー(ドメイン電子メールアドレス以外のユーザー)が Cloud Edition で登録することを許可できます。外部 ユーザーはホワイトリストに追加する必要があり、管理者は登録メールを外部ユーザーに送信する必要があります。

ブラックリストを使用するには、ホワイトリストのワイルドカードをすべて削除する必要があります。次の例を参照してください。

<Allow>\*@organization.com</Allow> すべての organization.com 電子メールアドレスの EE Server/VE Server への登録を 許可します。

<Allow>\*</Allow> すべてのユーザーの EE Server/VE Server への登録を許可します。

<Allow>jdoe@organization.com</Allow> この特定のユーザーの EE Server への登録を許可します。

<Allow>\*@gmail.com</Allow> すべての Gmail ユーザーの EE Server / VE Server への登録を許可します。

### ブラックリスト

ブラックリストでは、特定のユーザーまたはユーザーグループの EE Server/VE Server への登録と Cloud Edition の利用を禁止し ます。

ホワイトリストで承認グループのメンバーになっている特定のユーザーを除外する場合は、このブラックリストを使用すること ができます。ワイルドカード文字(\*)を使用すると、ドメイン全体をブラックリストに指定できます。この指定により、その ドメインの電子メールアドレスを持つすべてのユーザーが登録できなくなります。

ブラックリストに指定されたドメインユーザーは登録を行えますが、アクティブ化できません。ブラックリストに指定された非 ドメインユーザーは登録を行えません。登録を行う権限がないことを示すダイアログが表示されます。

すでに登録されたユーザーは、ブラックリストにより Cloud Edition の利用を禁止されません。

次の例を参照してください。

<deny>\*@organization.com</deny> すべての organization.com 電子メールアドレスの EE Server/VE Server への登録を禁止します。

<deny>jdoe@organization.com</deny> この特定のユーザーに対し、この電子メールアドレスの EE Server/VE Server への登録を禁止します。

<deny>\*@gmail.com</deny> すべての Gmail ユーザーの EE Server への登録を禁止します。

ホワイトリスト / ブラックリストを変更するには、次の手順に従います。

- 1 <Security Server install dir>\conf\ に移動します。
- 2 テキストエディタで registration-access.xml を開きます。
- 3 上記の情報と以下の例に従って、ユーザーを許可または拒否します。

<?xml version="1.0" encoding="UTF-8"?><access><whitelist><allow>user1@organization.com</allow><allow><allow>\*@organization.com</allow>\*</allow></whitelist><blacklist><!--All addresses not specifically allowed are denied.<deny> </deny>--></blacklist></access>

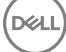

### 4 ファイルを保存して閉じます。

# Dropbox for Business での Cloud Edition の使用

Dropbox for Business での Cloud Edition は、基本的な Dropbox のほかに追加機能を提供します。

- チームメンバーアカウントのリモートワイプ
- VE Server v8.4 以降では、ビジネスおよび個人用 Dropbox フォルダの管理のためのポリシーを設定することができます。会社で ビジネスおよび個人用のアカウントを使用している場合、エンドユーザーは各アカウントタイプの暗号化について理解する必要 があります。「ビジネスおよび個人用アカウントのポリシー」を参照してください。

# ビジネスおよび個人用アカウントのポリシー

会社には、チームのメンバーがビジネスおよび個人用のアカウントの使用に関するガイドラインが設けられている場合があります。 また、会社によってはビジネスおよび個人用のアカウントの両方の使用は、特定のユーザーにのみ許可する場合があります。

### ① メモ:

DELL

会社でビジネスおよび個人用のアカウントの両方を許可し、エンドユーザーが両方の使用を選択できる場合は、そのユーザー は両方のアカウントタイプのフォルダ管理について理解しておく必要があります。

次の表で、EE Server/VE Server のタイプおよびポリシーに基づいた暗号化について説明します。

| 暗号化                                                                           | サーバーのタイプおよびポリシー                                                                               | 導入時の考慮事項                                                                                                    |
|-------------------------------------------------------------------------------|-----------------------------------------------------------------------------------------------|----------------------------------------------------------------------------------------------------|
| すべてのビジネスおよび個人用のファイ<br>ルおよびフォルダを暗号化する。                                         | VE Server(v8.4 より前)または EE Server<br>または 内部接続ポートを編集… のいずれ<br>かをクリックします。                        | Cloud Edition を展開する前に、ユーザーは<br>クラウドストレージ同期フォルダ内の既<br>存のビジネス用ファイルを、同期用フォル<br>ダの外にバックアップしてください。                                                                                                    |
|                                                                               | VE Server(v8.4 以降)<br>と、<br>ポリシー> Dropbox 暗号化個人用フォルダ<br>> <b>True</b> に設定<br>(True がデフォルトです。) | 非暗号化しておく必要のある個人用ファ<br>イルを持っているユーザーは、ファイルを<br>ビジネス同期用フォルダの外に移動させ<br>るか、個人用アカウントからビジネス用の<br>同期クライアントのリンクを外します。<br>Cloud Edition の導入後、クラウドファイル<br>およびフォルダは Cloud Edition を実行し<br>ているコンピュータまたはデバイスでの<br>み表示できるようになります。個人用フ<br>ォルダを誤って暗号化した場合は、『Cloud<br>Edition User Guide』(Cloud Edition ユーザー<br>ガイド)の「個人用アカウントのフォルダ<br>の復号化」を参照してください。 |
| すべてのビジネス用アカウントファイル<br>およびフォルダを暗号化する。<br>個人用アカウントのファイルおよびフォ<br>ルダを非暗号化したままにする。 | VE Server(v8.4 以降)<br>で<br>ポリシー> Dropbox 暗号化個人用フォルダ<br>> <b>False</b> に設定                     | オプションの Dropbox 暗号化個人用フォ<br>ルダのメッセージポリシーを使用して、<br>ビジネス用ファイルを個人用アカウント<br>(保護されない)に <b>保存しない</b> ようユーザ<br>ーに通知するカスタム化メッセージを表<br>示できます。このメッセージは、次の場合<br>に表示されます。<br>・ ユーザーがログインする度に表示<br>・ ユーザーが個人用 Dropbox アカウント<br>に新規ファイルまたはフォルダを作成                                                                                                   |

または追加した時に表示

Dropbox 暗号化個人用フォルダポリシ ーをエンドポイントまたはエンドポイ ントグループで **False** に設定した場 合、これらのエンドポイントのすべて のユーザーの個人用アカウントは、暗 号化されないままになります。

# ビジネスおよび個人用フォルダ

会社にビジネス向け Dropbox があり、エンドユーザーにビジネスおよび個人用フォルダの両方を持つことを許可する場合に、エンドユーザーが保護されていない秘密ファイルをビジネス用フォルダにコピーする場合に備えて、すべてのビジネス用ファイルに拡張子「.xen」が使用されていることを確認するためにレポートを実行することが推奨されます。「Cloud Edition のトラブルシューティング」を参照してください。

# チームメンバーアカウントのリモートワイプ

企業が Dropbox Business を使用している場合、チームメンバーが退職した場合などに、企業の Dropbox のチームアカウントからそ のユーザーをリモートで削除することができます。チームメンバーのアカウントに関連付けられたファイルおよびフォルダが、該 当のアカウントで使用されているすべてのデバイスから削除されます。これにより、当該ユーザーからこれらファイルへのアクセ スが無効になります。

### 前提条件

- リモートワイプを実行する前に、会社またはその他ビジネス向け Dropbox チームメンバーで必要と考えられるファイルまたは フォルダを、チームメンバーアカウントからバックアップしてください。
- ・ ビジネス向け Dropbox の管理者のみが、ビジネス向け Dropbox アカウントをリモートワイプすることができます。
- ・ エンドユーザーは、Cloud Edition をアクティブ化し、ビジネス向け Dropbox に接続する必要があります。

#### リモート管理コンソールでの登録

ビジネス向け Dropbox の管理者1名のみを登録する必要があります。

- 1 リモート管理コンソールで、左のペインから設定を選択します。
- 2 **クラウド**タブをクリックします。
- 3 登録をクリックします。Dropbox Business サイトがブラウザで開きます。
- 4 プロンプトが表示されたら、ビジネス向け Dropbox 管理者アカウントで Dropbox にログインします。
- 5 **許可**をクリックして、Cloud Edition へのアクセスを許可します。Dropbox 許可が VE Server に認められたことを示す確認ページが表示されます。
- 6 リモート管理コンソールで、**設定>クラウド**の順に戻り、ページを更新します。管理者名が表示されます。

### ① メモ:

基本的に、ベストプラクティスは、登録を解除しないことです。ただし、チームメンバーをビジネス向け Dropbox チーム から削除するためにビジネス向け Dropbox 管理者の権限を取り消す場合は、**登録解除** をクリックします。

### チームメンバーアカウントのリモートワイプ

リモートワイプオプションを使用できるのは、登録済みの Dropbox Business チームメンバーアカウントのみです。リモートワイプ オプションがユーザーアカウントで表示されない場合、そのユーザーは Dropbox Business アカウントに登録されていません。

- 1 リモート管理コンソールの左ペインで、ポピュレーション>ユーザーの順に選択します。
- 2 指定したユーザーを検索します。
- 3 **ユーザー詳細** ページにアクセスします。
- 4 コマンド列で、**リモートワイプ**をクリックします。
- 78 Dell Data Protection | Enterprise Edition Dropbox for Business での Cloud Edition の使用

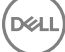

### メモ:アカウントに対してリモートワイプを実行する前に、会社またはその他ビジネス向け Dropbox チームメンバーで必要 と考えられるファイルまたはフォルダを、チームメンバーアカウントからバックアップしてください。

- 5 リモートワイプの確認画面で、**はい**をクリックします。ユーザー詳細ページに、リモートワイプが実行される日付がリストさ れています。
- 6 ビジネス向け Dropbox 管理者コンソールメンバーページでチームメンバーのリストを更新します。ユーザーがリストから削除されます。**削除済みメンバー**タブを選択すると、削除されたユーザーを確認できます。

# レポートの実行

Cloud Edition 環境に関するレポートは、Compliance Reporter から利用できます。次の詳細を記したレポートを利用できます。

- ・ ユーザーのアクティブ化
- ・ デバイスで適用されているポリシー
- ・ 暗号化されたファイルに実行されたアクション
- ・ ビジネス向け Dropbox のファイル暗号化ステータス

レポート実行の詳細については、『Compliance Reporter Help』(Compliance Reporter ヘルプ)を参照してください。

### ① メモ:

モバイルデバイスのログは、セキュリティの理由で無効になっています。

トラブルシューティング

# すべてのクライアントのトラブルシューティング

- · マスターインストーラログファイルは C:\ProgramData\Dell\Dell Data Protection\Installer にあります。
- ・ Windows は、C:\Users\<UserName>\AppData\Local\Temp. に、ログインしたユーザーに関する独自の 子インストーラインスト ールログファイル を作成します。
- Windows はログインしたユーザー用に、クライアントの前提条件(Visual C++ など) ログファイルを C:\Users\<UserName> \AppData\Local\Temp. にある %temp% に作成します。For example, C:\Users\<UserName>\AppData\Local\Temp \dd\_vcredist\_amd64\_20160109003943.log
- インストール対象のコンピューターにインストールされている Microsoft .Net のバージョンを検証するには、http:// msdn.microsoft.com の手順に従ってください。

Microsoft .Net Framework 4.5 の完全バージョンをダウンロードするには、https://www.microsoft.com/en-us/download/ details.aspx?id=30653 にアクセスします。

インストール対象のコンピューターに Dell Data Protection | Access がインストールされている(または過去にされていた)場合は、『Dell Data Protection | Security Tools Compatibility』(Dell Data Protection | Security Tools 互換性)を参照してください。DDP| Aには、この製品スイートへの互換性はありません。

### Encryption および Server Encryption クライアントの トラブルシューティング

# Windows 10 Anniversary アップデートへのアップグレード

Windows 10 Anniversary アップデートバージョンへアップグレードするには、次の記事の指示に従います。 http://www.dell.com/ support/article/us/en/19/SLN298382

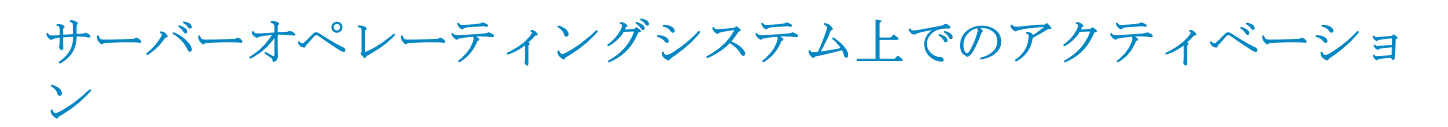

Encryption がサーバーオペレーティングシステム上にインストールされた場合、アクティベーションには、初期アクティベーショ ンとデバイスアクティベーションの2つのアクティベーションフェーズが必要です。

### 初期アクティベーションのトラブルシューティング

初期アクティベーションは、次のときに失敗します。

- ・ 提供された資格情報を使用して、有効な UPN を構築できない。
- ・ エンタープライズ資格情報コンテナ内で資格情報が見つからない。
- · アクティブ化に使用される資格情報がドメイン管理者の資格情報ではない。

### エラーメッセージ: Unknown user name or bad password

ユーザー名とパスワードが一致しません。

可能な解決策:ユーザー名とパスワードを正確に入力して、ログインを再試行します。

### エラーメッセージ: Activation failed because the user account does not have domain admin rights.

アクティブ化に使用された資格情報にドメイン管理者権限がない、または管理者のユーザー名が UPN 形式ではありませんでした。

可能な解決策:アクティブ化ダイアログでドメイン管理者用の資格情報を入力し、それらが UPN 形式になっていることを確認します。

### エラーメッセージ: A connection with the server could not be established.

または内部接続ポートを編集...のいずれかをクリックします。

The operation timed out.

Server Encryption は、DDP Security Server への https 経由でポート 8449 と通信することができませんでした。

### 可能な解決策

- ・ ネットワークに直接接続し、アクティブ化を再試行します。
- · VPN で接続されている場合は、ネットワークへの直接接続を試行して、アクティブ化を再試行します。
- DDP Server URL をチェックして、それが管理者から提供された URL と一致していることを確認します。ユーザーがインストーラに入力した URL とその他のデータはレジストリに保存されています。[HKLM\SOFTWARE\Microsoft\Windows NT \CurrentVersion\Winlogon\CMGShield] と [HKLM\SOFTWARE\Microsoft\Windows NT\CurrentVersion\Winlogon\CMGShield] と [HKLM\SOFTWARE\Microsoft\Windows NT\CurrentVersion\Winlogon\CMGShield] と [HKLM\SOFTWARE\Microsoft\Windows NT\CurrentVersion\Winlogon\CMGShield] と [HKLM\SOFTWARE\Microsoft\Windows NT\CurrentVersion\Winlogon\CMGShield] と [HKLM\SOFTWARE\Microsoft\Windows NT\CurrentVersion\Winlogon\CMGShield] と [HKLM\SOFTWARE\Microsoft\Windows NT\CurrentVersion\Winlogon\CMGShield] と [HKLM\SOFTWARE\Microsoft\Windows NT\CurrentVersion\Winlogon\CMGShield] と [HKLM\SOFTWARE\Microsoft\Windows NT\CurrentVersion\Winlogon\CMGShield] と [HKLM\SOFTWARE\Microsoft\Windows NT\CurrentVersion\Winlogon\CMGShield] \Servlet] にあるデータの正確性をチェックしてください。
- ・ サーバーをネットワークから切り離します。サーバーを再起動して、ネットワークに再接続します。

#### エラーメッセージ: Activation failed because the Server is unable to support this request.

#### 可能な解決策

- Server Encryption をレガシーサーバーに対してアクティブ化することはできません。DDP Server のバージョンは、バージョン 9.1以降である必要があります。必要に応じて、お使いの DDP Server をバージョン 9.1以降にアップグレードしてください。
- DDP Server URL をチェックして、それが管理者から提供された URL と一致していることを確認します。ユーザーがインストーラに入力した URL とその他のデータはレジストリに保存されています。
- [HKLM\Software\Microsoft\Windows NT\CurrentVersion\Winlogon\CMGShield]と [HKLM\Software\Microsoft\Windows NT \CurrentVersion\Winlogon\CMGShield\Servlet] にあるデータの正確性をチェックしてください。

### 初期アクティベーションプロセス

次の図は、正常な初期アクティベーションを示します。

Server Encryption の初期アクティベーションプロセスでは、ライブユーザーがサーバーにアクセスする必要があります。このユー ザーは、ドメインまたは非ドメイン、リモートデスクトップ接続またはインタラクティブなど、どのようなタイプのユーザーでも よいですが、ドメイン管理者資格情報にアクセスできなければなりません。

次の2つのうちのいずれかが起こると、アクティブ化 ダイアログボックスが表示されます。

- · 新しい(非管理)ユーザーがコンピュータにログオンする。
- 新しいユーザーがシステムトレイ内の Encryption クライアントアイコンを右クリックし、Dell Data Protection | Encryption のア クティブ化を選択したとき。

初期アクティベーションプロセスは次のとおりです。

1 ユーザーがログインします。

DEL

- 2 新しい(非管理)ユーザーを検出して、アクティブ化ダイアログが表示されます。ユーザーが**キャンセル**をクリックします。
- 3 ユーザーが Server Encryption の バージョン情報 ボックスを開いて、Server Encryption がサーバーモードで実行中であること を確認します。
- 4 ユーザーがシステムトレイ内の Encryption クライアントアイコンを右クリックし、Dell Data Protection | Encryption のアクティブ化 を選択します。
- 5 ユーザーが アクティブ化 ダイアログにドメイン管理者資格情報を入力します。

- ① メモ:このドメイン管理者資格情報の要求は、Server Encryption が、それをサポートしていない他のサーバー環境にロール アウトされるのを防ぐための安全対策です。ドメイン管理者資格情報の要求を無効にするには「作業を開始する前に」を 参照してください。
- 6 DDP Server がエンタープライズ資格情報コンテナ(Active Directory またはその同等物)内の資格情報をチェックして、その資格情報がドメイン管理者資格情報であることを確認します。
- 7 資格情報を使用して UPN が構築されます。
- 8 その UPN を使用して、DDP Server が仮想サーバーユーザー用の新しいユーザーアカウントを作成し、その資格情報を DDP Server の資格情報コンテナ内に保存します。

**仮想サーバーユーザーアカウント**は、Encryption クライアントの排他使用用です。サーバーで認証するため、共通暗号化キー を処理するため、およびポリシーアップデートを受信するために使用されます。

- ①メモ:仮想サーバーユーザーのみがコンピュータ上の暗号化キーにアクセスできるように、パスワードおよび DPAPI 認証 はこのアカウントに対して無効化されます。このアカウントは、コンピュータ上、またはドメイン上の他のどのアカウン トとも一致しません。
- 9 アクティベーションが成功すると、ユーザーがコンピュータを再起動します。それにより、アクティベーションの第2部(認証とデバイスアクティベーション)が開始されます。

#### 認証とデバイスアクティベーションのトラブルシューティング

デバイスアクティベーションは、次のときに失敗します。

- 初期アクティベーションが失敗した。
- ・ サーバーとの接続を確立できなかった。
- ・ 信頼する証明書を検証できなかった。

アクティベーション後、コンピュータが再起動されたとき、Server Encryption は仮想サーバーユーザーとして自動的にログインし、 DDP Enterprise Server にマシンキーを要求します。これは、ユーザーがまだログインできなくても行われます。

- ・ バージョン情報 ダイアログを開いて、Server Encryption が認証済みで、サーバーモードになっていることを確認します。
- · Shield ID が赤色で表示されている場合、暗号化はまだアクティブ化されていません。
- ・ リモート管理コンソールでは、Server Encryption がインストールされているサーバーのバージョンは サーバー用 Shield として リストされます。
- ネットワークの障害が原因でマシンキーの取得に失敗した場合、Server Encryption はオペレーティングシステムでネットワーク 通知に登録します。
- ・ マシンキーの取得に失敗した場合:
  - ・ 失敗しても、仮想サーバーユーザーのログオンは成功します。
  - ・ 設定した時間間隔でキーの取得を再試行するように、*ネットワーク障害時の再試行間隔*ポリシーをセットアップします。

ネットワーク障害時の再試行間隔 ポリシーの詳細については、リモート管理コンソールから利用できる AdminHelp を参照してください。

### 認証とデバイスアクティベーションのプロセス

次の図は、正常な認証とデバイスアクティベーションを示します。

- 1 正常な初期アクティベーション後、再起動が行われると、Server Encryption を搭載したコンピュータは、仮想サーバーユーザ ーアカウントを使用して Encryption クライアントを自動的に認証し、サーバーモードで実行します。
- 2 コンピュータは、自身のデバイスアクティベーションステータスを DDP Server でチェックします。
  - ・ そのコンピュータがまだデバイスアクティブ化されていない場合、DDP Server は、そのコンピュータに MCID、DCID、お よび信頼証明書を割り当て、そのすべての情報を DDP Server の資格情報コンテナ内に保存します。

DEL

- ・ そのコンピュータがすでにデバイスアクティブ化されている場合、DDP Server は信頼証明書を検証します。
- 3 DDP Server が信頼証明書をサーバーに割り当てた後、そのサーバーはその暗号化キーにアクセスできます。
- 4 デバイスアクティベーションが成功します。

① メモ:

サーバーモードで実行している場合、Encryption クライアントは、暗号化キーにアクセスするために、デバイスアクティベーションに使用されたのと同じ証明書にアクセスできなければなりません。

# (オプション) Encryption Removal Agent ログファイルの作成

- アンインストール処理を開始する前に、オプションで Encryption Removal Agent のログファイルの作成を行います。このログフ ァイルは、アンインストールや復号化操作のトラブルシューティングを行う際に便利です。アンインストール処理中にファイル の復号化を行うつもりがない場合は、このログファイルを作成する必要はありません。
- Encryption Removal Agent ログは Encryption Removal Agent サービスが実行されるまで作成されず、このサービスはコンピュー タが再起動されるまで実行されません。クライアントが正常にアンインストールされ、コンピュータが完全に復号化されると、 ログファイルは完全に削除されます。
- ・ ログファイルのパスは C:\ProgramData\Dell\Dell Data Protection\Encryption. です。
- ・ 復号化の対象となるコンピュータに次のレジストリキーを作成します。

[HKLM\Software\Credant\DecryptionAgent]

"LogVerbosity"=dword:2

- 0:ログを記録しない
- 1: サービスを実行できなくなるエラーをログに記録する
- 2:完全なデータ復号化を妨げるエラーをログに記録する(推奨レベル)
- 3: すべての復号化ボリュームとファイルに関する情報をログに記録する
- 5: デバッグ情報をログに記録する

### TSS バージョンの確認

 TSS は、TPM と連動するコンポーネントです。TSS バージョンを確認するには、C:\Program Files\Dell\Dell Data Protection \Drivers\TSS\bin > tcsd\_win32.exe と移動します。ファイルを右クリックして、プロパティ を選択します。詳細 タブでファイル のバージョンを確認します。

### EMS と PCS の相互作用

### メディアが読み取り専用ではなく、ポートがブロックされていないことを確実にする

EMS Access から unShielded Media へのポリシーは、Port Control System - Storage Class: External Drive Control ポリシーと相互作用 します。EMS Access から unShielded Media へのポリシーをフルアクセスに設定する場合は、メディアが読み取り専用に設定されな いこと、およびポートがブロックされないことを確実にするために、Storage Class: External Drive Control ポリシーもフルアクセス に設定する必要があります。

### CD/DVD に書き込まれたデータを暗号化する

DELL

- · 外部メディアの EMS 暗号化 = True に設定します。
- ・ EMS で CD/DVD 暗号化を除外 = False に設定します。
- ・ サブクラスストレージの設定:光学ドライブコントロール = UDF Only に設定します。

### WSScan の使用

- WSScan を使用すると、Encryption クライアントをアンインストールするとき、すべてのデータが復号化されていることを確認 することができます。また、暗号化ステータスを表示し、暗号化されるべき非暗号化状態のファイルを特定することもできま す。
- ・ このユーティリティの実行には管理者権限が必要です。

#### WSScan

- 1 Dell インストールメディアから、スキャン対象の Windows コンピュータに WSScan.exe をコピーします。
- 2 上記の場所でコマンドラインを起動して、コマンドプロンプトに wsscan.exe と入力します。WSScan が起動します。
- 3 詳細設定をクリックします。
- 4 次のドロップダウンメニューからスキャンしたいドライブの種類を選択します: すべてのドライブ、固定ドライブ、リムーバブルドライブまたは CDROM/DVDROM。
- 5 ドロップダウンメニューから該当する暗号化レポートタイプを選択します:暗号化ファイル、非暗号化ファイル、すべてのフ ァイル、または違反の非暗号化ファイル。
  - 暗号化ファイル Encryption クライアントをアンインストールするとき、すべてのデータが復号化されていることを確認するために使用します。復号化ポリシーアップデートの発行など、データを復号化するための既存の手順に従います。データを復号化した後は、アンインストール準備として再起動する前に、WSScan を実行してすべてのデータが復号化されていることを確認します。
  - ・ 非暗号化ファイル 暗号化されていないファイルを特定するために使用します。それらのファイルを暗号化するべきかどうか (Y/N) も示されます。
  - ・ すべてのファイル-すべての暗号化および非暗号化ファイルのリストを表示するために使用します。それらのファイルを 暗号化するべきかどうか(Y/N)も示されます。
  - 違反の非暗号化ファイル 暗号化すべき非暗号化ファイルを特定するために使用します。
- 6 検索をクリックします。

#### または

- 1 詳細設定 をクリックし、ビューを シンプル に切り替えて、特定のフォルダをスキャンします。
- 2 スキャン設定に移動して、**検索パス**フィールドにフォルダパスを入力します。このフィールドを使用した場合、ドロップダウンボックスの選択は無視されます。
- 3 WSScan の出力をファイルに書き込まない場合は、ファイルに出力 チェックボックスをオフにします。
- 4 必要に応じて、パスに含まれているデフォルトパスとファイル名を変更します。
- 5 既存のどの WSScan 出力ファイルも上書きしない場合は、既存のファイルに追加 を選択します。
- 6 出力書式を選択します。
  - スキャンした結果をレポートスタイルのリストで出力する場合は、レポート書式を選択します。これがデフォルトの書式です。
  - スプレッドシートアプリケーションにインポートできる書式で出力する場合は、値区切りファイルを選択します。デフォルトの区切り文字は「|」ですが、最大9文字の英数字、空白、またはキーボード上のパンクチュエーション文字に変更できます。
  - ・ 各値を二重引用符で囲むには、クォートされる値 オプションを選択します。
  - · 各暗号化ファイルに関する一連の固定長情報を含む区切りのない出力には、固定幅ファイルを選択します。
- 7 検索をクリックします。

検索の停止 をクリックして検索を停止します。クリア をクリックし、表示されているメッセージをクリアします。

#### WSScan コマンドラインの使用

WSScan [-ta] [-tf] [-tr] [-tc] [drive] [-s] [-o<filepath>] [-a] [-f<format specifier>] [-r] [u[a][-|v]] [-d<delimeter>] [-q] [-e] [-x<exclusion directory>] [-y<sleep time>]

| スイッチ | 意味                                                                                |
|------|-----------------------------------------------------------------------------------|
| ドライブ | スキャンするドライブ。指定しない場合、デフォルトは、すべてのローカルの固定ハードドラ<br>イブになります。マップされたネットワークドライブにすることができます。 |
| -ta  | すべてのドライブをスキャンします。                                                                 |
| -tf  | 固定ドライブをスキャンします (デフォルト)。                                                           |
| -tr  | リムーバブルドライブをスキャンします。                                                               |
| -tc  | CDROM/DVDROM をスキャンします。                                                            |
| -S   | サイレント操作                                                                           |
| -0   | 出力ファイルパス                                                                          |
| -a   | 出力ファイルに付加します。デフォルトの動作は出力ファイルを切り捨てます。                                              |
| -f   | レポート書式指定子(レポート、固定、区切り)                                                            |
| -r   | 管理者権限なしに WSScan を実行します。このモードを使用する場合、一部のファイルが表示されないことがあります。                        |
| -u   | 出力ファイルに非暗号化ファイルを含めます。                                                             |
|      | このスイッチは順序に敏感です。「u」を最初に、「a」を2番目に(または省略)、「-」または<br>「v」を最後にする必要があります。                |
| -U-  | 出力ファイルに非暗号化ファイルだけを含めます。                                                           |
| -ua  | 非暗号化ファイルも報告しますが、すべてのユーザーポリシーを使用して「should」フィール<br>ドを表示します。                         |
| -ua- | 非暗号化ファイルだけを報告しますが、すべてのユーザーポリシーを使用して「should」フィ<br>ールドを表示します。                       |
| -UV  | ポリシーだけに違反した非暗号化ファイルをレポートします(Is=No / Should=Y)。                                    |
| -uav | すべてのユーザーポリシーを使用して、ポリシーだけに違反した非暗号化ファイルをレポート<br>します(Is=No / Should=Y)。              |
| -d   | 区切り付き出力の値区切り文字として使用する文字を指定します。                                                    |
| -q   | 区切り付き出力で、引用符で囲む必要のある値を指定します。                                                      |
| -е   | 区切り付きファイルに、拡張暗号化フィールドを含めます。                                                       |
| -X   | スキャンからディレクトリを除外します。複数の除外が許可されます。                                                  |
| -у   | ディレクトリ間のスリープ時間(ミリ秒単位)。このスイッチを指定すると、スキャンが遅く<br>なりますが、CPU の応答が向上する可能性があります。         |

### WSScan 出力

暗号化ファイルに関する WSScan の情報には、次の情報が含まれています。

出力例:

[2015-07-28 07:52:33] SysData.7vdlxrsb.\_SDENCR\_: "c:\temp\Dell - test.log" is still AES256 encrypted

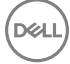

| 出力         | 意味                                                        |
|------------|-----------------------------------------------------------|
| 日時のタイムスタンプ | ファイルがスキャンされた日時。                                           |
| 暗号化の種類     | ファイルの暗号化に使用した暗号化の種類。                                      |
|            | SysData:SDE 暗号化キー。                                        |
|            | User: ユーザー暗号化キー。                                          |
|            | <b>Common</b> : 共通暗号化キー。                                  |
|            | WSScan では、Encrypt for Sharing で暗号化されたファイルは報告されません。        |
| DCID       | デバイス ID。                                                  |
|            | 上記の例では、「 <b>7vdlxrsb</b> 」                                |
|            | マッピングされているネットワークドライブをスキャンした場合、DCID はスキャンレポート<br>に表示されません。 |
| UCID       | ユーザー $ID_{\circ}$                                         |
|            | 上記の例では、「 <b>_SDENCR_</b> 」                                |
|            | UCID は、そのコンピュータのすべてのユーザーで共有されます。                          |
| ファイル       | 暗号化ファイルのパス。                                               |
|            | 上記の例では、「 <b>c:\temp\Dell - test.log</b> 」                 |
| アルゴリズム     | ファイルの暗号化に使用した暗号化アルゴリズム。                                   |
|            | 上記の例では、「 <b>is still AES256 encrypted</b> 」               |
|            | Rijndael 128                                              |
|            | Rijndael 256                                              |
|            | AES 128                                                   |
|            | AES 256                                                   |
|            | 3DES                                                      |

### WSProbe の使用

Probing Utility は、EMS ポリシーを除き、すべてのバージョンの Encryption クライアントで使用するためのものです。次の目的で Probing Utility を使用します。

- 暗号化されたコンピュータをスキャンする、またはスキャンのスケジュールを設定するため。Probing Utility は、ワークステーションのスキャン優先度ポリシーに従います。
- ・ 現在のユーザーアプリケーションデータ暗号化リストを一時的に無効または有効にするため。
- ・ 権限リストでプロセス名を追加または削除するため。
- ・ Dell ProSupport からの指示に従ってトラブルシューティングするため。

### データ暗号化へのアプローチ

Windows デバイス上でデータを暗号化するようにポリシーを指定した場合、次のアプローチのいずれかを使用できます。

・ 最初のアプローチは、クライアントのデフォルトの動作を受け入れるというものです。共通暗号化フォルダまたはユーザー暗号 化フォルダ内のフォルダを指定するか、「マイドキュメント」の暗号化、Outlook Personal フォルダの暗号化、一時ファイルの暗 号化、一時インターネットファイルの暗号化、または Windows ページファイルの暗号化を選択対象に設定した場合、対象のファイルは、作成されるとき、または(管理対象外ユーザーが作成した後で)管理対象ユーザーがログオンしたときに暗号化されます。クライアントは、フォルダの名前が変更されるか、クライアントがこれらのポリシーに対する変更を受信したときに、これらのポリシーで、またはこれらのポリシーに関連して指定されたフォルダもスキャンして、可能性のある暗号化/復号化がないかどうかを調べます。

- また、ログオン時にワークステーションをスキャンを True に設定することもできます。ログオン時にワークステーションをス キャンが True の場合、クライアントは、ユーザーがログオンすると、現在暗号化されているフォルダと以前に暗号化されてい たフォルダ内のファイルの暗号化方法をユーザーポリシーと比較して、必要な変更を行います。
- ・ 暗号化条件を満たしているファイルで暗号化ポリシーが有効になる前に作成されたファイルを暗号化するが、頻繁なスキャンに よってパフォーマンスが影響されないようにするには、このユーティリティを使用して、コンピュータをスキャンするか、その スキャンのスケジュールを設定することができます。

### 前提条件

- ・ 使用する Windows デバイスを暗号化する必要があります。
- 連携するユーザーがログオンする必要があります。

### Probing Utility の使用

WSProbe.exe はインストールメディアにあります。

### 構文

wsprobe [path]

wsprobe [-h]

wsprobe [-f path]

wsprobe [-u n] [-x process\_names] [-i process\_names]

パラメータ

DELL

| パラメータ | 目的                                                                                                    |
|-------|----------------------------------------------------------------------------------------------------|
| path  | オプションで、可能性のある暗号化 / 復号化についてスキャンするデバイス上の特定のパス<br>を指定します。パスを指定しない場合、このユーティリティは、暗号化ポリシーに関連した<br>すべてのフォルダをスキャンします。                                                                                                    |
| -h    | コマンドラインヘルプを表示します。                                                                                                    |
| -f    | TrouDell ProSupport からの指示に従ってトラブルシューティングします。                                                                                                    |
| -u    | ユーザーアプリケーションデータ暗号化リストを一時的に無効または有効にします。このリ<br>ストは、現在のユーザーに対して暗号化有効が選択されている場合に有効です。無効にする<br>には0を、再度有効にするには1を指定します。ユーザーにとって有効な現在のポリシーは、<br>次回のログオン時に復元されます。                                                                                |
| -x    | 権限リストにプロセス名を追加します。このリスト上のコンピュータおよびインストーラプ<br>ロセス名と、このパラメータまたは HKLM\Software\CREDANT\CMGShield<br>\EUWPrivilegedList を使用して追加するプロセス名は、アプレケーションデータ暗号化リスト<br>で指定されている場合に無視されます。コンマでプロセス名を区切ります。リストに1つま<br>たは複数の空白が含まれている場合は、二重引用符でリストを囲みます。 |
| -i    | 以前に権限リストに追加されたプロセス名を削除します(ハードコード化されたプロセス名<br>は削除できません)。コンマでプロセス名を区切ります。リストに1つまたは複数の空白が<br>含まれている場合は、二重引用符でリストを囲みます。                                                                                                    |

### Encryption Removal Agent ステータスのチェック

Encryption Removal Agent は、次のように、サービスパネル(スタート>ファイル名を指定して実行…>services.msc>OK)の説明エリアにそのステータスを表示します。サービスのステータスをアップデートするために、サービスを定期的に更新します(サービスをハイライト表示>右クリック>更新)。

- ・ SED の非アクティブ化を待機中 Encryption クライアントはまだインストールされているか、まだ設定されているか、または その両方です。Encryption クライアントがアンインストールされるまで復号化は開始されません。
- ・ **初期スイープ** サービスは初期スイープを行っており、暗号化されたファイル数およびバイト数を計算しています。初期スイープは一度だけ実行されます。
- ・ 復号化スイープ サービスはファイルを復号化しており、ロックされたファイルの復号化を要求している可能性もあります。
- 再起動時に復号化(一部) 復号化スイープが完了し、一部の(すべてではない)ロックされたファイルが次回の再起動時に 復号化されます。
- ・ 再起動時に復号化 復号化スイープが完了し、すべてのロックされたファイルが次回の再起動に復号化されます。
- すべてのファイルを復号化できませんでした 復号化スイープが完了しましたが、一部のファイルを復号化できませんでした。
  このステータスは、次のいずれかが発生したことを意味します。
  - ロックされたファイルが大きすぎた、またはロック解除の要求時にエラーが発生したため、ロックされたファイルの復号化をスケジュールできなかった。
  - ・ ファイルの復号化中に入出力エラーが発生した。
  - · ポリシーによりファイルを復号化できなかった。
  - ・ ファイルが暗号化対象としてマーク付けされている。
  - ・ 復号化スイープ中にエラーが発生した。
  - ・ いずれの場合でも、LogVerbosity=2(またはそれ以上)が設定されていれば、ログファイルが作成されます(ログが設定されている場合)。トラブルシューティングを行うには、ログの詳細度を2に設定して、Encryption Removal Agent Service を再起動し、復号化スイープを強制的に再実行します。手順については、「(オプション) Encryption Removal Agent のログファイルの作成」を参照してください。
- 完了 復号化スイープが完了しました。サービス、実行ファイル、ドライバ、およびドライバ実行ファイルは、すべて次回の 再起動で削除されるようにスケジュールされています。

# SED クライアントのトラブルシューティング

### 初期アクセスコードポリシーの使用

このポリシーは、ネットワークアクセスが使用できない場合に、コンピュータにログオンするために使用されます。つまり、
 EE Server/VE Server と AD のどちらにもアクセスできなくなります。初期アクセスコードポリシーは、絶対に必要な場合にしか使用しないでください。デルはこのログイン方法を推奨しません。初期アクセスコードポリシーを使用しても、ユーザー名、
 ドメイン、およびパスワードを使用する通常のログイン方法とは同じセキュリティレベルにはなりません。

安全性の低いログイン方法であるだけでなく、エンドユーザーが初期アクセスコードを使用してアクティブ化される場合、この コンピュータでユーザーがアクティブ化された記録は EE Server/VE Server には残りません。したがって、エンドユーザーがパ スワードおよびセルフヘルプ質問の入力に失敗しても、EE Server/VE Server からレスポンスコードを生成することはできません。

- 初期アクセスコードを使用できるのは、アクティブ化直後1回限りです。エンドユーザーがログインした後は、初期アクセス コードが再度利用可能になることはありません。初期アクセスコードの入力後に初めて行われたドメインログインがキャッシュされ、初期アクセスコード入力フィールドは再表示されません。
- · 初期アクセスコードは、次の状況下限定で表示されます。
  - ・ ユーザーが PBA 内でアクティブ化されたことがない。
  - ・ クライアントにネットワークまたは EE Server/VE Server への接続がない。

#### 初期アクセスコードの使用

- 1 リモート管理コンソールで初期アクセスコードポリシーの値を設定します。
- 2 ポリシーを保存してコミットします。
- 3 ローカルコンピュータを起動します。
- 4 アクセスコード画面が表示されたら、**初期アクセスコード**を入力します。
- 5 青色矢印 をクリックします。
- 6 法的通知画面が表示されたら、**OK**をクリックします。
- 7 このコンピュータのユーザー資格情報で Windows にログインします。この資格情報は、ドメインの一部である必要があります。
- 8 ログインしたら、セキュリティコンソールを開き、PBA ユーザーが正常に作成されていることを確認します。

ー番上のメニューの **ログ** をクリックし、処理が正常に完了していることを示すメッセージ「<domain\username> の PBA ユー ザーが作成されました」を探します。

- 9 コンピュータをシャットダウンして再起動します。
- 10 ログイン画面で、以前に Windows にログインする際に使用したユーザー名、ドメイン、およびパスワードを入力します。

PBA ユーザーの作成時のユーザー名形式と一致している必要があります。したがって、domain/username という形式を使用した場合は、domain/username という形式でユーザー名を入力する必要があります。

11 (Credant Manager のみ) 質問 / 回答メッセージに応答します。

青色矢印 をクリックします。

12 法的通知画面が表示されたら、ログインをクリックします。

これで Windows が起動され、通常どおりにコンピュータを使用できます。

### トラブルシューティングのための PBA ログファイルの作成

- ・ 以下のように、PBA 問題のトラブルシューティングに PBA ログファイルが必要となる場合があります。
  - ・ ネットワーク接続があるにも関わらず、ネットワーク接続アイコンが表示されない。ログファイルには、問題を解決するための DHCP 情報が記載されています。
  - DDP EE Server/VE Server 接続アイコンが表示されない。ログファイルには、EE Server/VE Server との接続の問題を診断するのに役立つ情報が記載されています。
  - ・ 正しい資格情報を入力しても認証に失敗する。この問題の診断には、DDP EE Server/VE Server ログと併用されるログファイ ルが役立ちます。

### PBA (レガシー PBA) 起動時のログのキャプチャ

- 1 USB ドライブに USB ドライブのルートレベルでフォルダを作成し、**\CredantSED** と命名します。
- 2 actions.txt という名前のファイルを作成し、**\CredantSED** フォルダ内に格納します。
- 3 actions.txt に、次の行を追加します。

#### get environment

4 ファイルを保存して閉じます。

コンピュータの電源がオフのときにはUSB ドライブを挿入しないでください。シャットダウン状態の間に USB ドライブがす でに挿入されている場合は、USB ドライブを取り外します。

- 5 コンピュータをオンにし、PBA にログインします。この手順でログが収集されるように、USB ドライブをコンピュータに挿入 します。
- 6 USB ドライブを挿入後、5~10 秒待機してからそのドライブを取り外します。

credpbaenv.tgz ファイルが、必要なログファイルが含まれる \CredantSED フォルダに作成されます。

### PBA (UEFI PBA) 起動時のログのキャプチャ

- 1 USB ドライブのルートレベルに PBAErr.log という名前のファイルを作成します。
- 2 コンピュータの電源を入れる前に、USB ドライブを挿入します。
- 3 ログが必要な問題を再度発生させた後で USB ドライブを取り外します。

PBAErr.log ファイルがアップデートされ、リアルタイムに書き込まれます。

# Dell ControlVault ドライバ

# Dell ControlVault ドライバおよびファームウェアのアップデート

工場で Dell コンピュータ にインストールされている Dell ControlVault ドライバおよびファームウェアは古いため、次の手順の順 序にしたがってアップデートする必要があります。

クライアントのインストールの際に、Dell ControlVault のドライバをアップデートするためにインストーラを終了することを促 すエラーメッセージが表示された場合、このメッセージは無視してクライアントのインストールを続行します。Dell ControlVault ドライバ(およびファームウェア)はクライアントのインストールが完了した後にアップデートすることができま す。

### 最新のドライバのダウンロード

- 1 Support.dell.com に移動します。
- 2 お使いのコンピュータモデルを選択します。
- 3 ドライバおよびダウンロードを選択します。
- 4 ターゲットコンピューターの**オペレーティングシステム**を選択します。
- 5 **セキュリティ**カテゴリを展開します。
- 6 Dell ControlVault ドライバをダウンロードして保存します。
- 7 Dell ControlVault ファームウェアをダウンロードして保存します。
- 8 必要に応じて、ターゲットコンピュータにドライバとファームウェアをコピーします。

#### Dell ControlVault ドライバのインストール

ドライバのインストールファイルをダウンロードしたフォルダに移動します。

Dell ControlVault ドライバをダブルクリックして自己解凍形式の実行可能ファイルを実行します。

# <u>م</u>م

### 」:ドライバを先にインストールします。*本文書の作成時における*ドライバのファイル名は ControlVault\_Setup\_2MYJC\_A37\_ZPE.exe です。

続行 をクリックして開始します。

**Ok**をクリックして、ドライバファイルを C:\Dell\Drivers\<New Folder> のデフォルトの場所に解凍します。

はいをクリックして新しいフォルダの作成を許可します。

正常に解凍しましたというメッセージが表示されたら Ok をクリックします。

抽出後、ファイルが含まれているフォルダが表示されます。表示されない場合は、ファイルを抽出したフォルダに移動します。 この場合、フォルダは **JW22F** です。

CVHCl64.MSI をダブルクリックしてドライバインストーラを実行します。[この例の場合は CVHCl64.MSI です(32 ビットの コンピュータ用 CVHCl)]。

ようこそ画面で次へをクリックします。

次へ をクリックしてドライバを C:\Program Files\Broadcom Corporation\Broadcom USH Host Components\. のデフォルトの場所にインストールします。

完了オプションを選択して次へをクリックします。

インストールをクリックしてドライバのインストールを開始します。

必要に応じて、インストーラのログファイルを表示するチェックボックスを選択します。**終了**をクリックしてウィザードを終 了します。

### ドライバのインストールの検証

オペレーティングシステムおよびハードウェアの構成によっては、デバイスマネージャに Dell ControlVault デバイス(およびその他のデバイス)が表示されます。

### Dell ControlVault ファームウェアのインストール

- 1 ファームウェアのインストールファイルをダウンロードしたフォルダに移動します。
- 2 Dell ControlVault ファームウェアをダブルクリックして自己解凍形式の実行可能ファイルを実行します。
- 3 *続行* をクリックして開始します。
- 4 **Ok**をクリックして、ドライバファイルを C:\Dell\Drivers\<New Folder> のデフォルトの場所に解凍します。
- 5 はいをクリックして新しいフォルダの作成を許可します。
- 6 正常に解凍しましたというメッセージが表示されたら **Ok**をクリックします。
- 7 抽出後、ファイルが含まれているフォルダが表示されます。表示されない場合は、ファイルを抽出したフォルダに移動します。ファームウェアフォルダを選択します。
- 8 ushupgrade.exe をダブルクリックしてファームウェアインストーラを実行します。
- 9 スタートをクリックしてファームウェアのアップグレードを開始します。

 アアームウェアの旧バージョンからアップグレードする場合は、管理者パスワードを入力するよう求められることがあ ります。Broadcomをパスワードとして入力し、このダイアログが表示された場合は Enter をクリックします。

いくつかのステータスメッセージが表示されます。

10 再起動 をクリックしてファームウェアのアップグレードを完了します。

Dell ControlVault ドライバおよびファームウェアのアップデートが完了しました。

### Cloud クライアント

### 詳細画面の使用

トラブルシューティングやサポートの問題については、詳細画面を使用します。例:

- ・の場合はユーザが作成したフォルダがない暗号化するには、を選択します**詳細>ファイル>フォルダの状態**を状態を確認しま す。
- ・ エンドユーザーがサポートを要求した場合は、拡張詳細画面を設定し、このタブには、適用されるポリシーがリストされます。
- トラブルシューティングのログを表示します。

### 拡張症再画面の使用

DEL

- ・ キーを押した状態で、タスクトレイアイコンをクリックし、詳細を選択します。
- ・ ファイルおよびフォルダに加えて、次の情報が表示されます。

セキュリティ:キー、キータイプ、状態が表示されます。

監査: モジュール、ユーザー ID、イベントタイプがリストされます。この監査ログでは情報はキューに入っており、指定した 間隔で EE Server/VE Server に送信されます。管理者は、Compliance Reporter を使用して監査用のレポートを作成することがで きます。

ポリシー名と値がリストされます。

### ログファイルの表示

・ 詳細画面の左下角から ログの表示 をクリックします。

ログファイルは、C:\ProgramData\Dell\Dell Data Protection\Cloud Edition でも確認できます。

### 一時的なフォルダ管理権限の提供

Cloud Edition のインストール前にユーザーがファイルをアップロードした場合、一時的なフォルダ管理権限を一部のユーザーに提供することができます。

- 1 特定のエンドポイントの フォルダ管理の有効 ポリシーを、True に設定します。
- 2 既存のフォルダの暗号化を手動で有効にするようユーザーに指示します。ファイルは、そのファイルがクラウドに同期される ときに暗号化されます。
- 3 フォルダが暗号化された後、これらのエンドポイントの フォルダ管理の有効 ポリシーを、False に設定します。

### よくあるご質問 (FAQ)

#### 質問

・ **混乱を招くファイル名** ポリシーを GUID から拡張子のみに変更しました。以前に同期していたフォルダでは、ファイルが依然 として GUID ファイル名の形式に暗号化されます。なぜですか。

### 回答

 EE Server/VE Server でポリシーを変更しても、Cloud Edition はそのフォルダの以前のポリシーを維持します。新たに作成した フォルダには、新しいポリシーが適用され、拡張子のみ形式に暗号化されます。

#### 解決策

古いファイルに 拡張子のみ 形式を再適用するには、その形式を切り取って、新しいポリシーを適用する新規フォルダに貼り付けてください。

### 質問

Cloud Edition をインストールしてアクティブ化しましたが、新しいドメインが立ち上がりました。古いドメインは分離して新しいドメインに結合しています。Cloud Edition は依然としてアクティブと表示されていますが、ポリシーアップデートが取得されておらず、暗号化が行われません。なぜですか。

#### 回答

 EE Server/VE Server は、最初にアクティブ化を実行したエンドポイントしか認識しません。エンドポイント名を変更しても、 EE Server/VE Server では、ポリシーの送信先のエンドポイントが認識されないため、Cloud Edition は予期したとおりに実行し ません。

### 解決策

1 Cloud Edition をアンインストールし、再インストールします。

2 同じユーザーを再度アクティブ化します。

① メモ:

この操作の前に、ローカルコンピュータとのファイルの同期を必ず停止してください。そうしなければ、クラウドのデー タが保護を解除されたり、場合によっては削除されたりすることがあります。

### 質問

・ 管理されたセッションでは Cloud Edition で非難読化ファイルがダウンロードされないのはなぜですか。

### 回答

 Cloud Edition では、ブラウザで表示される内容すべてが.xen ファイルに変換されます。これには、ファイルが作成された後の クリアテキストダウンロードも含まれます。エンドユーザーには、管理対象のクラウドウェブサイトにあるすべてのファイルを 保護するように勧めてください。

# UEFI コンピュータ

### ネットワーク接続のトラブルシューティング

・ UEFIファームウェア搭載のコンピュータで起動前認証を正常に行うには、PBAモードでネットワーク接続が必要です。デフォルトでは、UEFIファームウェア搭載のコンピュータには、オペレーティングシステムがロードされるまでネットワーク接続がなく、これはPBAモードの後で実行されます。UEFIコンピュータ用の事前インストール設定に概説されているコンピュータ手順が成功し、適切に設定されると、コンピュータがネットワークに接続するとき、起動前認証画面にネットワーク接続アイコンが表示されます。

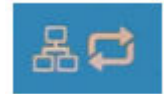

DEL

依然として起動前認証中にネットワーク接続アイコンが表示されない場合は、ネットワークケーブルを調べてコンピュータに接続していることを確認してください。接続していなかったり、失われていた場合、コンピュータを再起動して PBA モードを再開します。

# TPM および BitLocker

### TPM および BitLocker のエラーコード

| 定数/值                | 説明                                         |
|---------------------|--------------------------------------------|
| TPM_E_ERROR_MASK    | これは、TPM ハードウェアエラーを win エラーに変換するためのエラーマスクです |
| 0x80280000          |                                            |
| TPM_E_AUTHFAIL      | 認証に失敗しました。                                 |
| 0x80280001          |                                            |
| TPM_E_BADINDEX      | PCR、DIR、または他のレジスタのインデックスが正しくありま            |
| 0x80280002          |                                            |
| TPM_E_BAD_PARAMETER | 1つまたは複数のパラメータが間違っています。                     |

| 定数/値                    | 説明                           |
|-------------------------|------------------------------|
| 0x80280003              |                              |
| TPM_E_AUDITFAILURE      | 操作は正しく完了したが、その操作の監査が失敗しました。  |
| 0x80280004              |                              |
| TPM_E_CLEAR_DISABLED    | クリア無効フラグが設定され、すべてのクリア操作で物理的な |
| 0x80280005              | アクセスか必要になりました。               |
| TPM_E_DEACTIVATED       | TPM をアクティブ化します。              |
| 0x80280006              |                              |
| TPM_E_DISABLED          | TPM を有効にします。                 |
| 0x80280007              |                              |
| TPM_E_DISABLED_CMD      | ターゲットコマンドが無効になっています。         |
| 0x80280008              |                              |
| TPM_E_FAIL              | 操作が失敗しました。                   |
| 0x80280009              |                              |
| TPM_E_BAD_ORDINAL       | 序数が不明または一貫していませんでした。         |
| 0x8028000A              |                              |
| TPM_E_INSTALL_DISABLED  | 所有者をインストールする機能が無効です。         |
| 0x8028000B              |                              |
| TPM_E_INVALID_KEYHANDLE | キーハンドルを解釈できません。              |
| 0x8028000C              |                              |
| TPM_E_KEYNOTFOUND       | キーハンドルが無効なキーを示しています。         |
| 0x8028000D              |                              |
| TPM_E_INAPPROPRIATE_ENC | 受け入れられない暗号化スキーマです。           |
| 0x8028000E              |                              |
| TPM_E_MIGRATEFAIL       | 移行承認に失敗しました。                 |
| 0x8028000F              |                              |
| TPM_E_INVALID_PCR_INFO  | PCR 情報を解釈できませんでした。           |
| 0x80280010              |                              |
| TPM_E_NOSPACE           | キーをロードする余裕がありません。            |
| 0x80280011              |                              |
| TPM_E_NOSRK             | ストレージルートキー(SRK)セットがありません。    |

| 定数/值                 | 説明                                                                                           |
|----------------------|----------------------------------------------------------------------------------------------|
| 0x80280012           |                                                                                              |
| TPM_E_NOTSEALED_BLOB | 暗号化された BLOB が無効であるか、この TPM では作成されま                                                           |
| 0x80280013           | せんでした。                                                                                       |
| TPM_E_OWNER_SET      | TPM にはすでに所有者がいます。                                                                            |
| 0x80280014           |                                                                                              |
| TPM_E_RESOURCES      | TPM には、リクエストされたアクションを実行するための内部                                                               |
| 0x80280015           | リソースが不足しています。                                                                                |
| TPM_E_SHORTRANDOM    | ランダム文字列が短すぎました。                                                                              |
| 0x80280016           |                                                                                              |
| TPM_E_SIZE           | TPM には、操作を実行するための容量がありません。                                                                   |
| 0x80280017           |                                                                                              |
| TPM_E_WRONGPCRVAL    | 名前付き PCR 値が現在の PCR 値に一致していません。                                                               |
| 0x80280018           |                                                                                              |
| TPM_E_BAD_PARAM_SIZE | コマンドに対する paramSize 引数の値が正しくありません。                                                            |
| 0x80280019           |                                                                                              |
| TPM_E_SHA_THREAD     | 既存の SHA-1 スレッドがありません。                                                                        |
| 0x8028001A           |                                                                                              |
| TPM_E_SHA_ERROR      | 既存のSHA-1スレッドでエラーがすでに発生しているので、計                                                               |
| 0x8028001B           | 身を続行でさません。                                                                                   |
| TPM_E_FAILEDSELFTEST | TPM ハードウェアデバイスが、その内部セルフテスト中に障害                                                               |
| 0x8028001C           | を報告しました。問題を解決するには、コンピュータを再起動<br>してみてください。問題が解決しない場合、TPM ハードウェア<br>またはマザーボードの交換が必要になることがあります。 |
| TPM_E_AUTH2FAIL      | 2キー機能での2番目のキーの認証が失敗しました。                                                                     |
| 0x8028001D           |                                                                                              |
| TPM_E_BADTAG         | コマンドに送信されたタグ値が正しくありません。                                                                      |
| 0x8028001E           |                                                                                              |
| TPM_E_IOERROR        | TPM への情報の転送中に IO エラーが発生しました。                                                                 |
| 0x8028001F           |                                                                                              |
| TPM_E_ENCRYPT_ERROR  | 暗号化プロセスに問題が発生しました。                                                                           |
| 0x80280020           |                                                                                              |
| TPM_E_DECRYPT_ERROR  | 復号化プロセスが完了しませんでした。                                                                           |

| 定数/值                     | 説明                                                              |
|--------------------------|-----------------------------------------------------------------|
| 0x80280021               |                                                                 |
| TPM_E_INVALID_AUTHHANDLE | 無効なハンドルが使用されました。                                                |
| 0x80280022               |                                                                 |
| TPM_E_NO_ENDORSEMENT     | TPM には、保証キー(EK)がインストールされていません。                                  |
| 0x80280023               |                                                                 |
| TPM_E_INVALID_KEYUSAGE   | キーの使用は許可されていません。                                                |
| 0x80280024               |                                                                 |
| TPM_E_WRONG_ENTITYTYPE   | 送信されたエンティティタイプは許可されていません。                                       |
| 0x80280025               |                                                                 |
| TPM_E_INVALID_POSTINIT   | コマンドは、TPM の初期およびその後の TPM スタートアップ<br>に関連して関連った順序で受信されました         |
| 0x80280026               | に関連して间遅うに順序で文信されました。                                            |
| TPM_E_INAPPROPRIATE_SIG  | 署名データには、追加の DER 情報を含められません。                                     |
| 0x80280027               |                                                                 |
| TPM_E_BAD_KEY_PROPERTY   | TPM_KEY_PARM におけるキープロパティは、この TPM によっ                            |
| 0x80280028               | CYAN PCAULEN.                                                   |
| TPM_E_BAD_MIGRATION      | このキーの移行プロパティは正しくありません。                                          |
| 0x80280029               |                                                                 |
| TPM_E_BAD_SCHEME         | このキーの署名および暗号化スキーマが正しくないか、この状況では許可されていません。                       |
| 0x8028002A               |                                                                 |
| TPM_E_BAD_DATASIZE       | データ(または BLOB)パラメータのサイズが間違っているか、<br>参照キートー致していません                |
| 0x8028002B               | 参照う と 女していよどん。                                                  |
| TPM_E_BAD_MODE           | TPM_GetCapabilityのcapAreaおよびsubCapArea、                         |
| 0x8028002C               | TPM_CreateMigrationBlobの migrationType などのモードパラメ<br>ータが間違っています。 |
| TPM_E_BAD_PRESENCE       | physicalPresence または physicalPresenceLock ビットのいずれか              |
| 0x8028002D               | の個別題つています。                                                      |
| TPM_E_BAD_VERSION        | TPM は、このバージョンの機能を実行できません。                                       |
| 0x8028002E               |                                                                 |
| TPM_E_NO_WRAP_TRANSPORT  | TPM が、ラップされたトランスポートセッションを許可してい<br>ません                           |
| 0x8028002F               | よ で ん。                                                          |

| 定数/值                         | 説明                                         |
|------------------------------|--------------------------------------------|
| TPM_E_AUDITFAIL_UNSUCCESSFUL | TPM 監査構築が失敗し、基盤となるコマンドが失敗コードも返しました。        |
| 0x80280030                   |                                            |
| TPM_E_AUDITFAIL_SUCCESSFUL   | TPM 監査構築が失敗し、基盤となるコマンドが成功を返しまし             |
| 0x80280031                   |                                            |
| TPM_E_NOTRESETABLE           | リセット可能な属性を持たない PCR レジスタをリセットしよ<br>うとしています  |
| 0x80280032                   |                                            |
| TPM_E_NOTLOCAL               | コマンドトランスポートの一部ではないローカリティおよびロ               |
| 0x80280033                   | ーカリティ修師于を必要とする PUR レンスタをリセットしょ<br>うとしています。 |
| TPM_E_BAD_TYPE               | 識別情報 BLOB が正しく入力されないようにします。                |
| 0x80280034                   |                                            |
| TPM_E_INVALID_RESOURCE       | コンテキストの保存時に、識別されたリソースタイプが実際の               |
| 0x80280035                   | リシースに一致していません。                             |
| TPM_E_NOTFIPS                | TPM が、FIPS モードの場合にのみ利用できるコマンドを実行し          |
| 0x80280036                   | ようとしています。                                  |
| TPM_E_INVALID_FAMILY         | コマンドが、無効なファミリー ID を使用しようとしています。            |
| 0x80280037                   |                                            |
| TPM_E_NO_NV_PERMISSION       | NV ストレージを操作するための許可が利用できません。                |
| 0x80280038                   |                                            |
| TPM_E_REQUIRES_SIGN          | 操作には署名済みコマンドが必要です。                         |
| 0x80280039                   |                                            |
| TPM_E_KEY_NOTSUPPORTED       | NV キーをロードする操作が間違っています。                     |
| 0x8028003A                   |                                            |
| TPM_E_AUTH_CONFLICT          | NV_LoadKey BLOB には所有者と BLOB 認証の両方が必要です。    |
| 0x8028003B                   |                                            |
| TPM_E_AREA_LOCKED            | NV 領域はロックされ、書き込みできません。                     |
| 0x8028003C                   |                                            |
| TPM_E_BAD_LOCALITY           | ローカリティは、試みた操作にとって正しくありません。                 |
| 0x8028003D                   |                                            |
| TPM_E_READ_ONLY              | NV 領域は読み取り専用で、書き込みできません。                   |
| 0x8028003E                   |                                            |

| 定数/值                    | 説明                               |
|-------------------------|----------------------------------|
| TPM_E_PER_NOWRITE       | NV 領域への書き込みが保護されていません。           |
| 0x8028003F              |                                  |
| TPM_E_FAMILYCOUNT       | ファミリーカウント値が一致していません。             |
| 0x80280040              |                                  |
| TPM_E_WRITE_LOCKED      | NV 領域はすでに書き込まれています。              |
| 0x80280041              |                                  |
| TPM_E_BAD_ATTRIBUTES    | NV 領域属性が競合しています。                 |
| 0x80280042              |                                  |
| TPM_E_INVALID_STRUCTURE | 構造タグおよびバージョンが無効であるか、一貫していません。    |
| 0x80280043              |                                  |
| TPM_E_KEY_OWNER_CONTROL | キーが、TPM 所有者の制御下にあり、TPM 所有者によってのみ |
| 0x80280044              | 排除できます。                          |
| TPM_E_BAD_COUNTER       | カウンタハンドルが正しくありません。               |
| 0x80280045              |                                  |
| TPM_E_NOT_FULLWRITE     | 書き込みは、領域の完全な書き込みではありません。         |
| 0x80280046              |                                  |
| TPM_E_CONTEXT_GAP       | 保存したコンテキストカウントのギャップが大きすぎます。      |
| 0x80280047              |                                  |
| TPM_E_MAXNVWRITES       | 所有者なしの NV 書き込みの最大数を超過しました。       |
| 0x80280048              |                                  |
| TPM_E_NOOPERATOR        | 演算子 AuthData 値が設定されていません。        |
| 0x80280049              |                                  |
| TPM_E_RESOURCEMISSING   | コンテキストで示されたリソースがロードされていません。      |
| 0x8028004A              |                                  |
| TPM_E_DELEGATE_LOCK     | 委任管理者がロックされています。                 |
| 0x8028004B              |                                  |
| TPM_E_DELEGATE_FAMILY   | 委任されたファミリー以外のファミリーを管理しようとしてい     |
| 0x8028004C              | ます。                              |
| TPM_E_DELEGATE_ADMIN    | 委任テーブル管理が有効ではありません。              |
| 0x8028004D              |                                  |

| 定数/值                         | 説明                                      |
|------------------------------|-----------------------------------------|
| TPM_E_TRANSPORT_NOTEXCLUSIVE | 排他的なトランスポートセッションの外部で実行されたコマン<br>ドがありました |
| 0x8028004E                   |                                         |
| TPM_E_OWNER_CONTROL          | 所有者排除制御キーをコンテキスト保存しようとしています。            |
| 0x8028004F                   |                                         |
| TPM_E_DAA_RESOURCES          | DAA コマンドにはその実行に利用できるリソースがありませ           |
| 0x80280050                   | $\mathcal{N}_{\circ}$                   |
| TPM_E_DAA_INPUT_DATA0        | DAA パラメータ inputDataO の整合性チェックが失敗しました。   |
| 0x80280051                   |                                         |
| TPM_E_DAA_INPUT_DATA1        | DAA パラメータ inputData1 の整合性チェックが失敗しました。   |
| 0x80280052                   |                                         |
| TPM_E_DAA_ISSUER_SETTINGS    | DAA_issuerSettingsの整合性チェックが失敗しました。      |
| 0x80280053                   |                                         |
| TPM_E_DAA_TPM_SETTINGS       | DAA_tpmSpecific の整合性チェックが失敗しました。        |
| 0x80280054                   |                                         |
| TPM_E_DAA_STAGE              | 送信された DAA コマンドで示された原子的なプロセスが、予想         |
| 0x80280055                   | されたノロセスではめりません。                         |
| TPM_E_DAA_ISSUER_VALIDITY    | 発行者の妥当性チェックが不整合を検出しました。                 |
| 0x80280056                   |                                         |
| TPM_E_DAA_WRONG_W            | w の整合性チェックが失敗しました。                      |
| 0x80280057                   |                                         |
| TPM_E_BAD_HANDLE             | ハンドルが正しくありません。                          |
| 0x80280058                   |                                         |
| TPM_E_BAD_DELEGATE           | 委任が正しくありません。                            |
| 0x80280059                   |                                         |
| TPM_E_BADCONTEXT             | コンテキスト BLOB が無効です。                      |
| 0x8028005A                   |                                         |
| TPM_E_TOOMANYCONTEXTS        | TPM によって保持されているコンテキスが多すぎます。             |
| 0x8028005B                   |                                         |
| TPM_E_MA_TICKET_SIGNATURE    | 移行承認機関署名検証が失敗しました。                      |
| 0x8028005C                   |                                         |

DELL

| 定数/值                               | 説明                              |
|------------------------------------|---------------------------------|
| TPM_E_MA_DESTINATION               | 移行先が認証されていません。                  |
| 0x8028005D                         |                                 |
| TPM_E_MA_SOURCE                    | 移行元が正しくありません。                   |
| 0x8028005E                         |                                 |
| TPM_E_MA_AUTHORITY                 | 移行承認機関が正しくありません。                |
| 0x8028005F                         |                                 |
| TPM_E_PERMANENTEK                  | EK を呼び出そうとしており、EK は呼び出し可能ではありませ |
| 0x80280061                         | $\mathcal{N}_{\circ}$           |
| TPM_E_BAD_SIGNATURE                | CMK チケットの署名が間違っています。            |
| 0x80280062                         |                                 |
| TPM_E_NOCONTEXTSPACE               | コンテキストリストにコンテキストを追加するための余裕があ    |
| 0x80280063                         | りません。                           |
| TPM_E_COMMAND_BLOCKED              | コマンドはブロックされました。                 |
| 0x80280400                         |                                 |
| TPM_E_INVALID_HANDLE               | 指定されたハンドルが見つかりませんでした。           |
| 0x80280401                         |                                 |
| TPM_E_DUPLICATE_VHANDLE            | TPM が重複したハンドルを返したので、コマンドを再送信する  |
| 0x80280402                         | 必要があります。                        |
| TPM_E_EMBEDDED_COMMAND_BLOCKED     | トランスポート内のコマンドがブロックされました。        |
| 0x80280403                         |                                 |
| TPM_E_EMBEDDED_COMMAND_UNSUPPORTED | トランスポート内のコマンドがサポートされていません。      |
| 0x80280404                         |                                 |
| TPM_E_RETRY                        | TPM は非常にビジーでコマンドにすぐには反応できませんが、  |
| 0x80280800                         | 後からコマンドを再送信できます。                |
| TPM_E_NEEDS_SELFTEST               | SelfTestFull が実行されていません。        |
| 0x80280801                         |                                 |
| TPM_E_DOING_SELFTEST               | TPM は現在、完全な自己テストを実行しています。       |
| 0x80280802                         |                                 |
| TPM_E_DEFEND_LOCK_RUNNING          | TPM は、辞書攻撃に対して防御しており、タイムアウト時間内  |
| 0x80280803                         | です。                             |

| 定数/值                         | 説明                              |
|------------------------------|---------------------------------|
| TBS_E_INTERNAL_ERROR         | 内部ソフトウェアエラーが検出されました。            |
| 0x80284001                   |                                 |
| TBS_E_BAD_PARAMETER          | 1つまたは複数の入力パラメータが間違っています。        |
| 0x80284002                   |                                 |
| TBS_E_INVALID_OUTPUT_POINTER | 指定された出力ポインタが間違っています。            |
| 0x80284003                   |                                 |
| TBS_E_INVALID_CONTEXT        | 指定されたコンテキストハンドルは、有効なコンテキストを参    |
| 0x80284004                   | 照していません。                        |
| TBS_E_INSUFFICIENT_BUFFER    | 指定の出力バッファが小さすぎます。               |
| 0x80284005                   |                                 |
| TBS_E_IOERROR                | TPM との通信中にエラーが発生しました。           |
| 0x80284006                   |                                 |
| TBS_E_INVALID_CONTEXT_PARAM  | 1つまたは複数のコンテキストパラメータが無効です。       |
| 0x80284007                   |                                 |
| TBS_E_SERVICE_NOT_RUNNING    | TBS サービスが実行しておらず、開始できません。       |
| 0x80284008                   |                                 |
| TBS_E_TOO_MANY_TBS_CONTEXTS  | 開いているコンテキストが多すぎるので、新しいコンテキスト    |
| 0x80284009                   | を作成でさませんでした。                    |
| TBS_E_TOO_MANY_RESOURCES     | 開いている仮想リソースが多すぎるので、新しい仮想リソース    |
| 0x8028400A                   | を作成でさませんでした。                    |
| TBS_E_SERVICE_START_PENDING  | TBS サービスは開始していますが、まだ実行していません。   |
| 0x8028400B                   |                                 |
| TBS_E_PPI_NOT_SUPPORTED      | 物理プレゼンスインターフェースがサポートされていません。    |
| 0x8028400C                   |                                 |
| TBS_E_COMMAND_CANCELED       | コマンドがキャンセルされました。                |
| 0x8028400D                   |                                 |
| TBS_E_BUFFER_TOO_LARGE       | 入力または出力バッファが大きすぎます。             |
| 0x8028400E                   |                                 |
| TBS_E_TPM_NOT_FOUND          | このコンピュータ上に、互換性のある TPM セキュリティデバイ |
| 0x8028400F                   | スか見つかりません。                      |

| 定数/值                                          | 説明                                                                                                    |
|-----------------------------------------------|----------------------------------------------------------------------------------------------------|
| TBS_E_SERVICE_DISABLED                        | TBS サービスが無効になっています。                                                                                                    |
| 0x80284010                                    |                                                                                                    |
| TBS_E_NO_EVENT_LOG                            | TCG イベントログが利用できません。                                                                                                    |
| 0x80284011                                    |                                                                                                    |
| TBS_E_ACCESS_DENIED                           | 呼び出し側に、リクエストされた操作を実行するための適切な                                                                                                    |
| 0x80284012                                    | 惟限がめりません。                                                                                                    |
| TBS_E_PROVISIONING_NOT_ALLOWED<br>0x80284013  | TPM プロビジョニングアクションが、指定のフラグによって許可されていません。プロビジョニングが成功するには、いくつかのアクションのいずれかが必要になる場合があります。TPMを準備された状態にする TPM 管理コンソール(tpm.msc)アクションが役立ちます。詳細については、Win32_Tpm WMIメソッド「Provision」に関する文書を参照してください。(必要となる可能性のあるアクションには、TPM 所有者認証値のシステムへのインポート、TPM をプロビジョニングし「ForceClear_Allowed」または「PhysicalPresencePrompts_Allowed」のどちらかに対して TRUEを指定するための Win32_Tpm WMI メソッドの呼び出し(追加情報で返される値で示されるとおり)、またはシステム BIOS での TPM の有効化があります)。 |
| TBS_E_PPI_FUNCTION_UNSUPPORTED                | このファームウェアの物理プレゼンスインターフェースは、リ                                                                                                    |
| 0x80284014                                    | クエストされたメノツトをサホートしていません。                                                                                                    |
| TBS_E_OWNERAUTH_NOT_FOUND                     | リクエストされた TPM OwnerAuth 値が見つかりませんでした。                                                                                                    |
| 0x80284015                                    |                                                                                                    |
| TBS_E_PROVISIONING_INCOMPLETE<br>0x80284016   | TPM プロビジョニングが完了しませんでした。プロビジョニン<br>グを完了するための詳細については、TPM をプロビジョニング<br>するための Win32_Tpm WMI メソッド(「Provision」)を呼び出<br>し、リクエストされた情報をチェックしてください。                                                                                                    |
| TPMAPI_E_INVALID_STATE                        | コマンドバッファは正しい状態にありません。                                                                                                    |
| 0x80290100                                    |                                                                                                    |
| TPMAPI_E_NOT_ENOUGH_DATA<br>0x80290101        | コマンドバッファは、リクエストに応えられるだけ十分なデー<br>タを含んでいません。                                                                                                    |
| TPMAPI_E_TOO_MUCH_DATA<br>0x80290102          | コマンドバッファは、これ以上データを含められません。                                                                                                    |
| TPMAPI_E_INVALID_OUTPUT_POINTER<br>0x80290103 | 1つまたは複数の出力パラメータが NULL または無効でした。                                                                                                    |
| TPMAPI_E_INVALID_PARAMETER                    | 1つまたは複数の入力パラメータが無効です。                                                                                                    |
| 0x80290104                                    |                                                                                                    |
| TPMAPI_E_OUT_OF_MEMORY                        | リクエストに応えられるだけ十分なメモリが利用できませんで<br>した。                                                                                                    |

| 定数/值                                          | 説明                              |
|-----------------------------------------------|---------------------------------|
| 0x80290105                                    |                                 |
| TPMAPI_E_BUFFER_TOO_SMALL                     | 指定のバッファが小さすぎました。                |
| 0x80290106                                    |                                 |
| TPMAPI_E_INTERNAL_ERROR                       | 内部エラーが検出されました。                  |
| 0x80290107                                    |                                 |
| TPMAPI_E_ACCESS_DENIED                        | 呼び出し側に、リクエストされた操作を実行するための適切な    |
| 0x80290108                                    | 惟限がめりません。                       |
| TPMAPI_E_AUTHORIZATION_FAILED                 | 指定した承認情報が無効でした。                 |
| 0x80290109                                    |                                 |
| TPMAPI_E_INVALID_CONTEXT_HANDLE               | 指定のコンテキストが有効ではありませんでした。         |
| 0x8029010A                                    |                                 |
| TPMAPI_E_TBS_COMMUNICATION_ERROR              | TBS との通信中にエラーが発生しました。           |
| 0x8029010B                                    |                                 |
| TPMAPI_E_TPM_COMMAND_ERROR                    | TPM が予想外の結果を返しました。              |
| 0x8029010C                                    |                                 |
| TPMAPI_E_MESSAGE_TOO_LARGE                    | メッセージは、エンコードスキーマには大きすぎます。       |
| 0x8029010D                                    |                                 |
| TPMAPI_E_INVALID_ENCODING                     | BLOB のエンコードが認識されませんでした。         |
| 0x8029010E                                    |                                 |
| TPMAPI_E_INVALID_KEY_SIZE                     | キーサイズが有効ではありません。                |
| 0x8029010F                                    |                                 |
| TPMAPI_E_ENCRYPTION_FAILED                    | 暗号操作が失敗しました。                    |
| 0x80290110                                    |                                 |
| TPMAPI_E_INVALID_KEY_PARAMS                   | キーパラメータ構造が有効ではありませんでした。         |
| 0x80290111                                    |                                 |
| TPMAPI_E_INVALID_MIGRATION_AUTHORIZATION_BLOB | リクエストされた提供データが有効な移行承認 BLOB ではない |
| 0x80290112                                    | ようです。                           |
| TPMAPI_E_INVALID_PCR_INDEX                    | 指定の PCR インデックスが無効でした。           |
| 0x80290113                                    |                                 |
| TPMAPI_E_INVALID_DELEGATE_BLOB                | 与えられたデータは、有効な委任 BLOB ではないようです。  |

| 定数/值                              | 説明                                                          |
|-----------------------------------|-------------------------------------------------------------|
| 0x80290114                        |                                                             |
| TPMAPI_E_INVALID_CONTEXT_PARAMS   | 1つまたは複数の指定されたコンテキストパラメータが有効で<br>はありませんでした                   |
| 0x80290115                        |                                                             |
| TPMAPI_E_INVALID_KEY_BLOB         | 与えられたデータは、有効なキー BLOB ではないようです。                              |
| 0x80290116                        |                                                             |
| TPMAPI_E_INVALID_PCR_DATA         | 指定の PCR データは無効でした。                                          |
| 0x80290117                        |                                                             |
| TPMAPI_E_INVALID_OWNER_AUTH       | 所有者認証データの形式が無効でした。                                          |
| 0x80290118                        |                                                             |
| TPMAPI_E_FIPS_RNG_CHECK_FAILED    | 生成されたランダム数は FIPS RNG チェックをパスしません。                           |
| 0x80290119                        |                                                             |
| TPMAPI_E_EMPTY_TCG_LOG            | TCG イベントログにはデータが含まれていません。                                   |
| 0x8029011A                        |                                                             |
| TPMAPI_E_INVALID_TCG_LOG_ENTRY    | TCG イベントログでのエントリが無効です。                                      |
| 0x8029011B                        |                                                             |
| TPMAPI_E_TCG_SEPARATOR_ABSENT     | TCG 区切り文字が見つかりません                                           |
| 0x8029011C                        |                                                             |
| TPMAPI_E_TCG_INVALID_DIGEST_ENTRY | TCG ログエントリ内のダイジェスト値がハッシュされたデータ                              |
| 0x8029011D                        | に、及じよどがてじた。                                                 |
| TPMAPI_E_POLICY_DENIES_OPERATION  | リクエストされた操作は、現在の TPM ポリシーによってブロックされました。サポートが必要な提合は、システム管理者に連 |
| 0x8029011E                        | クされました。 リホートが必要な場合は、 シスノム管理者に連<br>絡してください。                  |
| TBSIMP_E_BUFFER_TOO_SMALL         | 指定のバッファが小さすぎました。                                            |
| 0x80290200                        |                                                             |
| TBSIMP_E_CLEANUP_FAILED           | コンテキストをクリーンアップできませんでした。                                     |
| 0x80290201                        |                                                             |
| TBSIMP_E_INVALID_CONTEXT_HANDLE   | 指定のコンテキストハンドルが無効です。                                         |
| 0x80290202                        |                                                             |
| TBSIMP_E_INVALID_CONTEXT_PARAM    | 無効なコンテキストパラメータが指定されました。                                     |
| 0x80290203                        |                                                             |
| TBSIMP_E_TPM_ERROR                | TPM との通信中にエラーが発生しました。                                       |

| 定数/值                             | 説明                                          |
|----------------------------------|---------------------------------------------|
| 0x80290204                       |                                             |
| TBSIMP_E_HASH_BAD_KEY            | 指定のキーのエントリが見つかりませんでした。                      |
| 0x80290205                       |                                             |
| TBSIMP_E_DUPLICATE_VHANDLE       | 指定の仮想ハンドルが、すでに使用されている仮想ハンドルに                |
| 0x80290206                       | 一致しています。                                    |
| TBSIMP_E_INVALID_OUTPUT_POINTER  | 返されたハンドルの場所を示すポインタが NULL または無効で             |
| 0x80290207                       |                                             |
| TBSIMP_E_INVALID_PARAMETER       | 1つまたは複数のパラメータが無効です。                         |
| 0x80290208                       |                                             |
| TBSIMP_E_RPC_INIT_FAILED         | RPC サブシステムを初期化できませんでした。                     |
| 0x80290209                       |                                             |
| TBSIMP_E_SCHEDULER_NOT_RUNNING   | TBS スケジューラが実行していません。                        |
| 0x8029020A                       |                                             |
| TBSIMP_E_COMMAND_CANCELED        | コマンドがキャンセルされました。                            |
| 0x8029020B                       |                                             |
| TBSIMP_E_OUT_OF_MEMORY           | リクエストに応えるだけ十分なメモリがありませんでした。                 |
| 0x8029020C                       |                                             |
| TBSIMP_E_LIST_NO_MORE_ITEMS      | 指定のリストが空か、繰り返しがリストの最後に到達しました。               |
| 0x8029020D                       |                                             |
| TBSIMP_E_LIST_NOT_FOUND          | 指定のアイテムがリストに見つかりませんでした。                     |
| 0x8029020E                       |                                             |
| TBSIMP_E_NOT_ENOUGH_SPACE        | TPM には、リクエストされたリソースをロードできるだけ十分<br>な容量がありませく |
| 0x8029020F                       | な谷里がめりません。                                  |
| TBSIMP_E_NOT_ENOUGH_TPM_CONTEXTS | 使用されている TPM コンテキストが多すぎます。                   |
| 0x80290210                       |                                             |
| TBSIMP_E_COMMAND_FAILED          | TPM コマンドが失敗しました。                            |
| 0x80290211                       |                                             |
| TBSIMP_E_UNKNOWN_ORDINAL         | TBS は、指定の序数を認識していません。                       |
| 0x80290212                       |                                             |
| TBSIMP_E_RESOURCE_EXPIRED        | リクエストされたリソースはもはや使用可能ではありません。                |

| 定数/値                                 | 説明                                                          |
|--------------------------------------|-------------------------------------------------------------|
| 0x80290213                           |                                                             |
| TBSIMP_E_INVALID_RESOURCE            | リソースタイプは一致しませんでした。                                          |
| 0x80290214                           |                                                             |
| TBSIMP_E_NOTHING_TO_UNLOAD           | リソースをアンロードできません。                                            |
| 0x80290215                           |                                                             |
| TBSIMP_E_HASH_TABLE_FULL             | 新しいエントリをハッシュテーブルに追加できません。                                   |
| 0x80290216                           |                                                             |
| TBSIMP_E_TOO_MANY_TBS_CONTEXTS       | 開いているコンテキストが多すぎるので、新しい TBS コンテキ<br>ストを作成できませんでした。           |
|                                      | 用いマンフに担けい うぶタナジェホー がしいに担けい う                                |
| IBSIMP_E_IOU_MANY_RESOURCES          | 開いている仮想リソースが多りさるので、新しい仮想リソースを作成できませんでした。                    |
|                                      | 船田プレジンフノンク、フィッフジルピートチレブンナル                                  |
|                                      | 物理ノレセンスインターノェースがサホートされていません。                                |
|                                      | TDCはシマニン「た日のみ」とTDMのメージ、いして佐姓が                               |
|                                      | TBS は、シスケム上に見つかった TPM のハーションと互換性が<br>ありません。                 |
| TRSIMP E NO EVENT LOG                | TCC イベントログが利用できませり                                          |
| 0x8029021B                           |                                                             |
| TPM_E_PPI_ACPI_FAILURE<br>0x80290300 | 物理プレゼンスコマンドに対する BIOS の応答を取得しようと<br>しているときに、一般的なエラーが検出されました。 |
| TPM_E_PPI_USER_ABORT                 | ユーザーは TPM 操作リクエストを確認できませんでした。                               |
| 0x80290301                           |                                                             |
| TPM_E_PPI_BIOS_FAILURE               | BIOSの障害により、リクエストされた TPM 操作の正常な実行                            |
| 0x80290302                           | が妨げられました(たとえば、無効な TPM 操作リクエスト、<br>TPM との BIOS 通信エラー)。       |
| TPM_E_PPI_NOT_SUPPORTED              | BIOS は物理プレゼンスインターフェースをサポートしていま                              |
| 0x80290303                           | せん。                                                         |
| TPM_E_PPI_BLOCKED_IN_BIOS            | 物理プレゼンスコマンドは、現在の BIOS 設定によってブロック                            |
| 0x80290304                           | されました。システム所有者は、コマンドを許可するように<br>BIOS 設定を再設定できる場合があります。       |
| TPM_E_PCP_ERROR_MASK<br>0x80290400   | これは、プラットフォーム暗号化プロバイダエラーを win エラ<br>ーに変換するためのエラーマスクです。       |

| 定数/值                             | 説明                                                                                                    |
|----------------------------------|----------------------------------------------------------------------------------------------------|
| TPM_E_PCP_DEVICE_NOT_READY       | プラットフォーム暗号化デバイスは現在準備できていません。<br>動作できるように完全にプロビジョニングする必要がありま                                                                                                    |
| 0x80290401                       | あいて (2000) (C元王に) - C ( 1 - ( ) ) ( 22 ( 1 - ( ) ) ) ( 1 - ( ) ) ( 1 - ( ) ) |
| TPM_E_PCP_INVALID_HANDLE         | プラットフォーム暗号化プロバイダに提供されたハンドルが無                                                                                                    |
| 0x80290402                       | 効です。                                                                                                    |
| TPM_E_PCP_INVALID_PARAMETER      | プラットフォーム暗号化プロバイダに提供されたパラメータが                                                                                                    |
| 0x80290403                       | 無効です。                                                                                                    |
| TPM_E_PCP_FLAG_NOT_SUPPORTED     | プラットフォーム暗号化プロバイダに提供されたフラグがサポ                                                                                                    |
| 0x80290404                       | ートされていません。                                                                                                    |
| TPM_E_PCP_NOT_SUPPORTED          | リクエストされた操作は、このプラットフォーム暗号化プロバ                                                                                                    |
| 0x80290405                       | イタでサホートされていません。                                                                                                    |
| TPM_E_PCP_BUFFER_TOO_SMALL       | バッファが非常に小さく、すべてのデータは含められません。                                                                                                    |
| 0x80290406                       | ハッノアに情報が書さ込まれていません。                                                                                                    |
| TPM_E_PCP_INTERNAL_ERROR         | プラットフォーム暗号化プロバイダで、予想外の内部エラーが                                                                                                    |
| 0x80290407                       | 発生しました。                                                                                                    |
| TPM_E_PCP_AUTHENTICATION_FAILED  | プロバイダオブジェクトを使用する承認が失敗しました。                                                                                                    |
| 0x80290408                       |                                                                                                    |
| TPM_E_PCP_AUTHENTICATION_IGNORED | プラットフォーム暗号化デバイスは、辞書攻撃を抑えるために、                                                                                                    |
| 0x80290409                       | フロバイタオフシェクトの承認を無視しました。                                                                                                    |
| TPM_E_PCP_POLICY_NOT_FOUND       | 参照ポリシーが見つかりませんでした。                                                                                                    |
| 0x8029040A                       |                                                                                                    |
| TPM_E_PCP_PROFILE_NOT_FOUND      | 参照プロファイルが見つかりませんでした。                                                                                                    |
| 0x8029040B                       |                                                                                                    |
| TPM_E_PCP_VALIDATION_FAILED      | 検証が成功しませんでした。                                                                                                    |
| 0x8029040C                       |                                                                                                    |
| PLA_E_DCS_NOT_FOUND              | データコレクタセットが見つかりませんでした。                                                                                                    |
| 0x80300002                       |                                                                                                    |
| PLA_E_DCS_IN_USE                 | データコレクタセットまたはその従属関係の1つがすでに使用                                                                                                    |
| 0x803000AA                       | C10(v) + 9 。                                                                                                    |
| PLA_E_TOO_MANY_FOLDERS           | フォルダが多すぎるため、データコレクタセットを開始できま                                                                                                    |
| 0x80300045                       | ぜん。                                                                                                    |

| 定数/值                         | 説明                              |
|------------------------------|---------------------------------|
| PLA_E_NO_MIN_DISK            | データコレクタセットを開始できるだけ十分な空きディスク容    |
| 0x80300070                   |                                 |
| PLA_E_DCS_ALREADY_EXISTS     | データコレクタセットがすでに存在しています。          |
| 0x803000B7                   |                                 |
| PLA_S_PROPERTY_IGNORED       | プロパティ値は無視されます。                  |
| 0x00300100                   |                                 |
| PLA_E_PROPERTY_CONFLICT      | プロパティ値が競合しています。                 |
| 0x80300101                   |                                 |
| PLA_E_DCS_SINGLETON_REQUIRED | このデータコレクタセットの現在の設定では、ちょうど1つのデ   |
| 0x80300102                   | ータコレクタを含むことが必要です。               |
| PLA_E_CREDENTIALS_REQUIRED   | 現在のデータコレクタセットプロパティをコミットするには、    |
| 0x80300103                   | ユーサーアカウントが必要です。                 |
| PLA_E_DCS_NOT_RUNNING        | データコレクタセットが実行していません。            |
| 0x80300104                   |                                 |
| PLA_E_CONFLICT_INCL_EXCL_API | APIの包含/除外リストで競合が検出されました。包含リスト   |
| 0x80300105                   | および除外リストの両方に同じ API を指定しないでくたさい。 |
| PLA_E_NETWORK_EXE_NOT_VALID  | 指定した実行可能パスは、ネットワーク共有または UNC パスを |
| 0x80300106                   | 参照しています。                        |
| PLA_E_EXE_ALREADY_CONFIGURED | 指定した実行可能パスは、すでに API トレーシングに対して設 |
| 0x80300107                   | たされています。                        |
| PLA_E_EXE_PATH_NOT_VALID     | 指定した実行可能パスは存在していません。指定したパスが正    |
| 0x80300108                   | しいことを確認します。                     |
| PLA_E_DC_ALREADY_EXISTS      | データコレクタがすでに存在しています。             |
| 0x80300109                   |                                 |
| PLA_E_DCS_START_WAIT_TIMEOUT | データコレクタセット開始通知の待機がタイムアウトしまし     |
| 0x8030010A                   |                                 |
| PLA_E_DC_START_WAIT_TIMEOUT  | データコレクタセットの開始の待機がタイムアウトしました。    |
| 0x8030010B                   |                                 |
| PLA_E_REPORT_WAIT_TIMEOUT    | レポート生成ツールの終了の待機がタイムアウトしました。     |
| 0x8030010C                   |                                 |
| 定数/值                                | 説明                                                                         |
|-------------------------------------|----------------------------------------------------------------------------|
| PLA_E_NO_DUPLICATES                 | 重複したアイテムは許可されていません。                                                        |
| 0x8030010D                          |                                                                            |
| PLA_E_EXE_FULL_PATH_REQUIRED        | トレースする実行可能ファイルを指定する場合、ファイル名だ                                               |
| 0x8030010E                          | りではなく、美行可能ノアイルへの完全ハスを指定する必要が<br>あります。                                      |
| PLA_E_INVALID_SESSION_NAME          | 入力したセッション名が無効です。                                                           |
| 0x8030010F                          |                                                                            |
| PLA_E_PLA_CHANNEL_NOT_ENABLED       | イベントログチャネル Microsoft-Windows-Diagnosis-PLA/                                |
| 0x80300110                          | Operational でこの操作を実行できるようにする必要があります。                                       |
| PLA_E_TASKSCHED_CHANNEL_NOT_ENABLED | イベントログチャネル Microsoft-Windows-TaskScheduler でこ                              |
| 0x80300111                          | の操作を実行できるようにする必要があります。                                                     |
| PLA_E_RULES_MANAGER_FAILED          | Rules Manager の実行が失敗しました。                                                  |
| 0x80300112                          |                                                                            |
| PLA_E_CABAPI_FAILURE                | データを圧縮または抽出しようとしているときにエラーが発生                                               |
| 0x80300113                          | しました。                                                                      |
| FVE_E_LOCKED_VOLUME                 | このドライブは、BitLocker ドライブ暗号化によってロックされ                                         |
| 0x80310000                          | ています。コントロールパネルからこのドライブをロック解除<br>する必要があります。                                 |
| FVE_E_NOT_ENCRYPTED                 | ドライブが暗号化されていません。                                                           |
| 0x80310001                          |                                                                            |
| FVE_E_NO_TPM_BIOS                   | BIOS は、TPM と正しく通信しませんでした。BIOS アップグレ                                        |
| 0x80310002                          | ード手順については、コンピュータの製造元に問い合わせてく<br>ださい。                                       |
| FVE_E_NO_MBR_METRIC                 | BIOS はマスターブートレコード (MBR) と正しく通信しません                                         |
| 0x80310003                          | でした。BIOS アップクレード手順については、コンピュータの<br>製造元に問い合わせてください。                         |
| FVE_E_NO_BOOTSECTOR_METRIC          | 必要な TPM 測定値が欠落しています。コンピュータにブート                                             |
| 0x80310004                          | 可能な CD または DVD がある場合は、それを取り外し、コンビ<br>ユータを再起動して、BitLocker をもう一度オンにします。問題    |
|                                     | か解決しない場合は、マスターフートレコードが最新であることを確認してください。                                    |
| FVE_E_NO_BOOTMGR_METRIC             | このドライブのブートセクターが BitLocker ドライブ暗号化と                                         |
| 0×80310005                          | 互換性がありません。Windows 回復環境の Bootrec.exe ツール<br>を使用して、ブートマネージャ(BOOTMGR)をアップデートま |
|                                     | たは修復してくたさい。                                                                |
| FVE_E_WRONG_BOOTMGR                 | このオペレーティングシステムのブートマネージャが BitLocker<br>ドライブ暗号化と互換性がありません。Windows 回復環境の      |
| Ux8U31UUU6                          | Bootrec.exe ツールを使用して、ブートマネージャ(BOOTMGR)<br>をアップデートまたは修復してください。              |
|                                     |                                                                            |

| 定数/值                          | 説明                                                                                                 |
|-------------------------------|----------------------------------------------------------------------------------------------------|
| FVE_E_SECURE_KEY_REQUIRED     | この操作を実行するには、少なくとも1つのセキュアなキー保護<br>機能が必要です                                                           |
| 0x80310007                    |                                                                                                    |
| FVE_E_NOT_ACTIVATED           | BitLocker ドライブ暗号化はこのドライブ上で有効になっていません。 BitLocker をオンにします                                            |
| 0x80310008                    |                                                                                                    |
| FVE_E_ACTION_NOT_ALLOWED      | BitLocker ドライブ暗号化がリクエストされたアクションを実行できません。この状態は 2つのリクエストが同時に発行された                                    |
| 0x80310009                    | 場合に生じる可能性があります。しばらく待ってから、もう一<br>度アクションを試みてください。                                                    |
| FVE_E_AD_SCHEMA_NOT_INSTALLED | Active Directory ドメインサービスフォレストには、BitLocker ド<br>ライブ暗号化すたけ TPM 情報をホストすろために必要た属性                     |
| 0x8031000A                    | とクラスが含まれていません。ドメイン管理者に問い合わせ<br>て、必要な BitLocker Active Directory スキーマ拡張がインストー<br>ルされていることを確認してください。 |
| FVE_E_AD_INVALID_DATATYPE     | Active Directory から取得されたデータのタイプが予想外でした。Bitl ocker 回復情報が欠落しているか破損している可能性                            |
| 0x8031000B                    | があります。                                                                                             |
| FVE_E_AD_INVALID_DATASIZE     | Active Directory から取得されたデータのサイズが予想外でした。<br>Bitl ockor 回復信報が欠落しているか破損している可能性                        |
| 0x8031000C                    | があります。                                                                                             |
| FVE_E_AD_NO_VALUES            | Active Directory から読み取られた属性には値が含まれていませ<br>Active Directory 加ら読み取られた属性には値が含まれていませ                   |
| 0x8031000D                    | があります。                                                                                             |
| FVE_E_AD_ATTR_NOT_SET         | 属性が設定されていませんでした。Active Directory オブジェク<br>トに信報を書き込むことのできるドメインアカウントでログナ                             |
| 0x8031000E                    | ンしていることを確認してください。                                                                                  |
| FVE_E_AD_GUID_NOT_FOUND       | Active Directory ドメインサービスで、指定の属性が見つかりませんでした。ドメイン管理者に問い合わせて、必要な Bitl optor                          |
| 0x8031000F                    | Active Directory スキーマ拡張がインストールされていることを<br>確認してください。                                                |
| FVE_E_BAD_INFORMATION         | 暗号化されたドライブの BitLocker メタデータが有効ではあり<br>ません、ドライブを修復してアクセスを復元してみることがで                                 |
| 0x80310010                    | ません。ドノイノを修復してノノヒハを復元してみることができます。                                                                   |
| FVE_E_TOO_SMALL               | 十分な空き容量がないので、ドライブを暗号化できません。ド<br>ライブ上の不要なデータを削除して 空き容量を増やしてから                                       |
| 0x80310011                    | 再試行してください。                                                                                         |
| FVE_E_SYSTEM_VOLUME           | システムブート情報を含んでいるので、ドライブを暗号化できません。ブート情報を含むシステムドライブとして使用するた                                           |
| 0x80310012                    | めの個別のパーティションと、オペレーティングシステムドラ<br>イブとして使用するための2番目のパーティションを作成し、<br>オペレーティングシステムドライブを暗号化してください。        |
| FVE_E_FAILED_WRONG_FS         | ファイルシステムがサポートされていないので、ドライブを暗                                                                       |
| 0x80310013                    | <b>万化でさません。</b>                                                                                    |
| FVE_E_BAD_PARTITION_SIZE      | ファイルシステムサイズが、パーティションテーブルのパーティションサイズを上回っています。このドライブは確認してい                                           |
| 0x80310014                    | るか、不正に変更されている可能性があります。BitLocker で使                                                                 |
|                               |                                                                                                    |

| 定数/值                           | 説明                                                                         |
|--------------------------------|----------------------------------------------------------------------------|
|                                | 用するには、パーティションを再フォーマットする必要があり<br>ます。                                        |
| FVE_E_NOT_SUPPORTED            | このドライブを暗号化できません。                                                           |
| 0x80310015                     |                                                                            |
| FVE_E_BAD_DATA                 | データは有効ではありません。                                                             |
| 0x80310016                     |                                                                            |
| FVE_E_VOLUME_NOT_BOUND         | 指定したデータドライブは、現在のコンピュータで自動的にロ                                               |
| 0x80310017                     | クク解除するように設定されておらり、自動的にロック解除で<br>きません。                                      |
| FVE_E_TPM_NOT_OWNED            | BitLocker ドライブ暗号化を使用する前に、TPM を初期化する必要があります                                 |
| 0x80310018                     | $\boldsymbol{\varphi}(\boldsymbol{h}^{(0)})$                               |
| FVE_E_NOT_DATA_VOLUME          | 試みた操作は、オペレーティングシステムドライブ上では実行<br>できません                                      |
| 0x80310019                     |                                                                            |
| FVE_E_AD_INSUFFICIENT_BUFFER   | 関数に与えられたバッファが、返されたデータを含めるには不<br>十分でした。バッファサイズを増やしてから、関数を再度実行               |
| 0x8031001A                     | してください。                                                                    |
| FVE_E_CONV_READ                | ドライブの変換中に読み取り操作が失敗しました。ドライブは<br>変換されませんでした。BitLocker を再度有効にしてください。         |
| 0x8031001B                     |                                                                            |
| FVE_E_CONV_WRITE               | ドライブの変換中に書き込み操作が失敗しました。ドライブは<br>変換されませんでした。BitLocker を再度有効にしてください。         |
| 0x8031001C                     |                                                                            |
| FVE_E_KEY_REQUIRED             | 1つまたは複数の BitLocker キー保護機能が必要です。このドラ<br>イブ上の最後のキーは削除できません。                  |
| 0x8031001D                     |                                                                            |
| FVE_E_CLUSTERING_NOT_SUPPORTED | BitLocker ドライブ暗号化では、クラスタ構成はサポートされていません。                                    |
| 0x8031001E                     |                                                                            |
| FVE_E_VOLUME_BOUND_ALREADY     | 指定したドライブはすでに、現在のコンピュータ上で自動的に<br>ロック解除するように設定されています。                        |
| 0x8031001F                     |                                                                            |
| FVE_E_OS_NOT_PROTECTED         | オペレーティングシステムドライブは、BitLocker ドライブ暗号<br>化で保護されていません。                         |
| 0x80310020                     |                                                                            |
| FVE_E_PROTECTION_DISABLED      | BitLocker ドライブ暗号化はこのドライブ上でサスペンドされています。このドライブに対して設定されているすべての                |
| 0x80310021                     | BitLocker キー保護機能は、実質的に無効になっており、ドライ<br>ブは非暗号化(クリア)キーを使用して自動的にロック解除さ<br>れます。 |
| FVE_E_RECOVERY_KEY_REQUIRED    | BitLocker 保護が現在サスペンドされているので、ロックしよう<br>としているドライブには、暗号化に毎田でキスキー保護機能が         |
| 0x80310022                     | こしているエノイノには、唯立化に次用てきるろう 床礎機能が                                              |

| 定数/值                            | 説明                                                                      |
|---------------------------------|-------------------------------------------------------------------------|
|                                 | ありません。BitLocker を再度有効にして、このドライブをロッ<br>クしてください。                          |
| FVE_E_FOREIGN_VOLUME            | BitLocker では、TPM を使用してデータドライブを保護すること                                    |
| 0x80310023                      | ができません。IPM保護は、オペレーノインクシスノムトノイブにのみ使用できます。                                |
| FVE_E_OVERLAPPED_UPDATE         | 別のプロセスによってアップデート用にロックされていたの                                             |
| 0x80310024                      | で、暗号化されにトライノの BitLocker メタテータをアップテートできません。このプロセスを再試行してください。             |
| FVE_E_TPM_SRK_AUTH_NOT_ZERO     | TPM のストレージルートキー (SRK) の認証データはゼロでな                                       |
| 0x80310025                      | く、したかって BitLocker と互換性がありません。BitLocker で使用しようとする前に、TPM を初期化してください。      |
| FVE_E_FAILED_SECTOR_SIZE        | このセクターサイズでは、ドライブ暗号化アルゴリズムを使用                                            |
| 0x80310026                      | てきません。                                                                  |
| FVE_E_FAILED_AUTHENTICATION     | 入力したキーではドライブをロック解除できません。正しいキ                                            |
| 0x80310027                      | 一を八刀したことを唯認してから、丹武11してくたさい。                                             |
| FVE_E_NOT_OS_VOLUME             | 指定したドライブがオペレーティングシステムドライブではあ                                            |
| 0x80310028                      | りません。                                                                   |
| FVE_E_AUTOUNLOCK_ENABLED        | このコンピュータに関連した固定データドライブとリムーバブ<br>ルデータドライブに対して自動ロック解除機能が無効になるま            |
| 0x80310029                      | で、BitLocker ドライブ暗号化は、オペレーティングシステムド<br>ライブでオフにすることはできません。                |
| FVE_E_WRONG_BOOTSECTOR          | システムパーティションブートセクターは、TPM 測定を実行し                                          |
| 0x8031002A                      | ていません。Windows 回復環境の Bootrec.exe ツールを使用して、ブートセクターをアップデートまたは修復してください。     |
| FVE_E_WRONG_SYSTEM_FS           | BitLocker ドライブ暗号化のオペレーティングシステムドライブ                                      |
| 0x8031002B                      | を暗号化するには、NTFS ファイルシステムでフォーマットする<br>必要があります。ドライブを NTFS に変換してから、BitLocker |
|                                 | をオンにしてください。                                                             |
| FVE_E_POLICY_PASSWORD_REQUIRED  | グループポリシー設定では、ドライブを暗号化する前に、回復<br>パスワードが指定されている必要があります。                   |
| 0x8031002C                      |                                                                         |
| FVE_E_CANNOT_SET_FVEK_ENCRYPTED | ドライブ暗号化のアルゴリズムとキーは、以前に暗号化された<br>ドライブ上では設定できません。BitLocker ドライブ暗号化でこ      |
| 0x8031002D                      | のドライブを暗号化するには、以前の暗号化を削除してから<br>BitLocker をオンにしてください。                    |
| FVE_E_CANNOT_ENCRYPT_NO_KEY     | 暗号化キーが使用できないので、BitLocker ドライブ暗号化は、<br>たちしたドライブな暁号化できませく、このドライブな暁号化      |
| 0x8031002E                      | 指定したドライラを暗ち化てさません。このドライラを暗ち化<br>するには、キー保護機能を追加してください。                   |
| FVE_E_BOOTABLE_CDDVD            | BitLocker ドライブ暗号化が、コンピュータ内でブート可能メディア (CD またけ DVD) を検出しました。メディアを取り出し     |
| 0x80310030                      | て、コンピュータを再起動してから、BitLockerを設定してくだ<br>さい。                                |
|                                 | - •                                                                     |

| 定数/值                                    | 説明                                                                                                    |
|-----------------------------------------|----------------------------------------------------------------------------------------------------|
| FVE_E_PROTECTOR_EXISTS                  | このキー保護機能は追加できません。このドライブには、この<br>タイプのキー保護機能は1つだけ許可されています                                                                                                    |
| 0x80310031                              |                                                                                                    |
| FVE_E_RELATIVE_PATH                     | 相対パスが指定されたので、回復パスワードファイルが見つか                                                                                                    |
| 0x80310032                              | りませんでした。回復ハスジードは,元王修師ハスに保存りる必要があります。パスでは、コンピュータ上で設定された環境変数を使用できます。                                                                                                    |
| FVE_E_PROTECTOR_NOT_FOUND               | 指定したキー保護機能がドライブ上に見つかりませんでした。<br>別のキー保護機能を封してください                                                                                                    |
| 0x80310033                              |                                                                                                    |
| FVE_E_INVALID_KEY_FORMAT                | 入力した回復キーは破損しており、ドライブへのアクセスに使                                                                                                    |
| 0x80310034                              | 用できません。トワイノへのケクセスを回復するには、回復ハ<br>スワード、データ回復エージェント、バックアップバージョン<br>の回復キーなどの代替の回復方法を使用する必要があります。                                                                                   |
| FVE_E_INVALID_PASSWORD_FORMAT           | 入力された回復パスワードの形式が無効です。BitLocker 回復パ<br>スワードけ 48 桁です。回復パスワードが正しい形式であるこ                                                                                                    |
| 0x80310035                              | とを確認してから、再試行してください。                                                                                                    |
| FVE_E_FIPS_RNG_CHECK_FAILED             | ランダム数ジェネレータのチェックテストは失敗しました。                                                                                                    |
| 0x80310036                              |                                                                                                    |
| FVE_E_FIPS_PREVENTS_RECOVERY_PASSWORD   | FIPS コンプライアンスを必要とするグループポリシー設定によ                                                                                                    |
| 0x80310037                              | り、BitLocker トノイノ暗号化でローカルの回復ハスウートを生<br>成することも使用することもできません。FIPS 対応モードで操<br>作する場合は、BitLocker 回復オプションを、USB ドライブに保<br>存された回復キーにすることも、データ回復エージェントを通<br>じた回復キーにすることもできます。             |
| FVE_E_FIPS_PREVENTS_EXTERNAL_KEY_EXPORT | FIPS コンプライアンスを必要とするグループポリシー設定により、回復パスワードを Active Directory に保存できません。FIPS                                                                                                    |
| 0x80310038                              | り、回復ハスリートをActive Directory に保存できません。FIPS<br>対応モードで操作する場合は、BitLocker 回復オプションを、USB<br>ドライブに保存された回復キーにすることも、データ回復エー<br>ジェントを通じた回復キーにすることもできます。グループポ<br>リシー設定の構成をチェックしてください。       |
| FVE_E_NOT_DECRYPTED                     | この操作を完了するために、ドライブを完全に復号化する必要                                                                                                    |
| 0x80310039                              | かめります。                                                                                                    |
| FVE_E_INVALID_PROTECTOR_TYPE            | 指定したキー保護機能は、この操作に使用できません。                                                                                                    |
| 0x8031003A                              |                                                                                                    |
| FVE_E_NO_PROTECTORS_TO_TEST             | ハードウェアテストを実行するために、ドライブ上にはキー保                                                                                                    |
| 0x8031003B                              | 護機能が存在していません。                                                                                                    |
| FVE_E_KEYFILE_NOT_FOUND                 | USB デバイス上に、BitLocker スタートアップキーも回復パスワ                                                                                                    |
| 0x8031003C                              | ードも見つかりませんでした。正しい USB デバイスがあり、<br>USB デバイスがコンピュータのアクティブな USB ポートに差<br>し込まれていることを確認して、コンピュータを再起動した後<br>で再試行してください。問題が解決しない場合は、BIOS アップ<br>グレード手順について、コンピュータの製造元に問い合わせて<br>ください。 |

DELL

| 定数/值                                      | 説明                                                                                                    |
|-------------------------------------------|----------------------------------------------------------------------------------------------------|
| FVE_E_KEYFILE_INVALID                     | 入力された BitLocker スタートアップキーまたは回復パスワー<br>ドファイルが破損しているか 無効です。正しいスタートアッ                                                                                                    |
| 0x8031003D                                | プキーまたは回復パスワードファイルであることを確認し、再<br>試行してください。                                                                                                    |
| FVE_E_KEYFILE_NO_VMK                      | BitLocker 暗号化キーは、スタートアップキーまたは回復パスワ                                                                                                    |
| 0x8031003E                                | 復パスワードであることを確認し、再試行してください。                                                                                                    |
| FVE_E_TPM_DISABLED                        | TPM が無効です。BitLocker ドライブ暗号化で使用する前に、                                                                                                    |
| 0x8031003F                                | TFM を有効にし、初期化し、IFM に有効な所有権を与える必要があります。                                                                                                    |
| FVE_E_NOT_ALLOWED_IN_SAFE_MODE            | このコンピュータは現在セーフモードで動作しているので、指                                                                                                    |
| 0x80310040                                | ードの間、BitLocker ドライブ暗号化は回復の目的にのみ使用できます。                                                                                                    |
| FVE_E_TPM_INVALID_PCR                     | システムブート情報が変更したか、PIN が正しく入力されなかったため、TPM はドライブをロック解除できませんでした。ドラ                                                                                                    |
| 0x80310041                                | イブが不正に変更されておらず、システムブート情報に対する<br>変更は信頼されたソースによって行われたことを確認します。<br>ドライブが安全にアクセスできることを確認した後、BitLocker<br>回復コンソールを使用してドライブをロック解除し、続いて<br>BitLocker をサスペンドおよび再開して、BitLocker がこのドライ<br>ブに関連付けるシステムブート情報をアップデートします。 |
| FVE_E_TPM_NO_VMK                          | BitLocker 暗号化キーを TPM から取得できません。                                                                                                    |
| 0x80310042                                |                                                                                                    |
| FVE_E_PIN_INVALID                         | BitLocker 暗号化キーを TPM および PIN から取得できません。                                                                                                    |
| 0x80310043                                |                                                                                                    |
| FVE_E_AUTH_INVALID_APPLICATION            | BitLocker ドライブ暗号化が有効になったときから、ブートアプ                                                                                                    |
| 0x80310044                                | リクーションは変更しています。                                                                                                    |
| FVE_E_AUTH_INVALID_CONFIG                 | BitLocker ドライブ暗号化が有効になったときから、ブート構成                                                                                                    |
| 0x80310045                                | クータ(BCD)設定は変更しています。                                                                                                    |
| FVE_E_FIPS_DISABLE_PROTECTION_NOT_ALLOWED | FIPS コンプライアンスを必要とするグループポリシー設定で<br>は、非暁島化キーの使用が林にられているため、このデバイス                                                                                                    |
| 0x80310046                                | でBitLocker はサスペンドされません。詳細については、ドメイン管理者に連絡してください。                                                                                                    |
| FVE_E_FS_NOT_EXTENDED                     | ファイルシステムがドライブの最後まで拡張していないので、<br>このデバイスは Bitlocker ドライブ時号化で時号化できません                                                                                                    |
| 0x80310047                                | このドライブを再パーティションしてから、再試行してください。                                                                                                    |
| FVE_E_FIRMWARE_TYPE_NOT_SUPPORTED         | BitLocker ドライブ暗号化は、オペレーティングシステムドライ<br>ブトでけ有効にできません。 RIOS アップグレード手順につい                                                                                                    |
| 0x80310048                                | ては、コンピュータの製造元に問い合わせてください。                                                                                                    |
| FVE_E_NO_LICENSE                          | このバージョンの Windows には、BitLocker ドライブ暗号化が含まれていません。BitLocker ドライブ暗号化を値田するには、オ                                                                                                    |
| 0x80310049                                | ペレーティングシステムをアップグレードしてください。                                                                                                    |

| 定数/値                                  | 説明                                                                                                    |
|---------------------------------------|----------------------------------------------------------------------------------------------------|
| FVE_E_NOT_ON_STACK<br>0x8031004A      | 重要な BitLocker システムファイルが欠落しているか破損して<br>いるため、BitLocker ドライブ暗号化を使用できません。<br>Windows スタートアップ修復を使用して、コンピュータにこれ<br>らのファイルを復元します。    |
| FVE_E_FS_MOUNTED                      | ドライブの使用中にはドライブをロックできません。                                                                                                    |
| 0x8031004B                            |                                                                                                    |
| FVE_E_TOKEN_NOT_IMPERSONATED          | 現在のスレッドに関連したアクセストークンが偽造トークンで<br>はありません。                                                                                       |
|                                       |                                                                                                    |
| 0x8031004D                            | BitLocker 暗号化キーを取得できません。TPM か有刻で、所有権<br>が取得されていることを確認してください。このコンピュータ<br>に TPM が搭載されていない場合、USB ドライブが取り付けられ<br>使用可能であることを確認します。 |
| FVE_E_REBOOT_REQUIRED<br>0x8031004E   | BitLocker ドライブ暗号化を続ける前に、コンピュータを再起動<br>する必要があります。                                                                              |
| FVE_E_DEBUGGER_ENABLED                | ブートデバッグが有効である間、ドライブ暗号化を行えません。                                                                                                 |
| 0x8031004F                            | bcdedit コマンドラインツールを使用して、ブートデバッグをオ<br>フにします。                                                                                   |
| FVE_E_RAW_ACCESS                      | BitLocker ドライブ暗号化が raw アクセスモードであるときに、                                                                                         |
| 0x80310050                            | アクションが行われませんでした。                                                                                                    |
| FVE_E_RAW_BLOCKED                     | このドライブは現在使用中なので、このドライブで BitLocker ド                                                                                           |
| 0x80310051                            | フイブ暗号化は raw アクセスモードに移れません。                                                                                                    |
| FVE_E_BCD_APPLICATIONS_PATH_INCORRECT | BitLocker ドライブ暗号化の完全性保護アプリケーションについ<br>エズート株体データ (POP) で作家したパスがエレイたりませ                                                         |
| 0x80310052                            | ん。BCD設定を確認して修正し、再試行してください。                                                                                                    |
| FVE_E_NOT_ALLOWED_IN_VERSION          | BitLocker ドライブ暗号化は、コンピュータが事前インストール<br>または回復環境で実行しているときに、限定的なプロビジュー                                                            |
| 0x80310053                            | よたは回復現現で実行しているとさに、敵圧的なノロビジョニングまたは回復の目的で使用できます。                                                                                |
| FVE_E_NO_AUTOUNLOCK_MASTER_KEY        | 自動ロック解除マスターキーはオペレーティングシステムドラ<br>イブから伸田できませんでした                                                                                |
| 0x80310054                            |                                                                                                    |
| FVE_E_MOR_FAILED                      | システムファームウェアは、コンピュータが再起動したときに、<br>システムメモリのクリアを有効にできませんでした                                                                      |
| 0x80310055                            |                                                                                                    |
| FVE_E_HIDDEN_VOLUME                   | 非表示のドライブを暗号化できません。                                                                                                    |
| 0x80310056                            |                                                                                                    |
| FVE_E_TRANSIENT_STATE                 | ドライブが過渡状態であったため、BitLocker 暗号化キーが無視<br>されました。                                                                                  |
| 0x80310057                            |                                                                                                    |
| FVE_E_PUBKEY_NOT_ALLOWED              | このドライブ上では、公開鍵ベースの保護機能は許可されてい<br>ません。                                                                                          |

| 定数/值                                             | 説明                                                                               |
|--------------------------------------------------|----------------------------------------------------------------------------------|
| 0x80310058                                       |                                                                                  |
| FVE_E_VOLUME_HANDLE_OPEN                         | BitLocker ドライブ暗号化はこのドライブ上ですでに操作を実行                                               |
| 0x80310059                                       |                                                                                  |
| FVE_E_NO_FEATURE_LICENSE                         | このバージョンの Windows は、BitLocker ドライブ暗号化のこの                                          |
| 0x8031005A                                       | 機能をサホートしていません。この機能を使用するには、オペ<br>レーティングシステムをアップグレードしてください。                        |
| FVE_E_INVALID_STARTUP_OPTIONS                    | BitLocker スタートアップオプションのグループポリシー設定は                                               |
| 0x8031005B                                       | 競合しており、週用できません。詳細については、システム管<br>理者に連絡してください。                                     |
| FVE_E_POLICY_RECOVERY_PASSWORD_NOT_ALLOWED       | グループポリシー設定は、回復パスワードの作成を許可してい                                                     |
| 0x8031005C                                       | ません。                                                                             |
| FVE_E_POLICY_RECOVERY_PASSWORD_REQUIRED          | グループポリシー設定は、回復パスワードの作成を必要として                                                     |
| 0x8031005D                                       | います。                                                                             |
| FVE_E_POLICY_RECOVERY_KEY_NOT_ALLOWED            | グループポリシー設定は、回復キーの作成を許可していません。                                                    |
| 0x8031005E                                       |                                                                                  |
| FVE_E_POLICY_RECOVERY_KEY_REQUIRED               | グループポリシー設定は、回復キーの作成を必要としています。                                                    |
| 0x8031005F                                       |                                                                                  |
| FVE_E_POLICY_STARTUP_PIN_NOT_ALLOWED             | グループポリシー設定は、スタートアップ時に PIN の使用を許                                                  |
| 0x80310060                                       | 可していません。別の BitLocker スタートアッフォブションを<br>選択してください。                                  |
| FVE_E_POLICY_STARTUP_PIN_REQUIRED                | グループポリシー設定は、スタートアップ時に PIN の使用を必                                                  |
| 0x80310061                                       | 要としています。この BitLocker スタートアッフォブションを<br>選択してください。                                  |
| FVE_E_POLICY_STARTUP_KEY_NOT_ALLOWED             | グループポリシー設定は、スタートアップキーの使用を許可し                                                     |
| 0x80310062                                       | ていません。別の BITLOCKER スタートアックオフションを選択<br>してください。                                    |
| FVE_E_POLICY_STARTUP_KEY_REQUIRED                | グループポリシー設定は、スタートアップキーの使用を必要と                                                     |
| 0x80310063                                       | しています。この BILLOCKEF スタートアッフォブションを選択<br>してください。                                    |
| FVE_E_POLICY_STARTUP_PIN_KEY_NOT_ALLOWED0x803100 | グループポリシー設定は、スタートアップキーと PIN の使用を<br>款可していません。 PIIの Ditlocator スタートアップキーと PIN の使用を |
|                                                  | を選択してください。                                                                       |
| FVE_E_POLICY_STARTUP_PIN_KEY_REQUIRED            | グループポリシー設定は、スタートアップキーと PIN の使用を<br>必要としています。この Pitl optor スタートアップオプジョン           |
| 0x80310065                                       | 必要としています。この DILLOCKEI スクートアックオフション<br>を選択してください。                                 |
| FVE_E_POLICY_STARTUP_TPM_NOT_ALLOWED             | グループポリシー設定は、スタートアップ時に TPM のみの使用<br>を許可していません。 別の Bitl color スタートアップすプシュ          |
| 0x80310066                                       | をartin していません。 hypo DilLOCKer スタートアックオノショ<br>ンを選択してください。                         |

DELL

| 定数/值                                                       | 説明                                                                     |
|------------------------------------------------------------|------------------------------------------------------------------------|
| FVE_E_POLICY_STARTUP_TPM_REQUIRED                          | グループポリシー設定は、スタートアップ時に TPM のみの使用<br>を必要としています。この Bitl ocker スタートアップオプショ |
| 0x80310067                                                 | ンを選択してください。                                                            |
| FVE_E_POLICY_INVALID_PIN_LENGTH                            | 入力した PIN は、最小長または最大長の要件を満たしていませ                                        |
| 0x80310068                                                 | $\mathcal{N}_{\circ}$                                                  |
| FVE_E_KEY_PROTECTOR_NOT_SUPPORTED                          | キー保護機能は、現在ドライブ上にある BitLocker ドライブ暗号                                    |
| 0x80310069                                                 | 化のハーションではサホートされていません。ドラインをアップグレードして、キー保護機能を追加してください。                   |
| FVE_E_POLICY_PASSPHRASE_NOT_ALLOWED                        | グループポリシー設定は、パスワードの作成を許可していませ                                           |
| 0x8031006A                                                 | $\mathcal{N}_{\circ}$                                                  |
| FVE_E_POLICY_PASSPHRASE_REQUIRED                           | グループポリシー設定は、パスワードの作成を必要としていま                                           |
| 0x8031006B                                                 | -9 o                                                                   |
| FVE_E_FIPS_PREVENTS_PASSPHRASE                             | FIPS コンプライアンスを必要とするグループポリシー設定によ                                        |
| 0x8031006C                                                 | り、ハスワードを生成することも使用することもでさません。<br>詳細については、ドメイン管理者に連絡してください。              |
| FVE_E_OS_VOLUME_PASSPHRASE_NOT_ALLOWED                     | パスワードをオペレーティングシステムドライブに追加できま                                           |
| 0x8031006D                                                 | ぜん。                                                                    |
| FVE_E_INVALID_BITLOCKER_OID                                | ドライブ上の BitLocker オブジェクト識別子 (OID) が、無効で                                 |
| 0x8031006E                                                 | あるか、破損しているようです。manage-BDE を使用して、この<br>ドライブ上で OID をリセットしてください。          |
| FVE_E_VOLUME_TOO_SMALL                                     | ドライブが非常に小さいため、BitLocker ドライブ暗号化を使用                                     |
| 0x8031006F                                                 | して保護でさません。                                                             |
| FVE_E_DV_NOT_SUPPORTED_ON_FS                               | 選択した検出ドライブタイプが、ドライブ上のファイルシステ                                           |
| 0x80310070                                                 | ムと互換性かありません。BitLocker To Go 検出ドライブは、FAT<br>形式のドライブで作成する必要があります。        |
| FVE_E_DV_NOT_ALLOWED_BY_GP                                 | 選択した検出ドライブタイプは、コンピュータのグループポリ                                           |
| 0x80310071                                                 | シー設定で計可されていません。BitLocker To Go で使用する検<br>出ドライブの作成がグループポリシー設定で許可されているこ  |
|                                                            |                                                                        |
| FVE_E_POLICY_USER_CERTIFICATE_NOT_ALLOWED                  | リルーフホリシー設定では、スマートカートなどのユーサー証<br>明書を、BitLocker ドライブ暗号化とともに使用することを許可     |
|                                                            |                                                                        |
| FVE_E_POLICY_USER_CERTIFICATE_REQUIRED                     | クルーフホリシー設定では、BitLocker ドライフ暗号化とともに<br>使用するスマートカードなどの有効なユーザー証明書を保有す     |
| 0x80310075                                                 |                                                                        |
| FVE_E_POLICY_USER_CERT_MUST_BE_HW                          | クルーブボリシー設定では、BitLocker ドライブ暗号化とともに<br>スマートカードベースのキー保護機能を使用することを必要と     |
| Ux8U31UU/4                                                 | しています。                                                                 |
| FVE_E_POLICY_USER_CONFIGURE_FDV_AUTOUNLOCK_NOT<br>_ALLOWED | グループポリシー設定では、BitLocker 保護の固定データドライ<br>ブが自動的にロック解除されることを許可していません。       |

DELL

## 定数/値

| 0x80310075                                                 |                                                                          |
|------------------------------------------------------------|--------------------------------------------------------------------------|
| FVE_E_POLICY_USER_CONFIGURE_RDV_AUTOUNLOCK_NOT<br>_ALLOWED | グループポリシー設定では、BitLocker 保護のリムーバブルデー<br>タドライブが自動的にロック解除されることを許可していませ       |
| 0x80310076                                                 |                                                                          |
| FVE_E_POLICY_USER_CONFIGURE_RDV_NOT_ALLOWED                | グループポリシー設定では、リムーバブルデータドライブ上で<br>BitLocker ドライブ暗号化を構成することを許可していません。       |
| 0x80310077                                                 |                                                                          |
| FVE_E_POLICY_USER_ENABLE_RDV_NOT_ALLOWED                   | グループポリシー設定では、リムーバブルデータドライブ上で<br>BitLocker ドライブ暗号化をオンにすることを許可していませ        |
| 0x80310078                                                 | ん。BitLockerをオンにする必要がある場合は、システム管理者<br>に連絡してください。                          |
| FVE_E_POLICY_USER_DISABLE_RDV_NOT_ALLOWED                  | グループポリシー設定では、リムーバブルデータドライブ上で<br>BitLocker ドライブ暗号化をオフにすることを許可していませ        |
| 0x80310079                                                 | ん。BitLocker をオフにする必要がある場合は、システム管理者<br>に連絡してください。                         |
| FVE_E_POLICY_INVALID_PASSPHRASE_LENGTH                     | パスワードが、最小パスワード長の要件を満たしていません。<br>デフォルトでは、パスワードには少なくとも8文字の長さが必             |
| 0×80310080                                                 | 要です。組織でのパスワード長の要件については、システム管<br>理者に確認してください。                             |
| FVE_E_POLICY_PASSPHRASE_TOO_SIMPLE                         | パスワードは、システム管理者が設定した複雑さの要件を満た<br>していません。大文字と小文字、数字、記号を追加してみてく             |
| 0x80310081                                                 | <pre>tere</pre>                                                          |
| FVE_E_RECOVERY_PARTITION                                   | このドライブは、Windows システムリカバリオプション用に予約されているので、暗号化できません。                       |
| 0x80310082                                                 |                                                                          |
| FVE_E_POLICY_CONFLICT_FDV_RK_OFF_AUK_ON                    | 競合するグループポリシー設定のため、BitLocker ドライブ暗号<br>化をこのドライブに適用できません。ユーザー回復オプション       |
| 0x80310083                                                 | が無効になっているときに、自動的に固定データドライブをロック解除するように BitLocker を設定できません。キー検証が           |
|                                                            | 行われた後で BitLocker 保護された固定データドライブを自動<br>的にロック解除する場合は、BitLocker を有効にする前に、シス |
|                                                            | アム管理者に設定の競合を解決してもらってくたさい。                                                |
| FVE_E_POLICY_CONFLICT_RDV_RK_OFF_AUK_ON                    | 競合するグルーブボリシー設定のため、BitLocker ドライブ暗号<br>化をこのドライブに適用できません。ユーザー回復オプション       |
| 0x80310084                                                 | が無効になっているときに、目動的にリムーバブルテータドフ<br>イブをロック解除するようにBitLockerを設定できません。キ         |
|                                                            | タドライブを自動的にロック解除する場合は、BitLockerを有効<br>にする前に、システム管理者に設定の競合を解決してもらって        |
|                                                            | ください。                                                                    |
| FVE_E_NON_BITLOCKER_OID                                    | 指定した証明書の拡張キー使用法(EKU)属性では、BitLocker<br>ドライブ暗号化に使用することを許可していません。BitLocker  |
| 0x80310085                                                 | では、証明書に EKU 属性があることは必要ではありませんが、<br>設定されている場合は、BitLocker に対して設定されたオブジェ    |
|                                                            | クト ID(OID)に一致する OID に設定されている必要がありま<br>す。                                 |
| FVE_E_POLICY_PROHIBITS_SELFSIGNED                          | グループポリシー設定のため、現在の設定どおりに BitLocker ド<br>ライブ暗号化をこのドライブに適田オスことけできません。ド      |
| 0x80310086                                                 | ライブ暗号化に指定した証明書は自己署名証明書です。現在の                                             |

(DELL

(D&LL

|                                                       | グループポリシー設定では、自己署名証明書の使用を許可して<br>いません。BitLocker を有効にしようとする前に、証明機関から<br>新しい証明書を取得してください。                                                                                                    |
|-------------------------------------------------------|----------------------------------------------------------------------------------------------------|
| FVE_E_POLICY_CONFLICT_RO_AND_STARTUP_KEY_REQUIRE<br>D | 競合するグループポリシー設定のため、BitLocker 暗号化をこの<br>ドライブに適用できません。BitLocker で保護されていないドラ                                                                                                    |
| 0x80310087                                            | イノへの書き込み)クセスが拒否された場合、USBスタートア<br>ップキーの使用を要求できません。BitLocker を有効にしようと<br>する前に、システム管理者にこれらのポリシーの競合を解決し<br>てもらってください。                                                                                                    |
| FVE_E_CONV_RECOVERY_FAILED                            | オペレーティングシステムドライブ上に回復オプションについ<br>て競会するグループポリシー設定があるので Bitl ocker ドライ                                                                                                    |
| 0x80310088                                            | ブ暗号化をこのドライブに適用できません。回復パスワードの<br>生成が許可されていない場合、Active Directory ドメインサービ<br>スへの回復情報の保存は要求できません。BitLocker を有効にし<br>ようとする前に、システム管理者にこれらのポリシーの競合を<br>解決してもらってください。                                                                       |
| FVE_E_VIRTUALIZED_SPACE_TOO_BIG                       | リクエストされた仮想化サイズが大きすぎます。                                                                                                    |
| 0x80310089                                            |                                                                                                    |
| FVE_E_POLICY_CONFLICT_OSV_RP_OFF_ADB_ON<br>0x80310090 | オペレーティングシステムドライブ上に回復オプションについ<br>て競合するグループポリシー設定があるので、BitLocker ドライ<br>ブ暗号化をこのドライブに適用できません。回復パスワードの<br>生成が許可されていない場合、Active Directory ドメインサービ<br>スへの回復情報の保存は要求できません。BitLocker を有効にし<br>ようとする前に、システム管理者にこれらのポリシーの競合を<br>解決してもらってください。 |
| FVE_E_POLICY_CONFLICT_FDV_RP_OFF_ADB_ON<br>0x80310091 | 固定データドライブ上に回復オプションについて競合するグル<br>ープポリシー設定があるので、BitLocker ドライブ暗号化をこの<br>ドライブに適用できません。回復パスワードの生成が許可され<br>ていない場合、Active Directory ドメインサービスへの回復情報<br>の保存は要求できません。BitLocker を有効にしようとする前                                                   |
|                                                       | ってください。                                                                                                    |
| FVE_E_POLICY_CONFLICT_RDV_RP_OFF_ADB_ON<br>0x80310092 | リムーバブルデータドライブ上に回復オプションについて競合<br>するグループポリシー設定があるので、BitLocker ドライブ暗号<br>化をこのドライブに適用できません。回復パスワードの生成が<br>許可されていない場合、Active Directory ドメインサービスへの<br>回復情報の保存は要求できません。BitLocker を有効にしようと<br>する前に、システム管理者にこれらのポリシーの競合を解決し<br>てもらってください。    |
| FVE_E_NON_BITLOCKER_KU                                | 指定した証明書のキー使用法(KU)属性では、BitLocker ドライ<br>ブ暗号化に使用することを許可していません。BitLocker でけ                                                                                                    |
| 0x80310093                                            | 証明書に KU 属性があることは必要ではありませんが、設定され<br>ている場合は、 Key Encipherment か Key Agreement のどちらか<br>に設定されている必要があります。                                                                                                    |
| FVE_E_PRIVATEKEY_AUTH_FAILED                          | 指定した証明書に関連した秘密キーを承認できません。秘密キーの承認が与えられていなかったか、ちゃられたみ認が無効で                                                                                                    |
| 0x80310094                                            | のの承認が与えられていなかったが、与えられに承認が悪効で<br>した。                                                                                                    |
| FVE_E_REMOVAL_OF_DRA_FAILED<br>0x80310095             | データ回復エージェント証明書の削除は、証明書スナップイン<br>を使用して行う必要があります。                                                                                                    |

| 定数/值                                                       | 説明                                                                                                    |
|------------------------------------------------------------|----------------------------------------------------------------------------------------------------|
| FVE_E_OPERATION_NOT_SUPPORTED_ON_VISTA_VOLUME              | このドライブは、組織の識別子をサポートしていない Windows<br>Vista お上び Windows Server 2008 に会まれていたバージョンの                                                                                     |
| 0x80310096                                                 | BitLockerドライブ暗号化を使用して暗号化されました。このドライブの組織識別子を指定するには、「manage-bde -upgrade」コマンドを使用して、ドライブ暗号化を最新のバージョンにアップグレードしてください。                                                    |
| FVE_E_CANT_LOCK_AUTOUNLOCK_ENABLED_VOLUME                  | このコンピュータ上で自動的にロック解除されるので、ドライ                                                                                                    |
| 0x80310097                                                 | フをロックでさません。このトライフをロックするには、自動<br>ロック解除保護機能を削除してください。                                                                                                    |
| FVE_E_FIPS_HASH_KDF_NOT_ALLOWED                            | ECC スマートカード用のデフォルトの BitLocker キー派生関数                                                                                                    |
| 0x80310098                                                 | SP800-50A は、お使いのスマートガートでサホートされていま<br>せん。FIPS コンプライアンスを必要とするグループポリシー設<br>定によって、BitLocker は、暗号化に他のキー派生関数を使用で<br>きません。FIPS の制限のある環境では、FIPS 対応のスマートカ<br>ードを使用する必要があります。 |
| FVE_E_ENH_PIN_INVALID<br>0x80310099                        | BitLocker 暗号化キーを TPM および拡張 PIN から取得できませ<br>んでした。数字だけから成る PIN を使用してみてください。                                                                                           |
| EVE E INVALID PIN CHARS                                    | リクエストされた TPM PIN に無効た文字が会まれています                                                                                                    |
| 0x8031009A                                                 |                                                                                                    |
| FVE_E_INVALID_DATUM_TYPE                                   | ドライブに保存された管理情報に不明なタイプが含まれていま                                                                                                    |
| 0x8031009B                                                 | いージョンからドライブにアクセスしてみてください。                                                                                                    |
| FVE_E_EFI_ONLY                                             | この機能は、EFI システムでのみサポートされています。                                                                                                    |
| 0x8031009C                                                 |                                                                                                    |
| FVE_E_MULTIPLE_NKP_CERTS                                   | 複数のネットワークキー保護機能証明書がシステム上で見つか                                                                                                    |
| 0x8031009D                                                 | りょした。                                                                                                    |
| FVE_E_REMOVAL_OF_NKP_FAILED                                | ネットワークキー保護機能証明書の削除は、証明書スナップイ                                                                                                    |
| 0x8031009E                                                 | ンで使用して11725安/#009よ9。                                                                                                    |
| FVE_E_INVALID_NKP_CERT                                     | 無効な証明書が、ネットワークキー保護機能証明書ストアに見<br>へかりました                                                                                                    |
| 0x8031009F                                                 |                                                                                                    |
| FVE_E_NO_EXISTING_PIN                                      | このドライブは PIN で保護されていません。                                                                                                    |
| 0x803100A0                                                 |                                                                                                    |
| FVE_E_PROTECTOR_CHANGE_PIN_MISMATCH                        | 正しい現在の PIN を入力してください。                                                                                                    |
| 0x803100A1                                                 |                                                                                                    |
| FVE_E_PROTECTOR_CHANGE_BY_STD_USER_DISALLOWED              | PIN またはパスワードを変更するには、管理者アカウントでログ<br>オンオる必要があります。リンクをクリックして、管理者とし                                                                                                    |
| 0x803100A2                                                 | てPINまたはパスワードをリセットします。                                                                                                    |
| FVE_E_PROTECTOR_CHANGE_MAX_PIN_CHANGE_ATTEMPT<br>S_REACHED | BitLocker は、非常に多くのリクエストが失敗した後、PIN およ<br>びパスワードの変更を無効にしました。リンクをクリックし<br>て、管理者として PIN またはパスワードをリセットします。                                                               |

120 Dell Data Protection | Enterprise Edition トラブルシューティング

|  | 定数 | 1 | 値 |
|--|----|---|---|
|--|----|---|---|

DELL

| 0x803100A3                                                        |                                                                                                    |
|-------------------------------------------------------------------|----------------------------------------------------------------------------------------------------|
| FVE_E_POLICY_PASSPHRASE_REQUIRES_ASCII<br>0x803100A4              | システム管理者が、パスワードには印刷可能な ASCII 文字だけが<br>含まれるように要求しています。これには、アクセントのない<br>文字 (A ~ Z、a ~ z)、数字 (0 ~ 9)、空白、演算符号、一般的<br>な句読点、区切り文字、および記号 #\$&@^_~ が含まれま<br>す。 |
| FVE_E_FULL_ENCRYPTION_NOT_ALLOWED_ON_TP_STORAG<br>E<br>0x803100A5 | BitLocker ドライブ暗号化は、シンプロビジョニングされたスト<br>レージでの使用済み領域のみの暗号化だけをサポートしていま<br>す。                                                                              |
| FVE_E_WIPE_NOT_ALLOWED_ON_TP_STORAGE<br>0x803100A6                | BitLocker ドライブ暗号化は、シンプロビジョニングされたスト<br>レージでの空き領域のワイピングをサポートしていません。                                                                                     |
| FVE_E_KEY_LENGTH_NOT_SUPPORTED_BY_EDRIVE<br>0x803100A7            | 必要な認証キー長がドライブでサポートされていません。                                                                                                    |
| FVE_E_NO_EXISTING_PASSPHRASE<br>0x803100A8                        | このドライブはパスワードで保護されていません。                                                                                                    |
| FVE_E_PROTECTOR_CHANGE_PASSPHRASE_MISMATCH<br>0x803100A9          | 正しい現在のパスワードを入力してください。                                                                                                    |
| FVE_E_PASSPHRASE_TOO_LONG<br>0x803100AA                           | パスワードは 256 文字を超えられません。                                                                                                    |
| FVE_E_NO_PASSPHRASE_WITH_TPM<br>0x803100AB                        | TPM 保護機能がドライブ上に存在しているので、パスワードキー保護機能を追加できません。                                                                                                    |
| FVE_E_NO_TPM_WITH_PASSPHRASE<br>0x803100AC                        | パスワード保護機能がドライブ上に存在しているので、TPM キ<br>ー保護機能を追加できません。                                                                                                    |
| FVE_E_NOT_ALLOWED_ON_CSV_STACK<br>0x803100AD                      | このコマンドは、指定の CSV ボリュームのコーディネータノー<br>ドからのみ実行できます。                                                                                                    |
| FVE_E_NOT_ALLOWED_ON_CLUSTER<br>0x803100AE                        | このコマンドは、ボリュームがクラスタの一部である場合、そ<br>のボリューム上で実行できません。                                                                                                    |
| FVE_E_EDRIVE_NO_FAILOVER_TO_SW<br>0x803100AF                      | BitLocker は、グループポリシー設定のため、BitLocker ソフトウェア暗号化の使用に復帰しませんでした。                                                                                           |
| FVE_E_EDRIVE_BAND_IN_USE<br>0x803100B0                            | ドライブのハードウェア暗号化機能がすでに使用されているの<br>で、BitLocker でドライブを管理できません。                                                                                            |
| FVE_E_EDRIVE_DISALLOWED_BY_GP<br>0x803100B1                       | グループポリシー設定では、ハードウェアベースの暗号化の使<br>用を許可していません。                                                                                                    |

| 定数/值                                             | 説明                                                                                                    |  |
|--------------------------------------------------|----------------------------------------------------------------------------------------------------|--|
| FVE_E_EDRIVE_INCOMPATIBLE_VOLUME                 | 指定したドライブは、ハードウェアベースの暗号化をサポート                                                                                                    |  |
| 0x803100B2                                       |                                                                                                    |  |
| FVE_E_NOT_ALLOWED_TO_UPGRADE_WHILE_CONVERTING    | ディスクの暗号化または復号化中は、BitLocker をアップグレー                                                                                                    |  |
| 0x803100B3                                       | ドできません。                                                                                                    |  |
| FVE_E_EDRIVE_DV_NOT_SUPPORTED                    | 検出ボリュームは、ハードウェア暗号化を使用したボリューム                                                                                                    |  |
| 0x803100B4                                       | にはサホートされていません。                                                                                                    |  |
| FVE_E_NO_PREBOOT_KEYBOARD_DETECTED               | プリブートキーボードが検出されませんでした。ユーザーは、                                                                                                    |  |
| 0x803100B5                                       | ボリュームをロック解除するために必要な入力を提供できない<br>場合があります。                                                                                                |  |
| FVE_E_NO_PREBOOT_KEYBOARD_OR_WINRE_DETECTED      | Windows 回復環境上のプレブートキーボードが検出されません<br>でした。ユーザーは、ボリュームをロック解除するために必要<br>な入力を提供できない場合があります。                                                  |  |
| 0x803100B6                                       |                                                                                                    |  |
| FVE_E_POLICY_REQUIRES_STARTUP_PIN_ON_TOUCH_DEVIC | グループポリシー設定では、スタートアップ PIN の作成が必要<br>ですが、このデバイス上ではプレブートキーボードを使用でき<br>ません。ユーザーは、ボリュームをロック解除するために必要<br>な入力を提供できない場合があります。                   |  |
| 0x803100B7                                       |                                                                                                    |  |
| FVE_E_POLICY_REQUIRES_RECOVERY_PASSWORD_ON_TOU   | グループポリシー設定は、回復パスワードの作成を必要として<br>いますが、プレブートキーボードと Windows 回復環境の両方な<br>このデバイス上で使用できません。ユーザーは、ボリュームを<br>ロック解除するために必要な入力を提供できない場合がありま<br>す。 |  |
| 0x803100B8                                       |                                                                                                    |  |
| FVE_E_WIPE_CANCEL_NOT_APPLICABLE                 | 空き領域のワイプが現在行われていません。                                                                                                    |  |
| 0x803100B9                                       |                                                                                                    |  |
| FVE_E_SECUREBOOT_DISABLED                        | セキュアブートが無効になっているので、BitLocker はプラット                                                                                                    |  |
| 0x803100BA                                       | フォームの完全性にセキュアブートを使用できません。                                                                                                    |  |
| FVE_E_SECUREBOOT_CONFIGURATION_INVALID           | セキュアブート構成が BitLocker の要件を満たしていないので、                                                                                                    |  |
| 0x803100BB                                       | BitLocker はプラットフォームの完全性にセキュアブートを使用<br>できません。                                                                                            |  |
| FVE_E_EDRIVE_DRY_RUN_FAILED                      | お使いのコンピュータは、BitLocker ハードウェアベースの暗号<br>化をサポートしていません。ファームウェアのアップデートに<br>ついてコンピュータの製造元に確認してください。                                           |  |
| 0x803100BC                                       |                                                                                                    |  |
| FVE_E_SHADOW_COPY_PRESENT                        | ボリュームシャドウコピーが含まれているため、ボリューム上<br>で BitLocker を有効にできません。ボリュームを暗号化する前<br>に、ボリュームシャドウコピーをすべて削除してください。                                       |  |
| 0x803100BD                                       |                                                                                                    |  |
| FVE_E_POLICY_INVALID_ENHANCED_BCD_SETTINGS       | 拡張ブート構成データのグループポリシー設定に無効なデータ<br>が含まれているので、BitLocker ドライブ暗号化をこのドライブ<br>に適用できません。BitLocker を有効にしようとする前に、シス<br>テム管理者にこの無効な構成を解決してもらってください。 |  |
| 0x803100BE                                       |                                                                                                    |  |
| FVE_E_EDRIVE_INCOMPATIBLE_FIRMWARE               | この PC のファームウェアが、ハードウェア暗号化をサポートで<br>きません。                                                                                                |  |
| 0x803100BF                                       |                                                                                                    |  |

| 定数/值                                                              | 説明                                                                                                    |
|-------------------------------------------------------------------|----------------------------------------------------------------------------------------------------|
| FVE_E_PROTECTOR_CHANGE_MAX_PASSPHRASE_CHANGE_<br>ATTEMPTS_REACHED | BitLocker は、非常に多くのリクエストが失敗した後、パスワードの変更を無効にしました。リンクをクリックして、管理者としてパスワードをリセットします。                                     |
| 0x803100C0                                                        |                                                                                                    |
| FVE_E_PASSPHRASE_PROTECTOR_CHANGE_BY_STD_USER_<br>DISALLOWED      | - パスワードを変更するには、管理者アカウントでログオンする<br>必要があります。リンクをクリックして、管理者としてパスワ<br>ードをリセットします                                       |
| 0x803100C1                                                        |                                                                                                    |
| FVE_E_LIVEID_ACCOUNT_SUSPENDED                                    | 指定した Microsoft アカウントがサスペンドであるため、<br>BitLocker は回復パスワードを保存できません。                                                    |
| 0x803100C2                                                        |                                                                                                    |
| FVE_E_LIVEID_ACCOUNT_BLOCKED                                      | 指定した Microsoft アカウントがブロックされているため、<br>BitLocker は回復パスワードを保存できません。                                                   |
| 0x805100C3                                                        |                                                                                                    |
| FVE_E_NOT_PROVISIONED_ON_ALL_VOLUMES<br>0x803100C4                | この PC は、デバイスの暗号化をサポートするようにプロビジョ<br>ニングされていません。 デバイス暗号化ポリシーに準拠するよ<br>うに、 すべてのボリュームで BitLocker を有効にしてください。           |
| FVE_E_DE_FIXED_DATA_NOT_SUPPORTED                                 | 非暗号化固定データボリュームが存在しているので、この PC は<br>デバイス暗号化をサポートできません。                                                              |
| FVE_E_DE_HARDWARE_NOT_COMPLIANT<br>0x803100C6                     | この PC はデバイス暗号化をサポートするためのハードウェア<br>要件を満たしていません。                                                                     |
| FVE_E_DE_WINRE_NOT_CONFIGURED<br>0x803100C7                       | WinRE が正しく設定されていないので、この PC はデバイス暗<br>号化をサポートできません。                                                                 |
| FVE_E_DE_PROTECTION_SUSPENDED 0x803100C8                          | ボリューム上で保護は有効ですが、サスペンドになっています。<br>これは、アップデートがシステムに適用されているために起き<br>た可能性があります。再起動後に再試行してください。                         |
| FVE_E_DE_OS_VOLUME_NOT_PROTECTED<br>0x803100C9                    | この PC は、デバイスの暗号化をサポートするようにプロビジョ<br>ニングされていません。                                                                     |
| FVE_E_DE_DEVICE_LOCKEDOUT<br>0x803100CA                           | 何度も間違ったパスワードが試みられたため、デバイスロック<br>がトリガされました。                                                                         |
| FVE_E_DE_PROTECTION_NOT_YET_ENABLED<br>0x803100CB                 | ボリュームで保護が有効になっていません。保護を有効にする<br>には接続済みのアカウントが必要です。すでに接続したアカウ<br>ントがあるときに、このエラーが表示される場合は、詳細につ<br>いてイベントログを参照してください。 |
| FVE_E_INVALID_PIN_CHARS_DETAILED<br>0x803100CC                    | PIN には、0 から 9 の数字しか含められません。                                                                                        |
| FVE_E_DEVICE_LOCKOUT_COUNTER_UNAVAILABLE<br>0x803100CD            | お使いの PC 上でカウンタを使用できないので、BitLocker はハ<br>ードウェアリプレイ保護を使用できません。                                                       |

## 定数/値

FVE\_E\_DEVICELOCKOUT\_COUNTER\_MISMATCH

0x803100CE

FVE\_E\_BUFFER\_TOO\_LARGE

0x803100CF

カウンタの不一致のために、デバイスロックアウト状態の検証 が失敗しました。

入力バッファが大きすぎます。

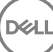

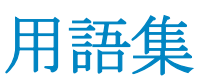

アクティブ化 – アクティブ化は、コンピュータが EE Server/VE Server に登録され、少なくともポリシーの初期セットを受け取ったときに実行されます。

Active Directory (AD): Windows ドメインネットワーク用に Microsoft が開発したディレクトリサービスです。

Advanced Authentication – Advanced Authentication 製品は、指紋、スマートカード、非接触型スマートカードリーダーが完全に統合 されたオプションを備えています。Advanced Authentication は、これらの複数のハードウェア認証方法の管理を支援し、自己暗号 化ドライブ、SSO でのログインをサポートし、ユーザーの資格情報およびパスワードを管理します。さらに、Advanced Authentication は、PC だけでなく、ウェブサイト、SaaS、またはアプリケーションへのアクセスにも使用できます。ユーザーが一 度その資格情報を登録すると、Advanced Authentication によって、デバイスにログオンしたりパスワードの変更を行うときにこれ らの資格情報が使用できるようになります。

Advanced Threat Protection – Advanced Threat Protection 製品は、アルゴリズム的科学および機械学習を使用して、既知および不明 のサイバー攻撃が実行されたり、エンドポイントを攻撃することを識別、分類、および防止する、次世代のアンチウイルス対策で す。

BitLocker Manager – Windows BitLocker は、データファイルとオペレーティングシステムファイルの両方を暗号化することによって Windows コンピュータの保護を助けるように設計されています。BitLocker 展開のセキュリティを高め、所有コストを単純化および 軽減するために、デルでは、多くのセキュリティ問題に対処する単一の一元管理コンソールを用意しており、BitLocker 以外の他の プラットフォーム(物理、仮想、クラウドベースにかかわらない)にわたって暗号を管理するための統合アプローチを提供してい ます。BitLocker Manager は、オペレーティングシステム、固定ドライブ、および BitLocker To Go 用の BitLocker 暗号化をサポート しています。BitLocker Manager を使用すれば、BitLocker を既存の暗号化ニーズにシームレスに統合でき、セキュリティとコンプラ イアンスを合理化しながらわずかな作業で BitLocker を管理できます。BitLocker Manager は、キーの復元、ポリシーの管理および 適用、自動 TPM 管理、FIPS コンプライアンス、コンプライアンスレポートに関する統合管理を提供します。

キャッシュされた資格情報:キャッシュされた資格情報とは、ユーザーが Active Directory で正しく認証されると PBA データベー スに追加される資格情報のことです。ユーザーに関するこの情報は、ユーザーが Active Directory に接続できないとき(例えば、ノ ートブックを自宅に持ち帰るなど)でもログインできるように保持されます。

Cloud Edition – Cloud Edition は、Dropbox、Dropbox Business、Box、OneDrive などのパブリッククラウドサービスに保存されたデー タを保護します。Cloud Edition は、ファイルがクラウドへ、またはクラウドから移動するときに、データを透過的に保護します。 Cloud Edition では次の操作が可能です。 - ファイルアクティビティ、同期済みファイル、ファイルにアクセスしたユーザー、場所、 および日時、コンプライアンスレポートに関する監査とレポート - 許可されたファイル共有に関する電子メールアドレスのホワイ トリストの適用 - クラウドサービス、フォルダ、アプリケーションへのアクセスに関するポリシーの適用 - キーの有効期間とポー リング間隔の管理 - クラウドサービスプロバイダの既知の IP アドレスを監視し、それらをアプリケーションプロセスと照合し、暗 号化キー、データの復元、ポリシー、およびフォレンジックを一元的に管理する管理者の機能 Cloud Edition を使用すると、個人所 有および会社所有のコンピュータのほか、iOS および Android を実行しているデバイス上でデータを暗号化できます。

共有暗号化 - 共有キーを使用すると、すべての管理対象ユーザーが、暗号化されたファイルが作成されたデバイス上でそれらのファイルにアクセスできるようになります。

非アクティブ化 – 非アクティブ化は、リモート管理コンソールで SED 管理が False になるときに実行されます。コンピュータが非 アクティブ化されると、PBA データベースが削除され、キャッシュされたユーザーの記録がなくなります。

Encryption クライアント – Encryption クライアントは、エンドポイントがネットワークに接続されている、ネットワークから切断 されている、または盗難されているかどうかに関わらず、セキュリティポリシーを適用するオンデバイスコンポーネントです。 Encryption クライアントは、エンドポイントに信頼できるコンピュータ環境を作成しながら、デバイスのオペレーティングシステ ム上のレイヤとして動作し、一貫して適用される認証、暗号、および承認を提供して機密情報を最大限に保護します。

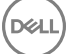

暗号化キー-ほとんどの場合、Encryption クライアントはユーザーキーに加え2つの別の暗号化キーを使用します。しかし、すべ ての SDE ポリシーと Secure Windows Credentials ポリシーが SDE キーを使用するという例外があります。Windows ページングフ ァイルの暗号化ポリシーと Windows 休止状態ファイルのセキュア化ポリシーは、独自のキーである General Purpose Key (GPK) を 使用します。共有キーを使用すると、すべての管理対象ユーザーが、暗号化されたファイルが作成されたデバイス上でそれらのフ ァイルにアクセスできるようになります。ユーザーキーでは、ファイルを作成したユーザーのみが、ファイルが作成されたデバイ ス上のみでそれらのファイルにアクセスすることができます。ユーザーローミングキーでは、ファイルを作成したユーザーのみが、 任意の Shielded Windows (または Mac) デバイス上でそれらのファイルにアクセスできます。

暗号化スイープ - 暗号化スイープは、含まれるファイルが適切な暗号化状態になるように、Shielded のエンドポイントで暗号化す るフォルダをスキャンするプロセスです。通常のファイル作成および名前変更操作では、暗号化スイープはトリガされません。次 のように、暗号化スイープが行われる可能性のある場合と、その結果生じるスイープ時間に影響を与える可能性のあるものを理解 することが重要です。暗号化スイープは、暗号化を有効にしたポリシーの最初の受信時に行われます。これは、ポリシーで暗号化 を有効にしている場合にアクティブ化直後に行われることがあります。- ログオン時にワークステーションをスキャン ポリシーを 有効にしている場合、暗号化用に指定されたフォルダはユーザーログオンごとにスイープされます。- その後、特定のポリシー変 更があると、スイープが再度トリガされる場合があります。暗号化フォルダ、暗号化アルゴリズム、暗号化キーの使用(共通対ユ ーザー)の定義に関連したポリシー変更はスイープをトリガします。さらに、暗号化の有効化と無効化を切り替えると、暗号化ス イープがトリガされます。

外部ユーザー - 組織のドメインアドレスに属さないユーザーです。同様に、内部ユーザーは、組織のドメインアドレスに属しているユーザーです。

マシンキー - サーバーに暗号化がインストールされている場合、マシンキーにより、サーバーのファイル暗号化キーとポリシーキーが保護されます。マシンキーは、DDP Server 上に保存されます。新しいサーバーは、アクティブ化中に DDP Server と証明書を 交換し、それ以降の認証イベントでその証明書を使用します。

ワンタイムパスワード(OTP) - ワンタイムパスワードは、一度しか使用できないパスワードで、有効時間が限定されています。 OTP には、TPM が存在し、有効化され、所有されている必要があります。OTP を有効にするには、Security Console および Security Tools Mobile アプリを使用して、モバイルデバイスをコンピュータとペアリングします。Security Tools Mobile アプリは、Windows ログオン画面でのコンピュータへのログオンに使用されるパスワードをモバイルデバイス上に生成します。コンピュータへのログ オンに OTP を使用しなかった場合は、ポリシーに基づき、パスワードの期限が切れたときに、またはパスワードを忘れたときに、 OTP 機能を使用してコンピュータへのアクセスを回復することができます。OTP 機能は、認証またはリカバリのいずれかに使用で きますが、両方には使用できません。生成されたパスワードが一度しか使用できず、短時間で失効するため、OTP セキュリティは 他の認証手法よりも優れています。

起動前認証(PBA)-起動前認証(PBA)は、BIOSまたは起動ファームウェアの拡張機能としての役割を果たし、信頼された認証 レイヤとして、オペレーティングシステム外部のセキュアな耐タンパ環境を保証します。PBAは、ユーザーが正しい資格情報を持 っていることを立証するまで、オペレーティングシステムなどをハードディスクから読み取ることができないようにします。

SED Management – SED Management は、自己暗号化ドライブを安全に管理するためのプラットフォームを提供します。SED は独 自の暗号化を備えていますが、その暗号化および使用できるポリシーを管理するためのプラットフォームがありません。SED Management は、データを効果的に保護および管理できる、一元的で拡張可能な管理コンポーネントです。SED Management は、 企業の管理の迅速化および簡略化を可能にします。

Server ユーザー - 暗号化キーの操作とポリシーアップデートのために、Dell Data Protection | Server Encryption によって作成される 仮想ユーザーアカウントです。このユーザーアカウントは、コンピュータ上、またはドメイン内の他のどのユーザーアカウントと も一致しません。また、このアカウントには、実際に使用できるユーザー名とパスワードはありません。リモート管理コンソール では、このアカウントに一意の UCID 値が割り当てられます。

System Data Encryption (SDE) - SDE は、オペレーティングシステムとプログラムファイルを暗号化するように設計されていま す。この目的を達成するために、SDE はオペレーティングシステムが起動している間にそのキーを開くことができる必要がありま す。これは、攻撃者によるオペレーティングシステムの改ざん、またはオフライン攻撃を防ぐためのものです。ユーザーデータは SDE 対象外です。共通キー暗号化およびユーザーキー暗号化は、暗号化キーのロック解除にユーザーパスワードを必要とするため、 機密ユーザーデータを対象にしています。SDE ポリシーは、起動プロセスを開始するためにオペレーティングシステムが必要とす るファイルを暗号化しません。SDE ポリシーでは、起動前認証は必要なく、マスターブートレコードへの干渉は一切行われません。 コンピュータの起動時、ユーザーログイン前に暗号化されたファイルが使用可能になります(パッチ管理、SMS、バックアップ、 およびリカバリツールの有効化のため)。SDE 暗号化を無効にすると、SDE 暗号化ルールなどの他の SDE ポリシーとは無関係に、 関連するユーザーのすべての SDE 暗号化ファイルおよびディレクトリの自動復号化がトリガされます。 Threat Protection – Threat Protection 製品は、企業のコンピュータをセキュリティの脅威から保護する一元的に管理されたポリシー に基づきます。Threat Protection は次の要素から構成されます。 - マルウェア対策 - アクセス時、またはポリシーで定義されたスケ ジュールに基づいて、ウイルス、スパイウェア、迷惑プログラム、および他の脅威を自動でスキャンしてチェックします。 - クラ イアントファイアウォール - コンピュータと、ネットワークおよびインターネット上のリソースとの通信をモニタし、潜在的に悪 意のある通信を中断します。 - ウェブプロテクション - オンラインのブラウジングおよび検索中に、ウェブサイトの安全評価とレポ ートに基づいて、安全でないウェブサイトおよびそれらのウェブサイトからのダウンロードをブロックします。

Trusted Platform Module (TPM) – TPM は、セキュアストレージ、測定、および構成証明という3つの主要機能を備えたセキュリ ティチップです。Encryption クライアントは、セキュアなストレージ機能のために TPM を使用します。TPM はまた、ソフトウェ ア資格情報コンテナ用に暗号化されたコンテナも提供できます。TPM は、BitLocker Manager およびワンタイムパスワード機能の使 用にも必須です。

ユーザー暗号化 – ユーザーキーを使用すると、ファイルを作成したユーザーのみが、ファイルが作成されたデバイス上でのみファ イルにアクセスできるようになります。Dell Data Protection | Server Encryption を実行しているときは、ユーザー暗号化が共有暗号 化に変換されます。外部メディアデバイスの場合には例外があり、DDP|SE がインストールされているサーバーに外部メディアデ バイスが挿入されると、ファイルはユーザーローミングキーで暗号化されます。